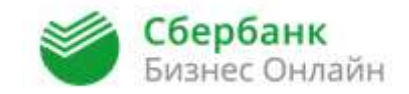

# Памятка по работе в Сбербанк Бизнес Онлайн для Размещения денежных средств на публичных условиях в Депозиты и Неснижаемые остатки

## Оглавление

| Раздел 1. Размещение денежных средств в Депозит | 3  |
|-------------------------------------------------|----|
| Раздел 2. Изменение реквизитов по Депозиту      | 19 |
| Раздел 3. Пополнение депозита                   | 23 |
| Раздел 4. Пролонгация депозита                  |    |
| Раздел 5. Отзыв депозита                        |    |
| Раздел 6. Размещение денежных средств в НСО     |    |
| Раздел 7. Изменение реквизитов в НСО            |    |
| Раздел 8. Выписка по депозитным счетам          | 40 |
| Раздел 9. Настройка уведомлений                 | 48 |

### Раздел 1. Размещение денежных средств в Депозит/НСО

1.1.Для размещения денежных средств в Депозиты и/или Неснижаемый остаток средств на расчетном счете (НСО) Вы можете воспользоваться кнопкой «Размещение средств» на главной странице СББОЛ (рис.1), попав в "Калькулятор для подбора инструмента размещения" (рис 3).

| Здравствуите,                                                                                                    | Добро пожаловать в систему «Сберба                                                                                                    | нк Бизнес Онлайн»!                                                                                                    | <u>n</u>                                                                                                    | ерейти в Сбер(                                                                                                    | банк Онлайн (для час                                                                                                    | тных клиентов)                                                                                                    | Настройка у                                                                                                    |
|----------------------------------------------------------------------------------------------------|----------------------------------------------------------------------------------------------------|----------------------------------------------------------------------------------------------------|----------------------------------------------------------------------------------------------------|----------------------------------------------------------------------------------------------------|----------------------------------------------------------------------------------------------------|----------------------------------------------------------------------------------------------------|----------------------------------------------------------------------------------------------------|
| Информация                                                                                                    | і о счетах                                                                                                    |                                                                                                    |                                                                                                    | Рази                                                                                                    | мещение средств                                                                                                    | Обновить                                                                                                    | состояние счета                                                                                                    |
| Расчетные счета Депозитны                                                                                                    | счета                                                                                                    |                                                                                                    |                                                                                                    |                                                                                                    |                                                                                                    |                                                                                                    |                                                                                                    |
|                                                                                                    | Счет № Дос                                                                                                    | ступный остат                                                                                                    | На дату и время                                                                                                    | Валюта                                                                                                    | Организация                                                                                                    | Состояние                                                                                                    | Бизнес Неизра                                                                                                    |
| L 407028                                                                                                    | 103                                                                                                    | 97 828,58                                                                                                    | 02.09.2015 14:49                                                                                                    | RUR                                                                                                    |                                                                                                    | Открыт                                                                                                    |                                                                                                    |
| сегодня 02.09.2015<br><u>ОПЕРАЦИИ</u><br>Создать рублевое платежное и<br>Запросить выписку по счету<br>Подготовить письмо в банк                                                                                                    | оручение 02.09.<br>25.08.                                                                                                    | 2015 12:00 Ye<br>M<br>2015 12:00 Ye<br>O                                                                                                    | ажаемый клиент!<br>ы разместили для Вас еще одну<br>ажаемый клиент!<br>крытое акционерное общество                                                                                                    | новость!<br>«Сбербанк России»                                                                                                    | (далее – Банк) уведомляет о т                                                                                                    | ом, что 4 августа 2015 г                                                                                                    | ода Управлением Фед                                                                                                    |
| Сегодня 02.09.2015<br>ОПЕРАЦИИ<br>Создать рублевое платежное и<br>Запросить выписку по счету<br>Подготовить письмо в банк<br>Сформировать валютный пере<br>Подключить услугу «Мобильн                                                                                                    | оручение 02.09.<br>25.08.<br>зод<br>же приложение»                                                                                                    | 2015 12:00 Уғ<br>М<br>2015 12:00 Уғ<br>О<br>О<br>На<br>Н<br>Н<br>П<br>П<br>П<br>П                                                                          | ажаемый клиент!<br>и разместили для Вас еще одну<br>ажаемый клиент!<br>крытое акционерное общество<br>поговой службы по г.Москее в<br>риенного наименования Банка,<br>все полное фирменное наимен<br>вое сооращенное фирменное<br>плое и сокращенное фирменное                                                                                                    | новость!<br>«Сбербанк России»<br>есены изменения в Е<br>равние Банка на русс<br>именование Банка н<br>наименование Банка                                                                                                    | (далее – Банк) уведомляет о т<br>диный государственный реестр<br>хом языке:Публичное акцию<br>а руссоом языке:ПАО Сберба<br>а на английском языке не измен                                                                                                    | ом, что 4 августа 2015 п<br>р юридических лиц (ЕГРК<br>онерное общество «Сб<br>ник.                                                                                                    | ода Управлением Фед<br>ОЛ) в части изменения<br>бербанк России».                                                                                                    |
| Сегодня 02.09.2015<br>ОПЕРАЦИИ<br>Создать рублевое платежное и<br>Запросить выписку по счету<br>Подготовить письмо в банк<br>Сформировать валютный пере<br>Подключить услугу «Мобильн<br><u>ДОКУМЕНТЫ</u><br>Непрочитанные письма (4)<br>Подготовленные к отправке пи                                                                                                    | оручение<br>25.08.<br>26 приложение»                                                                                                    | 2015 12:00 Ye<br>M<br>2015 12:00 Ye<br>G<br>G<br>G<br>H<br>H<br>H<br>H<br>H<br>H<br>H<br>H<br>H<br>H<br>H<br>H<br>H<br>H<br>H<br>H                         | ажаемый клиент!<br>и разместили для Вас еще одну<br>вжаемый клиент!<br>крытое акционерное общество<br>поговой службы по г.Москее в<br>риенного наименования Банка,<br>все полное фирменное наимен<br>все сооращенное фирменное<br>посе и сохращенное фирменное<br>августа 2015 года Банк России<br>вмещен на официальном сайте<br>видальная лицензия Банка России<br>менение наименования Бакка России                                                                                                    | новость!<br>«Сбербанк России»<br>есены изменения в Е<br>раание Банка на русс<br>интенование Банка<br>наименование Банка<br>выдал уведомление<br>Банка http://www.<br>и на осуществления<br>в иле се та собой из<br>интеното в Банка                                                               | (далее – Банк) уведомляет о т<br>диный государственный реестр<br>хом языке:Публичное акцию<br>а руссом языке:ПАО Сберба<br>и а английском языке не измен<br>о государственной регистраци<br>sberbank.ru в разделе «Акци<br>банховсоих операций №1841<br>менения иных реквизитов Банка                                                                                                    | ом, что 4 августа 2015 п<br>р юридических лиц (ЕГРК<br>онерное общество «Сб<br>ник.<br>чипсь.<br>ии новой редакции Устав:<br>очерам и инвесторам». Б<br>от 11 августа 2015 года.<br>а: ОГРН, ИНН, БИК, корр                                                                                           | ода Управлением Фед<br>ЭЛ) в части изменения<br><b>бербанк России».</b><br>а ПАО Сбербанк, кот<br>анком получена новая<br>респондентского счета                                                                              |
| СЕГОДНЯ 02.05.2015<br>ОПЕРАЦИИ<br>Создать рублевое платежное г<br>Запросить выписку по счету<br>Подготовить письмо в банк<br>Сформировать валютный пере<br>Подключить услугу «Мобильн<br>ДОКУМЕНТЫ<br>Непрочитанные письма (4)<br>Подготовленные платежные по<br>Е-INVOICING<br>Необработанные документы (1                                                                               | оручение<br>25.08.<br>25.08.<br>25.08.<br>25.08.<br>25.08.<br>25.08.<br>25.08.<br>25.08.<br>25.08.<br>25.08.<br>25.08.<br>25.08.<br>25.09.<br>25.09.<br>25.00.<br>25.09.<br>25.09.<br>25.00.<br>25.00.00.<br>25.00.00.00.<br>25.00.00.00.00.00.00.00.00.00.00.00.00. | 2015 12:00 ys<br>2015 12:00 ys<br>Or<br>Or<br>Hat<br>Het<br>Het<br>Het<br>Het<br>Het<br>Kar<br>Kar<br>Kar<br>Kar<br>Kar<br>Kar<br>Kar<br>Kar<br>Kar<br>Kar | ажаемый клиент!<br>и разместили для Вас еще одну<br>ажаемый клиент!<br>крытое акционерное общество<br>потовой службы по г.Москее в<br>риенного наименования Банка,<br>вое полное фирменное наимен<br>вое сокращенное фирменное<br>августа 2015 года Банк России<br>виещен на официальном сайте<br>неральная лицензия Банка Росси<br>менение наименования Банка<br>> адреса, телефонов и иных ре<br>менение наименования Банка<br>торебуется, все действующи<br>и подетовинования Банка<br>и подетования Банка<br>нентам и контрагентам. Пи-<br>теребуется, все действующи                                                                                                    | новость!<br>«Сбербанк России»<br>есены изменения в Е<br>реание Банка на русс<br>именование Банка<br>наименование Банка<br>выдал узедомление<br>выка http://www.<br>ии на осуществления<br>в алечет за собой из<br>визитов Банка.<br>нка не прекращая<br>инстри остранатия                         | (далее – Банк) уведомляет о то<br>диный государственный реестр<br>хом языке:Публичное акцию<br>в русским языке:ПАО Сберба<br>а на английском языке не измен<br>о государственной регистраци<br>sberbank.ru в разделе «Акция<br>6 банковских операций №1481 с<br>менения иных реквизитов Банка<br>ет и не изменяет прав и обб<br>роговоров и доверенностей<br>глашения, заключенные<br>глаживних сили            | ом, что 4 августа 2015 п<br>р оридических лиц (ЕГРК<br>онерное общество «Сб<br>инк.<br>чились.<br>ии новой редакции Устава<br>опонеран и инвесторам». Б<br>от 11 августа 2015 года.<br>а: ОГРН, ИНН, БИК, корр<br>язанностей Банка по о<br>й с использованием на<br>с Банком ранее, а там             | ода Управлением Фед<br>ЛЛ) в части изменения<br><b>Бербанк России».</b><br>а ПАО Сбербанк, кот<br>анком получена новая<br>респондент окого счета<br>отношенино к своии<br>отношению к своии<br>кже выданные от н             |
| Сегодня 02.09.2015<br>ОПЕРАЦИИ<br>Создать рублевое платежное и<br>Запросить выписку по счету<br>Подготовить письмо в банк<br>Сформировать валютный пере<br>Подключить услугу «Мобильн<br><u>ДОКУМЕНТЫ</u><br>Непрочитанные письма (4)<br>Подготовленные котправке пи<br>Неподписанные платежные по<br><u>E-INVOICING</u><br>Необработанные документы (2)<br>- письмо от ОАО "Сбербанк Ро- | оручение<br>зод<br>зод<br>не приложение»<br>натежные поручения (0)<br>ручения (0)<br>)<br>сии                                                                                                    | 2015 12:00 Yi<br>M<br>2015 12:00 Ye<br>O<br>O<br>O<br>O<br>O<br>O<br>O<br>O<br>O<br>O<br>O<br>O<br>O<br>O<br>O<br>O<br>O<br>O<br>O                         | ажаемый клиент!<br>и размест или для Вас еще одну<br>яжаемый клиент!<br>крытое акционерное общество<br>поговой службы по г. Москве<br>приенного наименования Банка.<br>вое поллое фирменное наимен-<br>вое сокращенное фирменное на<br>люе и сокращение фирменное<br>августа 2015 года Банк России<br>августа 2015 года Банк России<br>августа 2015 года Банк России<br>августа 2015 года Банк России<br>августа 2015 года Банк России<br>виецен на официальном сайте<br>ищенальная лицензия Банка России<br>еменение наименования Бака на<br>о адреся, телефонания Банка на<br>именение наименования Банка на<br>требуется, все действующих<br>рабите основное приемания Банка на<br>пребуется, все действующих<br>има лабите основное приемания Банка на<br>на сталиченования Банка на<br>има лабите основное пребуется на пребуется на соверее основное пребуется на соверее основное пребуется на пребуется на соверее основное пребуется на пребуется на соверее основное пребуется на соверее основное основное основное осно | новость!<br>«Сбербанк России»<br>есены изменения в Е<br>разние Банка на русс<br>именование Банка на<br>выдал уведомление<br>выдал уведомление<br>выдал уведомление<br>выка на существления<br>и на осуществления<br>визито Банка.<br>нка не прекращае<br>греофориления д<br>ина осуществ осущаных | (далее – Банк) уведомляет о т<br>диный государственный реестр<br>хом язаке:Публичное акции<br>а русском язаке:ПАО Сберба<br>и а английском языке не измен<br>о государственной регистраци<br>sberbank.ru в разделе «Акци<br>банковских операций №18<br>банковских операций №18<br>ванковских операций №18<br>акции иных реквизитов Банка<br>оговоров и доверенностей<br>оглашения, заключенные<br>заклишию сили | ом, что 4 августа 2015 п<br>р юридических лиц (ЕГРК<br>онерное общество «Сб<br>им.<br>ии новой редакции Устав:<br>онерам и инвесторам». Б<br>онерам и инвесторам». Б<br>от 11 августа 2015 года.<br>а: ОГРН, ИНН, БИК, корр<br>язанностей Банка по и<br>с сапкользованием нк<br>с Банком ранее, а там | ода Управлением Фед<br>ЛЛ) в части изменения<br>бербанк России».<br>а ПАО Сбербанк, кот<br>анком получена нова:<br>анком получена нова:<br>респондентского счет.<br>отношению к свои<br>ового наименовани<br>кже выданные от |

1.2. Также раскрыв на Главной странице СББОЛ дерево операций: Услуги -> Размещение средств Онлайн выбрать Депозит/ Неснижаемый остаток (рис.2), либо нажать на кнопку "Размещение средств", попав в экранную форму "Калькулятора для подбора инструмента размещения" (рис.3).

| Сбербанк                                                                                                    |                                                                                                    |                                      |                                                                                                    |                                                                                                    |                                                                                                    |                                                                                                    |                                                                                                    | <b>.</b> • |
|----------------------------------------------------------------------------------------------------|----------------------------------------------------------------------------------------------------|--------------------------------------|----------------------------------------------------------------------------------------------------|----------------------------------------------------------------------------------------------------|----------------------------------------------------------------------------------------------------|----------------------------------------------------------------------------------------------------|----------------------------------------------------------------------------------------------------|------------|
|                                                                                                    | Здравствуйте, Карпушкин Вадим! Добро пожаловать в систен                                                                                                    | му «Сбербанк Бизнес Онлайн           | <u>ا</u>                                                                                                    | ерейти в Сберба                                                                                                    | анк Онлайн (для част                                                                                                    | ных клиентов)                                                                                                    | Настройка уведом                                                                                                    | лений      |
| Главная страница     Главная страница     Услуги     Ф Рублевые операции     Валютные операции     Ф Валютные операции                                                                                                    | Информация о счетах                                                                                                    |                                      |                                                                                                    | Разие                                                                                                    | ещение средств                                                                                                    | Обновить                                                                                                    | состояние счета(ов)                                                                                                    |            |
| Документы для валютного контроля                                                                                                    | Cyet Nº                                                                                                    | Доступный остат                      | На дату и время                                                                                                    | Валюта                                                                                                    | Организация                                                                                                    | Состояние                                                                                                    | Бизнес Неизрасходова                                                                                                    | нны        |
| Зарплатный проект<br>Вазмещение средств Онлайн<br>Лепозит                                                                                                    | 4070281033:                                                                                                    | 97 828,58                            | 02.09.2015 14:49                                                                                                    | RUR                                                                                                    | • •                                                                                                    | Открыт                                                                                                    |                                                                                                    | 0,00       |
| <ul> <li>Депозит (архив)</li> <li>Неснихаемий остатот (архив)</li> <li>Письма</li> <li>Справки</li> <li>Специальная программа</li> <li>Консалтинговый центр</li> <li>Заявки</li> <li>Мобильное приложение</li> <li>Мобильное приложение</li> <li>Обмен криптоинформацией</li> <li>Запросы на отзыв документов</li> <li>Е-Invoicing</li> <li>Шаблоны</li> <li>Справочники</li> <li>Справочники</li> <li>Справочники</li> <li>Отчеты</li> <li>Мастер импорта/акопорта</li> <li>Дополнительно</li> <li>Удаленные документы</li> </ul> | сегодня 02.09.2015<br>ОПЕРАЦИИ<br>Содать рублевое платежное поручение<br>Заросить выписку по счету<br>Подготовить письмо в банк<br>Сфонировать валютный перевод<br>Подключить услугу «Мобильное приложение»<br><b>Сфоките</b><br>Сакилючить услугу «Мобильное приложение»<br><b>Срокументы</b><br>Подключить услугу «Мобильное приложение»<br><b>Срокументы</b><br>Подключить услугу «Мобильное приложение»<br><b>Срокументы</b><br>Подключить услугу «Мобильное приложение»<br><b>Срокументы</b><br>Сакилочить услугу «Мобильное приложение»<br><b>Срокументы</b><br>Сакилочить услугу «Мобильное приложение»<br><b>Срокументы</b><br><b>Срокументы</b><br><b>Срокум</b> | 02.09.2015 12:00<br>25.08.2015 12:00 | Уважаемый клиент!<br>Мы разместили для Вас еще одну<br>Уважаемый клиент!<br>Открытое акционерное общества<br>фирменного наимернования Банка<br>Новое полужбы по г.Моссие в<br>фирменное фирменное чаимее<br>Новое сокращенное фирменное<br>11 августа 2015 года Бакк Росси<br>размещен на официальном сайте<br>Генеральная лиценаия Банка Росс<br>Изменение наименования Бака<br>изменение наименования Бака<br>изменение и контратентан. П<br>не требуется, все действую<br>Башка пойствующие плееле | / новость!<br>2 «Сбербанк России» (дл<br>чесены измения в Еди<br>ование Банка на русохо<br>аименование Банка на<br>е назикенование Банка на<br>на выдал узведолление о<br>Банка http://www.sb<br>Банка посуществление б<br>Банка посуществление б<br>ванка посуществления бо<br>дин до существления до<br>дин с постворы и согл<br>циосты сухращемт э | алее – Банк) уведомляет о тот<br>ни языке:Публичное акцион<br>усском языке:ПАО Сбербан<br>за английском языке не изнеми<br>государственной регистрации<br>сентралк.ru в разделе «Акцион<br>анковских операций №1481 от<br>нения иных ревизитов Банка<br>и не изменяет прав и обяз<br>говоров и доверенностей<br>лашения, заключенные с<br>акончких сили | и, что 4 августа 2015 г<br>норидических лиц (ЕГРЮ<br>крисе общество «Сб<br>к.<br>и новой редакции Устава<br>новой редакции Устава<br>и новой редакции Устава<br>11 августа 2015 года.<br>ОГРН, ИНН, БИК, корр<br>занностей Банка по о<br>Банком ранее, а так | ада Управлением Федеральной<br>Л) в части изменения<br>Вербанк России».<br>в ПАО Сбербанк, который<br>вном получена новая<br>еспондентского счета, а также<br>ротющению к своим<br>вогот наименования Банка<br>же выданные от имени |            |

1.3. В открывшейся экранной форме "Калькулятор для подбора инструмента размещения" Вы можете задать условия размещения, в результате чего в нижней части экранной формы появится информация о Доступных инструментах, соответствующих заданным Вами условиям с указанием процентных ставок, сумм дохода, общей суммы выплаты и специальных предложений (рис.3). Для выбора соответствующего условиям Депозита/НСО Вы можете, в поле "Доступные инструменты" нажать на него (рис.3).

|                             |                     |            |                 |                                      |                 | Рис.3              |
|-----------------------------|---------------------|------------|-----------------|--------------------------------------|-----------------|--------------------|
| Калькулятор для подбора і   | инструмента рази    | иещения    |                 |                                      |                 | x                  |
| валю                        | та 🛈 RUB            | O USD O    | EUR             |                                      |                 |                    |
| 10 тыс. 100 тыс. 200 т      | тыс. 500 тыс. 1     | млн. 2 млн | . 10 млн. 100 м | ин.                                  |                 |                    |
| сумма разме                 | щения 50            | 000 руб.   |                 |                                      |                 |                    |
| 1 нед. 2 нед. 1 м           | ес. 3 мес. 6        | мес. 1год  | . 2 года 3 го   | да                                   |                 |                    |
| срок разме                  | щения               | 365 дн.    |                 | от 29,04,2015 31<br>до 28.04.2016 31 |                 |                    |
| B03M<br>Nor                 | южность • не        | важно С    | да Снет         |                                      |                 |                    |
| Возм<br>Полного             | ожность<br>о отзыва | важно С    | да С нет        |                                      | специа<br>предл | альное 🧿<br>ожение |
| Доступные инструменты       | Ста                 | вка 🕐   До | жод             | Сумма                                | + 5%            | + 10%              |
| Депозит Классический Онлайн | 10,                 | 59 %       | 52 903,23       | 552 903,23 руб.                      | 11,12           | 11,64 %            |
| Депозит Пополняемый Онлайн  | ■ ? 8,              | 94 %       | 44 660,52       | 544 660,52 py6.                      | <u>9,38</u>     | <u>9,83</u> %      |
| Депозит Отзываемый Онлайн   | II ? 8,             | 52 %       | 42 562,37       | 542 562,37 py6.                      | <u>8,94</u>     | <u>9,37</u> %      |
| Неснижаемый Остаток Онлайн  | ■ ? 8,              | 47 %       | 42 312,59       | 542 312,59 py6.                      | <u>8,88</u>     | <u>9,31</u> %      |
| Вексель ?                   | 1 ? 8,              | 67 %       | 43 311,71       | 543 311,71 руб.                      | <u>9,10</u>     | <u>9,53</u> %      |
| Депозитный Сертификат       | 1 ? 9,              | 63 %       | 48 107,47       | 548 107,47 руб.                      |                 | %                  |

1.4. При использовании режима Главного меню АС "Размещение средств Онлайн" (из дерева услуг СББОЛ), необходимо выбрать инструмент размещения Депозит/Неснижаемый остаток. При выборе инструмента – Депозит в экранной форме перейдя на вкладку Заявление, Вы также можете создать Заявление о размещении средств в Депозит (рис. 4).

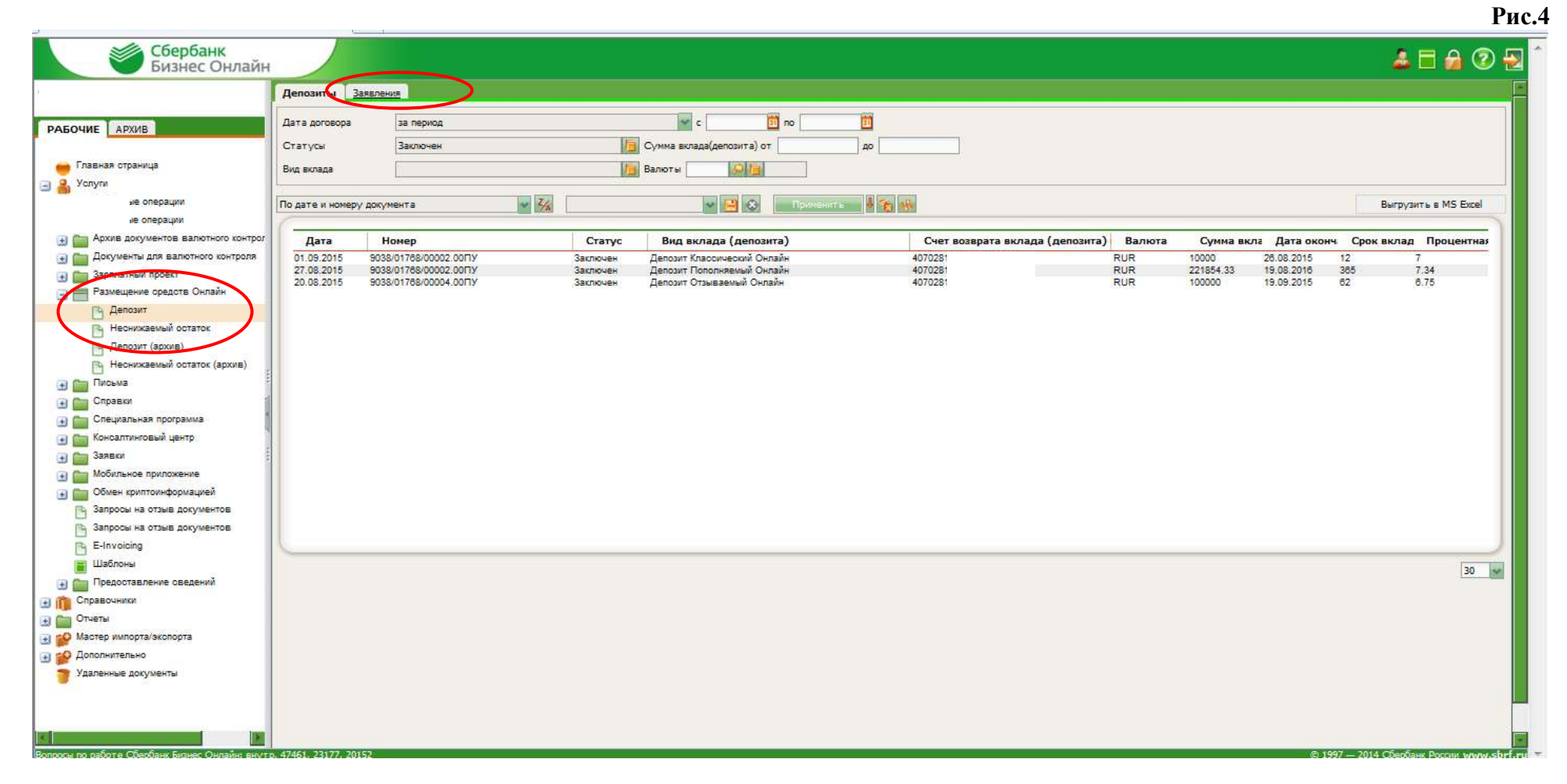

1.5. Во вкладке "Заявления" Вы можете выбрать кнопку 📃 «Создать новый документ» или воспользоваться кнопкой 📧 "Калькулятор" (рис.5).

| Mr. CEODEDING                                  |                     |             |                      |                                |                            |                        |              |               |                   |                        |
|------------------------------------------------|---------------------|-------------|----------------------|--------------------------------|----------------------------|------------------------|--------------|---------------|-------------------|------------------------|
| Бизнес Онлайн                                  |                     |             |                      |                                |                            |                        |              |               |                   | l 🗏 🔒 😨 🚽              |
|                                                | Лапазия 2           |             | 1                    |                                |                            |                        |              |               |                   |                        |
|                                                |                     | and remain  |                      |                                |                            |                        |              |               |                   |                        |
| РАБОЧИЕ АРХИВ                                  | E 🔁                 |             |                      |                                | 🖶 + 📋 - 🧐                  | Bыгрузить в MS Exce    |              |               |                   |                        |
|                                                |                     | /           |                      |                                |                            |                        |              |               |                   |                        |
| 👝 Главная страница                             | Дата                | Создать н   | ювый документ        | ]                              | r 🖸 🖸                      | 0 <u>II</u>            |              |               |                   |                        |
|                                                | Вид вклада          |             |                      | 🚪 🛅 Сумма вклада (депозита) от | до                         |                        |              |               |                   |                        |
| Полуни                                         | Статусы             |             |                      | Валюты                         |                            |                        |              |               |                   |                        |
| 🖂 🧰 Валютные операции                          |                     | _           |                      |                                |                            |                        |              |               |                   |                        |
|                                                | Документы           | Нап         | юдпись 🗀 на подпи    | сь мне                         | 📃 🗀 подписанные 🗀 за текущ | ий день                |              |               |                   |                        |
| Архив документов валютного контрол             |                     |             |                      |                                | Se Domonito I 👟 🗖          |                        |              |               |                   |                        |
| 🛨 🚞 Документы для валютного контроля           |                     | него редакт | ирования             | Y 12 8                         | 🔊 приненице 🔺 👰            | Быстрый просмотр       |              |               |                   |                        |
| 🕣 🚞 Зарплатный проект                          | (                   |             |                      |                                |                            |                        |              |               |                   |                        |
| 🖃 🔚 Размещение средств Онлайн                  | Дата                | Номер       | Статус               | Вид вклада (депозита)          | Счет возврата вк           | пада (депозита) Валюта | Сумма вклада | Дата перечисл | Срок вклада (     | Процентная ста         |
| 🕒 Депозит                                      | 01.09.2015 4        | 12          | Принят АБС           | Депозит Классический Онлайн    | 407028                     | 810                    | 10 000,00    | 02.09.2015    | 1                 | 8,03                   |
| Неснижаемый остаток                            | 01.09.2015 4        | 1           | Исполнен             | Депозит Классический Онлайн    | 4070281                    | 643                    | 10 000,00    | 01.09.2015    | 7                 | 8,03                   |
|                                                | 01.09.2015 4        | 10          | Отказан АБС          | Депозит Классический Онлайн    | 4070281                    | 643                    | 999,00       | 02.09.2015    | 7                 | 10,00                  |
| Ц Денозит (архив)                              | 01.09.2015 3        | 86          | Принят АБС           | Депозит Классический Онлайн    | 4070281                    | 810                    | 10 000,00    | 26.08.2015    | 7                 | 8,03                   |
| Неснижаемый остаток (архив)                    | 01.09.2015 3        | 19          | Принят АБС           | Депозит Классический Онлайн    | 4070281                    | 810                    | 10 000,00    | 26.08.2015    | 7                 | 8,03                   |
| 🖙 🧰 Письма                                     | 01.09.2015 3        | 57          | Отказан АБС          | Депозит Классическии Онлаин    | 4070281                    | 810                    | 10 000,00    | 01.09.2015    | 1                 | 8,03                   |
|                                                | 01.09.2015 3        | 16          | OTKASAH ABC          | Депозит классический Онлайн    | 407028                     | 810                    | 10 000,00    | 20.08.2015    | 1                 | 8,03                   |
| 🛨 🧰 Справки                                    | 19 09 2015 1        | 1           | Mononuou<br>Mononuou | Депозит Классический Онлайн    | 407028                     | 842                    | 10 000,00    | 19.09.2015    | 7                 | 9,03                   |
| 🗊 🛅 Специальная программа                      | 18 08 2015 2        | ,           | Исполнен             | Депозит Классический Онлайн    | 407028                     | 843                    | 10 000,00    | 19.08.2015    | 7                 | 8.12                   |
|                                                | 01.09.2015 3        | 4           | Создан               | Депозит Классический Онлайн    | 421018                     | 810                    | 10 000 00    | 26 08 2015    | 7                 | 10.00                  |
| н Консалтинговый центр                         | 01.09.2015.3        | 13          | Принят АБС           | Депозит Пополнаемый Онлайн     | 407028                     | 643                    | 30 000 00    | 02 09 2015    | 32                | 0.01                   |
| 🕞 💼 Заявки                                     | 01.09.2015 3        | 2           | Принят АБС           | Депозит Классический Онлайн    | 407028                     | 643                    | 100.00       | 01.09.2015    | 7                 | 8.03                   |
| 🗔 🧰 Мобильное приложение                       | 26.08.2015 2        | 28          | ЭП/АСП не верна      | Депозит Классический Онлайн    | 407028                     | 643                    | 1 234,00     | 27.08.2015    | 7                 | 8,16                   |
|                                                | 26.08.2015 3        | 30          | ЭП/АСП не верна      | Депозит Отзываемый Онлайн      | 4070281                    | 643                    | 13 500,00    | 23.09.2015    | 31                | 6,80                   |
| 🕣 🛅 Обмен криптоинформацией                    | 19.08.2015 1        | 18          | Исполнен             | Депозит Пополняемый Онлайн     | 4070281                    | 643                    | 100 000,00   | 20.08.2015    | 365               | 7,34                   |
| 🕞 Запросы на отзыв документов                  | 27.08.2015 3        | 81          | Принят АБС           | Депозит Классический Онлайн    | 4070281                    | 810                    | 10 000,00    | 26.08.2015    | 7                 | 6,00                   |
|                                                | 22.08.2015 2        | 3           | Исполнен             | Депозит Отзываемый Онлайн      | 4070281                    | 643                    | 12 000,00    | 23.08.2015    | 31                | 6,75                   |
| В запросы на отзыв документов                  | 26.08.2015 2        | 29          | ЭП/АСП не верна      | Депозит Классический Онлайн    | 4070281                    | 643                    | 500 000,00   | 27.08.2015    | 365               | 8,64                   |
| E-Invoicing                                    | 25.08.2015 2        | 27          | Принят АБС           | Депозит Классический Онлайн    | 4210181                    | 643                    | 11 111,00    | 26.08.2015    | 365               | 8,64                   |
| 🔳 Шаблоны                                      | 18.08.2015 1        | 2           | Исполнен             | Депозит Пополняемый Онлайн     | 407028                     | 643                    | 11 000,00    | 19.08.2015    | 31                | 7,16                   |
|                                                | 18.08.2015 1        | 3           | Исполнен             | Депозит Отзываемый Онлайн      | 407028                     | 643                    | 12 000,00    | 19.08.2015    | 31                | 6,75                   |
| 💽 💼 Предоставление сведений                    | 25.08.2015 2        | 20          | Принят АБС           | Депозит Классическии Онлайн    | 407028                     | 643                    | 1 000,00     | 26.08.2015    | 365               | 8,04                   |
| 🗊 📸 Справочники                                | 22.08.2015 2        | 0           | Принят АБС           | депозит классический Онлайн    | 407028                     | 810                    | 000 088,00   | 20.08.2015    | 1                 | 0,00                   |
| 🖂 🥅 Отџеты                                     | 22.00.2010 2        |             | принят АБС           | депозит классический онлайн    | 407020                     | 045                    | 10 000,00    | 20.06.2010    | 1                 | 7,00                   |
|                                                |                     |             |                      |                                |                            |                        |              |               |                   |                        |
| 🗉 🎬 мастер импорта/экспорта                    |                     | E E         |                      |                                |                            |                        |              |               |                   | 30                     |
| 🕣 🍄 Дополнительно                              |                     |             |                      |                                |                            |                        |              |               |                   |                        |
| 🁕 Удаленные документы                          |                     |             |                      |                                |                            |                        |              |               |                   |                        |
| -                                              |                     |             |                      |                                |                            |                        |              |               |                   |                        |
|                                                |                     |             |                      |                                |                            |                        |              |               |                   |                        |
|                                                |                     |             |                      |                                |                            |                        |              |               |                   |                        |
|                                                | _                   |             |                      |                                |                            |                        |              |               |                   |                        |
|                                                | <b>*</b>            |             |                      |                                |                            |                        |              |               |                   |                        |
| Вопросы по работе Сбербанк Бизнес Онлайн: внут | p. 47461, 23177, 20 | )152        |                      |                                |                            |                        |              |               | © 1997 — 2014 Cốe | банк России www.sbrf.r |

Рис.5

10000

1.6. Нажав на кнопку «Создать новый документ», на экране отобразиться форма "Открытие депозита", в которой необходимо заполнить поля (при использовании режима "Калькулятор", часть полей заполняется автоматически) – Рис.6):

- Вид вклада (депозита);

- Специальные условия;
- Сумма вклада (депозита);
- Срок вклада (депозита);

- Процентная ставка. Процентная ставка проставляется автоматически в соответствии со ставками, действующими на текущий рабочий день. Возможно ручное заполнение поля «Процентная ставка» в случае отсутствия актуальных ставок в СББОЛ, предварительно ознакомившись с ними на официальном сайте банка;

Вы можете выбрать способ зачисления денежных средств на депозит: Дать поручение банку или <u>Перечислить денежные средства самостоятельно</u> с Обязательным заполнением срока перечисления средств – "Срок перечисления средств (не позднее)" и реквизитов счета;

- "Реквизиты счета возврата вклада (депозита) и %.

Также необходимо ознакомиться и подтвердить своё согласие с Условиями размещения денежных средств.

После заполнения всех необходимых полей и проверки заполненных реквизитов в экранной форме необходимо нажать кнопку «Открыть депозит», либо при невозможности подписать ЭП в текущий момент нажать кнопку «Сохранить и закрыть».

| Бизнес Онлаин                                                                                                    | Открытие депозита                                                                                                    |                                                                                                    | ×                                                                                                    |                                                                                                    |
|----------------------------------------------------------------------------------------------------|----------------------------------------------------------------------------------------------------|----------------------------------------------------------------------------------------------------|----------------------------------------------------------------------------------------------------|----------------------------------------------------------------------------------------------------|
| BACOUNT ADDA                                                                                                    | inasemu                                                                                                    |                                                                                                    | 9                                                                                                    |                                                                                                    |
| Главная страница<br>Главная страница<br>З Услуга<br>П Валотние операция<br>П Валотние операция<br>П Валотние операция<br>П Далае последни<br>По дате последни<br>По дате по | Вид вклада (депозита)<br>Создания<br>На подпис<br>на подпис<br>на подпис<br>на подпис<br>роцентная ставка<br>Процентная ставка<br>Процентная ставка<br>Срок вклада (депозита<br>Сума вклада (депозита<br>Срок вклада (депозита<br>Срок вклада (депозита<br>Срок вклада (депозита<br>Срок вклада (депозита<br>Срок вклада (депозита<br>Срок вклада (депозита<br>Срок вклада (депозита<br>Срок вклада (депозита<br>Срок вклада (депозита<br>Срок вклада (депозита<br>Срок вклада (депозита<br>Срок вклада (депозита<br>Срок вклада (депозита<br>Срок вклада (депозита)                                                                                                    | Астозит Класонческий Онлайн С<br>Нет С<br>10 000 000.00 RUB от 0.00 до<br>10 7 дней от 7 ди<br>8.03 % годовых<br>у поручения на списание средств<br>састя (не позднее) 03.09.2015 с<br>т вылада (депозита) и % | 99 993 993,99<br>o 1096                                                                                                    | Поле обязательно для<br>заполнения. В соответствии с<br>п.3.1.2. Условиями размещени<br>средств в депозит указывается<br>дата текущего дня, либо<br>следующего рабочего дня.                                                                                                    |
| Персоналатила сстатов     От. 92205 4 4     Депозат (архия)     Депозат (архия)     Депозат (архия)     Депозат (архия)     Депозат (архия)     Депозат (архия)     Депозат (архия)     Посьмая     Посьмая     Посьмая     Справки     Справки     Депозати программа     Позгол 4 4     Справки     Депозат алхоная (центр     Справки     Депозат алхоная (центр     Справки     Депозат алхоная (центр     Справки     Депозат алхоная (центр     Справки     Депозат алхоная (центр     Справки     Депозата алхоная     Депозат алхоная     Депозат ал                                                                                                    | р/с 40722.810.3.<br>Бинк-корреспондент<br>Бинк-корреспондент<br>Бинк-корреспон |                                                                                                    | 5й и физического лиц.<br>ад (делозит) и<br>выколонать;<br>и (делозита) при условии<br>и (делозита) при условии<br>и (делозита) при условии<br>и (делозита) при условии<br>и (делозита) при условии<br>и (делозита) при условии<br>и (делозита) при условии<br>и (делозита)<br>и (делозита) при условии<br>и (делозита)<br>и (делозита) при условии<br>и (делозита)<br>и (делозита)<br>и (делози)<br>и (делозита)<br>и (делозита)<br>и (делозита)<br>и (де | 10.000.00 20.00.2015<br>10.000.00 01.002.015<br>10.000.00 01.002.015<br>10.000.00 02.032.015<br>10.000.00 02.032.015<br>10.000.01 10.02.015<br>10.000.01 10.02.015<br>10.000.01 02.002.015<br>10.000.01 02.002.015<br>12.550.00 22.002.015<br>10.000.01 02.002.015<br>12.500.00 22.002.015<br>10.000.00 22.002.015<br>10.000.01 10.02.015<br>12.200.00 12.002.015<br>10.000.01 02.002.015<br>11.000.00 20.002.015<br>11.000.00 20.002.015<br>11. |

1.7. После нажатия кнопки «Открыть депозит» на экран будет выведено сообщение: либо о подтверждении данного банку поручения на списание денежных средств, либо о необходимости направить денежные средства самостоятельно. Нажмите «ОК», рис. 7.

| Configure Describe                                                                                                    |                                                                                                    | 40405                                                                                                    |
|----------------------------------------------------------------------------------------------------|----------------------------------------------------------------------------------------------------|----------------------------------------------------------------------------------------------------|
|                                                                                                    | Опрытие деновите — — — — — — — — — — — — — — — — — — —                                                                                                    |                                                                                                    |
|                                                                                                    |                                                                                                    |                                                                                                    |
| Descenter Langer                                                                                                    |                                                                                                    |                                                                                                    |
| The second second second second second second second second second second second second second second second se                                                                                                    | Вна виделя (дитом Подтверждение Х Подтверждение                                                                                                    |                                                                                                    |
| Constant Statement                                                                                                    | Createrstate york                                                                                                    |                                                                                                    |
| a Armer                                                                                                    | Синка вслада Гдет Вы подтверждаете данное Банку поручение на списание Ван необходино направить денежна                                                                                                    | е средства в депозит                                                                                                    |
| and the followed to serve a                                                                                                    | денежных средств в депозит с Вашего расчетного счета саностоятельно. Номер депозитного с<br>40702810 9                                                                                                    | ета для перечисления                                                                                                    |
|                                                                                                    | средств оудет сан направлен л                                                                                                    | топочницельно                                                                                                    |
| I CARACTER AND A DESCRIPTION OF A DESCRIPTION OF                                                                                                    | ОКООТНЕНА                                                                                                    | OK OTHERA                                                                                                    |
| Hard States and the state of the state of the states of the states of th | Предоставляение В                                                                                                    |                                                                                                    |
| A Carl Discontinue factory                                                                                                    | Срок перечисления средств (не позднее) 03.09.2015 не                                                                                                    |                                                                                                    |
| The State of the State of the S | 00 CHETE 40702.810.3 044525225 040 "CEEPSAHK POCCHAL" F. MODKBA                                                                                                    | prima managita - /Davia surprises - C                                                                                                    |
| Contraction of the second                                                                                                    | Рекананты счета возврата вклара (депозита) и %                                                                                                    | 18 229 22 (02.22 2215. 22                                                                                                    |
| Call Statement Street                                                                                                    | p/c 40702.810.3. 0.944525225 Jan 040 "CEEPEAR POCCASI" T, MODRIA                                                                                                    | 10 mil m An 10 2011                                                                                                    |
| and the state of the state of t |                                                                                                    | 10 mil m 10 mil m                                                                                                    |
| Contraction and service a service                                                                                                    | Seek-kappentestern                                                                                                    | 11 114.10 OK.63.2719                                                                                                    |
| The Constraints                                                                                                    | Saw Gereginanp                                                                                                    | 40.000 million 2019                                                                                                    |
| al Dis Course                                                                                                    | G hannes there are an an an an an an an an an an an an an                                                                                                    | 10 000 00 26 30 22 34                                                                                                    |
| and the Companyous spectrum :                                                                                                    | <ul> <li>Processing in the processing of the processing of the processing and the processing of the processing of the procesing of the processing of the processing of the processing of the</li></ul> | 10 000.00 16-00.2010                                                                                                    |
| and they be a support of the support of                                                                                                    | заничающихся частной практикой в порядке, установленной законодательствоя Российской Федерации, во вклад (детокит) и                                                                                                    | (0.000.0) HE (0.2010                                                                                                    |
| - Pro Thomas                                                                                                    | Условнями банковских виладов (делозитов), понимает их техст, выражает свое согласие с ними и обязуется их выполнать;                                                                                                    | The start as an an an and an a                                                                                                    |
| The local distance of the local distance of the local distance of  | <ul> <li>уведениен о возполности подписания с банкое двустороннего Договора банковского вклада (делакта), не делест выбор в пользу<br/>засложения Логовское банковского вклада (делакта) на основника настоянието Зайвления;</li> </ul>                                                                                                    | 100 00 000 000 000                                                                                                    |
| and the second second sec                                                                                                    | - untroduced Tempore Reported Information proteiners and account doors the second account of the second tempore (informatic) this uncounts                                                                                                    | 125400 20002200                                                                                                    |
| and the second second se                                                                                                    | поступления в Бенк денехоных средств в сумне, указанной в настоящен Заявления, на дехознітный снет Кляента/снет Банка.                                                                                                    | A CONTRACTOR OF CONTRACTOR                                                                                                    |
| The statement of the sector of the                                                                                                    | <ul> <li>основания занитересованности в совершении Хлиентон салони озонашения денежных средств в детоаты ОАО «Сбербанк.</li> </ul>                                                                                                    | 100000000000000000000000000000000000000                                                                                                    |
| [1] Terrarray of Albert Stretconductor                                                                                                    | России» в соответ ствии с действующии законодательствои РФ и Уставан Клиента (выбранны) варнант отнетить):                                                                                                    | (1 mc.m 25.00.000)                                                                                                    |
| D. Norman                                                                                                    | <ul> <li>otcytotayot</li> </ul>                                                                                                    | 520 million 27 mil 2019 -                                                                                                    |
| and distances                                                                                                    | Гинеоток, саелиа талекит залбонно в соответствии с алістврошин законодательствон РФ                                                                                                    | A DOLLAR MARKED AND                                                                                                    |
| and the Operation of Concession of Concession, Name                                                                                                    | <ul> <li>оонования призначия сделон, совершаеной Клиентон, крупной в соответствии с действующим законодательством РФ и</li> </ul>                                                                                                    | 12 WHERE                                                                                                    |
| in 175 Cristinania                                                                                                    | унуредительныги документали Кланита (рыбранный варыант отлетить):                                                                                                    | 100.0 24.02010                                                                                                    |
| all the Developer                                                                                                    | * etcyrcreytor                                                                                                    | 100 mm 11 (20 10 20 10                                                                                                    |
| I III management and a state of the                                                                                                    | <ul> <li>инеются, сделка подложит одобрению и соответствии с действующий законодатильствой РФ</li> </ul>                                                                                                    | Contract - Statistics                                                                                                    |
|                                                                                                    | При осуществлении действия «Открыты дегозит» Ван будет предложено подписать заявление Электроиной Подписью.                                                                                                    | and the second second s |
| all and the second second second second second second second second second second second second second second s                                                                                                    | Contrasts in sustains                                                                                                    |                                                                                                    |
| the second second second second second second second second second second second second second second second se                                                                                                    |                                                                                                    |                                                                                                    |

1.8. Далее на экран будет выведена информация по сделке, которую необходимо будет подтвердить одноразовым паролем (по SMS), рис. 8.

(ВНИМАНИЕ!) Документ необходимо подписывать ОДИН раз Электронной подписью (ЭП) Лица, имеющего соответствующие полномочия на подписание договоров.

| 🕥 Sberbank Business Online 19.092.00 Интер                 | нет-кл                   |                      |                                                                                                    |                                              |                      |              |                      | 👌 • "         |
|------------------------------------------------------------|--------------------------|----------------------|----------------------------------------------------------------------------------------------------|----------------------------------------------|----------------------|--------------|----------------------|---------------|
| Сбербанк<br>Бизнес Онлайн                                  |                          |                      |                                                                                                    |                                              |                      |              | 2 🖬 🔒                | 2 - 1         |
|                                                            | Депозиты Заявлени        | ы                    |                                                                                                    |                                              |                      |              |                      |               |
| РАБОЧИЕ АРХИВ                                              |                          |                      | Ввод одноразового пароля                                                                                                    |                                              | Bыгрузить в MS Exce  |              |                      |               |
| ер Главная страница<br>В Услуги<br>роблевые спалании       | Дата созда<br>Вид вклада | ния 👻 за период      | Депозит Новый: № 43 от 02.09.2015, вид вкл<br>Депозит Классический Онлайн, сумма вклада<br>1000000-00 RUB на срок 7 дней, процентная с<br>годовых | ада (депозита)<br>(депозита)<br>тавка 8.03 % | 10                   |              |                      |               |
| Валютные операции     Архив документов валютного к         | Документы Пнат           | подписы 🥅 на подпис  | в мне                                                                                                    | е Пзатекуш                                   | ий день              |              |                      |               |
| 🕢 💼 Документы для валютного контг<br>🕢 🛅 Зарплатный проект | По дате последнего ред   | актирования          | ОК                                                                                                    | Отмена                                       | Быстрый просмотр     |              |                      |               |
| 🔄 🔜 Размещение средств Онлайн                              | Дата Номер               | Статус               | Вид вклада (депозита)                                                                                                    | Счет возврата вкл                            | ада (депозита Валюта | Сумма вклада | Дата перечисл        | č             |
| 🖓 Депозит                                                  | 00.00.2015.42            | Costan               | Попрант Клароннорний Онгойн                                                                                                    | 407028102                                    | 242                  | 1 000 000 00 | 02.00.2015           |               |
| П. Несникаемый остаток                                     | 01.00.2015 43            | Cospan<br>Downer AEC | Депозит Классический Онлайн                                                                                                    | 407020103                                    | 040                  | 10,000,00    | 03.00.2010           |               |
|                                                            | 01.00.2012 42            | Исполнен             | Депозна Крассический Окрайн                                                                                                    | 407028103                                    | CAD CAD              | 10.000,00    | 01.00.2015           |               |
| Депозит (архив)                                            | 01.09.2015 40            | Птказан АБС          | Депозит Классический Онгайн                                                                                                    | 407028103                                    | E43                  | 00,000       | 62 69 2015           |               |
| П. Неснижаемый остаток (архи)                              | 01.09.2015.38            | Плинат АБС           | Пелозит Классический Онлайн                                                                                                    | 407028103                                    | 810                  | 10 000 00    | 28.08.2015           |               |
| Con Courses                                                | 01.09.2015.39            | Принят АБС           | Пепозит Классический Онлайн                                                                                                    | 407028103                                    | 810                  | 10 000,00    | 28.08.2015           |               |
| the ministeria                                             | 01.09.2015.37            | Отказан АБС          | Лепозит Классический Онлайн                                                                                                    | 407028103                                    | 810                  | 10 000 00    | 01.09.2015           |               |
| 🕀 🦾 Справки                                                | 01.09.2015.38            | Отказан АБС          | Лепозит Классический Онлайн                                                                                                    | 407028103                                    | 810                  | 10 000 00    | 26.08.2015           |               |
| СП Специальная программа                                   | 01.09.2015.35            | Отказан АБС          | Лепозит Классический Онлайн                                                                                                    | 407028103                                    | 810                  | 10 000 00    | 26.08.2015           |               |
|                                                            | 18 08 2015 11            | Ислопнен             | Лепозит Классический Онлайн                                                                                                    | 407028103                                    | 843                  | 10 000 00    | 19.08.2015           |               |
| Консалтинговый центр                                       | 18.08.2015.2             | Ислолнен             | Лепозит Классический Онлайн                                                                                                    | 407028103                                    | 843                  | 10 000 00    | 19.08.2015           |               |
| 🗐 🦳 Заявки                                                 | 01.09.2015.34            | Создан               | Депозит Классический Онлайн                                                                                                    | 421018101                                    | 810                  | 10 000.00    | 26.08.2015           |               |
| С Ст Мобильное поиложение                                  | 01.09.2015 33            | Принят АБС           | Депозит Пополняемый Онлайн                                                                                                    | 407028103                                    | 643                  | 30 000,00    | 02.09.2015           |               |
| на поратеное приложение                                    | 01.09.2015 32            | Принят АБС           | Депозит Классический Онлайн                                                                                                    | 407028103                                    | 843                  | 100,00       | 01.09.2015           |               |
| 📑 🛅 Обмен криптоинформацией                                | 26.08.2015 28            | ЭП/АСП не верна      | Депозит Классический Онлайн                                                                                                    | 407028103                                    | 643                  | 1 234,00     | 27.08.2015           |               |
| Па Запросы на отзыв документов                             | 26.08.2015 30            | ЭП/АСП не верна      | Депозит Отзываемый Онлайн                                                                                                    | 407028109                                    | 643                  | 13 500,00    | 23.09.2015           |               |
|                                                            | 19.08.2015 18            | Исполнен             | Депозит Пополняемый Онлайн                                                                                                    | 407028103                                    | 643                  | 100 000,00   | 20.08.2015           |               |
| Запросы на отзыв документов                                | 27.08.2015 31            | Принят АБС           | Депозит Классический Онлайн                                                                                                    | 407028103                                    | 810                  | 10 000,00    | 26.08.2015           |               |
| Ph E-Invoicing                                             | 22.08.2015 23            | Исполнен             | Депозит Отзываемый Онлайн                                                                                                    | 407028103                                    | 643                  | 12 000,00    | 23.08.2015           |               |
|                                                            | 26.08.2015 29            | ЭП/АСП не верна      | Депозит Классический Онлайн                                                                                                    | 407028103                                    | 643                  | 500 000,00   | 27.08.2015           |               |
| i ingououp                                                 | 25.08.2015.27            | Принят АБС           | Депозит Классический Онлайн                                                                                                    | 421018103                                    | 643                  | 11 111,00    | 26.08.2015           |               |
| 🕀 🥅 Предоставление сведений                                | 18.08.2015 12            | Исполнен             | Депозит Пополняемый Онпайн                                                                                                    | 407028103                                    | B43                  | 11 000,00    | 19.08.2015           |               |
| 🗔 🏫 Справочники                                            | 18.08.2015 13            | Ислопнен             | Депозит Отзываемый Онлайн                                                                                                    | 407028103                                    | 643                  | 12 000,00    | 19.08.2015           |               |
|                                                            | 25.08.2015 26            | Принят АБС           | Депозит Классический Онлайн                                                                                                    | 407028103                                    | 643                  | 1 000,00     | 26.08.2015           |               |
| н стчеты                                                   | 22.08.2015 25            | Принят АБС           | Депозит Классический Онлайн                                                                                                    | 407028103                                    | 810                  | 666 666,00   | 26.08.2015           | Land.         |
| 🛞 😳 Мастер импорта/экспорта                                | 22.08.2015 24            | Принят АБС           | Депозит Классический Онлайн                                                                                                    | 407028103                                    | 843                  | 10 000,00    | 28.08.2015           |               |
| Desonutation of the second                                 | 21.08.2015 22            | Принят АБС           | Депозит Классический Онлайн                                                                                                    | 407028103                                    | 643                  | 10,00        | 22.08.2015           |               |
| 4                                                          | 18.08.2015.4             | ЭП/АСП не верня      | Лепозит Классический Онлайн                                                                                                    | 407028103                                    | -643                 | 555 00       | 19.08.2015           |               |
| Вопросы по работе Сбербанк Бизнес Онлайн: ан               | /rp. 47451, 23177, 20152 |                      |                                                                                                    |                                              |                      | 6 1997 - 20  | 14 Сбербанк России у | www.sbrf.ru = |

1.9. После подтверждения сделки на экране будет отображена информация об Успешности подписания/не подписании документа, рис. 9.

Рис. 9

| АБОЧИЕ АРХИВ<br>Плавная страница<br>Услуги<br>Рублевые операции<br>Рублевые операции<br>Валютные операции<br>Рублевые операции<br>Архив документов валютного конт<br>Архив документов валютного конт<br>Архив документов валютного конт<br>Архив документов валютного конт<br>Архив документов валютного конт<br>Архив документов валютного конт<br>Архив документов валютного конт<br>Архив документов валютного конт<br>Архив документов валютного конт<br>Архив документов статок<br>Архив документов статок<br>Архив документов остаток (архив<br>Архиваный остаток (архив<br>Архиваный остаток (архив<br>Архиваный остаток (архив<br>Специальная программа<br>Специальная программа<br>Мобильное приложение<br>Обмен криптовый центр<br>Запросы на отзыв документов<br>Справочныхи<br>Справочныхи                                                                                                    | за период<br>за период<br>Сунна вклада (делозита<br>Валють/<br>Ка подпись ине<br>ания<br>Вид вклада (делозита<br>Валють/<br>Валють/<br>Вид вклада (делозита                                                                                                    | 4 С С С С С С С С С С С С С С С С С С С | с по санные Г за текущий день                         | Выгрузить в MS Excel  |               |
|----------------------------------------------------------------------------------------------------|----------------------------------------------------------------------------------------------------|-----------------------------------------|-------------------------------------------------------|-----------------------|---------------|
| Бочик         АРХИВ           Главная страница         Дата           Услуги         Вид вклада           Рублевые операции         Вид вклада           Вид вклада         Статусы           Документы для валютного конт         Документы для валютного конт           Зарллатный проект         По дате последнего редактиров           Зарллатный проект         Неснижаемый остаток           Депозит         Дата           Делозиг         На подлись           Документы для валютного конт         По дате последнего редактиров           Депозиг         Неснижаемый остаток           Делозиг         Статусы           Делозиг         По дате последнего редактиров           Делозиг         По дате последнего редактиров           Делозиг         По дате последнего редактиров           Делозиг         По дате последнего редактиров           Делозиг         По дате последнего редактиров           Делозиг         По дате последнего редактиров           Делозиг         По дате последнего редактиров           Делозиг         По дате последнего редактиров           Делозиг         По дате последнего редактиров           Делозиг         По дате последнего редактиров           Делозиг         По дате последнего                                                                                                    | за период<br>за период<br>Сунна вклада (делозита<br>Валюты<br>Г на подпись ине<br>вния<br>Вид вклада (делозита                                                                                                    | 4 2 2 4<br>а) от до<br>Г подпия         | с по<br>ксанные Г за текущий день                     | Выгрузить в MS Excel  |               |
| Главная страница       Дата       Создания         Услуги       Вид вклада       Вид вклада         Рублевые операции       Вид вклада       Статусы         Документы для валютного конт       Документы для валютного конт       По дате последнего редактиров         Зарллатный проект       Размещение средств Онлайн       По дате последнего редактиров         Делозит       Делозит (архие)       По 109.2015 43       Создания         Неснижаемый остаток       По 2015 43       Сордак         Делозит (архие)       Неснижаемый остаток (архи)       По 9.2015 43       Сорда         Письма       01.09.2015 34       Справки       О1.09.2015 34       Сорда         Специальная программа       18.08.2015 11       Испол<br>10.09.2015 35       Отказ<br>01.09.2015 34       Сорда         Обмен крилтовнформацией       Запросы на отзыв документов       26.08.2015 23       Приня<br>22.08.2015 13       Испол<br>10.09.2015 34       Сорда<br>01.09.2015 34       Сорда<br>01.09.2015 34       Сорда                                                                                                    | за период<br>Сунна вклада (делозита<br>Валюты<br>Г на подпись ине<br>ания<br>У ЗА                                                                                                    |                                         | с по по по по по по по по по по по по по              | στρ                   |               |
| Услуги         Вид вклада           Услуги         Вид вклада           Рублевые операции         Статусы           Валютные операции         Документов валютного конт           Документы для валютного конт         По дате последнего редактиров           Зарплатный проект         Размещение средств Онлайн           Делозит         Делозит           Делозит         Документов статок           Делозит         Делозит (архив)           Несникаёмый остаток (архи)         01.09.2015 43           Справки         О1.09.2015 43           Справки         01.09.2015 41           Испол         01.09.2015 36           Письма         01.09.2015 37           Справки         01.09.2015 37           Оправки         01.09.2015 37           Оправки         01.09.2015 37           Оправки         01.09.2015 37           Оправки         01.09.2015 37           Обмен криптовый центр         18.08.2015 11           Запросы на отзыв документов         26.08.2015 23           Эларосы на отзыв документов         27.08.2015 23           Шаблоны         26.08.2015 23           Вид вклоны         26.08.2015 23           Эларосы на отзыв документов         26.08.2015 23 <td>Суниа вклада (депозита<br/>Валюты<br/>Па подпись ине<br/>ния УС</td> <td>а) от до<br/>С подпис</td> <td>исанные Г за текущий день<br/>Санные Быстрый прос</td> <td>отр</td> <td></td>                                                                                                    | Суниа вклада (депозита<br>Валюты<br>Па подпись ине<br>ния УС                                                                                                    | а) от до<br>С подпис                    | исанные Г за текущий день<br>Санные Быстрый прос      | отр                   |               |
| Услупі       Олід вкладь         Рублевые операции       Архне документов валютного конті         Архне документов валютного конті       Документы для валютного конті         Документы для валютного конті       По дате последнего редактиров         Зарплатный проект       По дате последнего редактиров         Размещение средств Онлайн       Дата         Депозит       Од 92015 43         Депозит (архив)       01.09.2015 42         Неснижаемый остаток       01.09.2015 42         Депозит (архив)       01.09.2015 42         Письма       01.09.2015 43         Справки       01.09.2015 30         Письма       01.09.2015 30         Справки       01.09.2015 35         Обмен крилтовнформацией       26.82.2015 32         Запросы на отзыв документов       109.2015 31         Запросы на отзыв документов       27.82.2015 13         Обмен крилтовнформацией       26.82.2015 23         Спога       3апросы на отзыв документов         Завлосы на отзыв документов       27.82.2015 13         Шаблоны       25.82.2015 27         Предоставление сведений       18.82.2015 12         Спора       25.82.2015 28                                                                                                    | ник Вид вклада (денозите                                                                                                    | Г подпи                                 | исанные Г за текущий день                             | 0TD                   |               |
| Рублевые операции<br>Валютные операции<br>Архив документов валютного конт<br>Архив документов валютного конт<br>Архив документов далютного конт<br>Зарплатный проект<br>Размещение средств Онлайн<br>Архив документов далютного конт<br>Размещение средств Онлайн<br>Архив Депозит<br>Аркументы для валютного конт<br>Размещение средств Онлайн<br>Архив Депозит<br>Распозит (архив)<br>Неснижаемый остаток<br>Письма<br>Справки<br>Справки<br>Обильное приложение<br>Обиен криптоинформацией<br>Запросы на отзыв документов<br>Валросы на отзыв документов<br>Б-Invoicing<br>Шаблоны<br>Справсии<br>Осправси Сведений<br>Справси Сведений<br>Справси Сведений<br>Справки<br>Обисьное приложение<br>Обиен криптоинформацией<br>Салатов Сведств Сведений<br>Справки<br>Обисьное приложение<br>Справки<br>Обисьное приложение<br>Справси Сведств Сведений<br>Справси Сведств Сведений<br>Справки<br>Обисе средств Онлайн<br>Справки<br>Обисе средств Онлайн<br>Справки<br>Обисе средств Онлайн<br>Справки<br>Обисе средств Онлайн<br>Справки<br>Обисе средств Онлайн<br>Справки<br>Специальная программа<br>Специальная программа<br>Специальная программа<br>Сведств Сведств Сведений<br>Сола Сведств Сведений<br>Справси Сведений<br>Справси Сведений<br>Справси Сведений<br>Справси Сведений<br>Справси Сведений<br>Справси Сведений<br>Справси Сведений<br>Справси Сведений<br>Справси Сведений<br>Справси Сведений<br>Справси Сведений<br>Справси Сведений<br>Справси Сведений<br>Справси Сведений                                                                                                    | Валюты<br>Г на подпись ине<br>вния                                                                                                    | Гподпи                                  | исанные Г за текущий день                             | στρ                   |               |
| Валютные операции<br>Архие документов валютного конт<br>Документы для валютного конт<br>Зарллатный проект<br>Размещение средств Онлайн<br>Депозит<br>Депозит<br>Делозит (архив)<br>Несниккаемый остаток<br>Делозит (архив)<br>Несниккаемый остаток (архи<br>Письма<br>Справки<br>Справки<br>Справки<br>Справки<br>Обмен криптоинформацией<br>Запросы на отзыв документов<br>Е-Invoicing<br>Шаблоны<br>Предоставление сведений<br>Справки<br>Справки<br>Справки<br>Справки<br>Справки<br>Собе 2015 43<br>Собе 2015 43<br>Собе 2015 43<br>Собе 2015 43<br>Собе 2015 43<br>Собе 2015 43<br>Собе 2015 43<br>Собе 2015 43<br>Собе 2015 43<br>Собе 2015 43<br>Собе 2015 43<br>Собе 2015 44<br>Собе 2015 38<br>Собе 2015 38<br>С                                                                             | Г на подпись ине                                                                                                    | Гподпи                                  | ксанные Г за текуций день                             | отр                   |               |
| Архив документов валютного ко<br>Документы для валютного конт<br>Зарллатный проект<br>Размещение средств Онлайн<br>Дата Номер Ста<br>2 09 2015 43 Созда<br>Служение средств Онлайн<br>Дата Номер Ста<br>0 09 2015 43 Созда<br>О 09 2015 43 Созда<br>0 09 2015 40 Отпаз<br>0 09 2015 40 Отпаз<br>0 09 2015 40 Отпаз<br>0 09 2015 40 Отпаз<br>0 09 2015 38 Приня<br>0 09 2015 38 Приня<br>0 09 2015 38 Отпаз<br>Справки<br>Справки<br>Справки<br>О 09 2015 38 Отпаз<br>0 09 2015 38 Отпаз<br>0 00 92 2015 38 Отпаз<br>0 00 2015 38 Отпаз<br>0 09 2015 38 Отпаз<br>0 00 2015 38 Отпаз<br>0 00 2015 38 Отпаз<br>0 00 2015 38 Отпаз<br>0 00 2015 38 Отпаз<br>0 00 2015 38 Отпаз<br>0 00 2015 38 Отпаз<br>0 00 2015 38 Отпаз<br>0 00 2015 38 Отпаз<br>0 00 2015 3                                                                                                    | тиа подпись ине                                                                                                    | I nogru                                 | асанные Таатекуший день<br>Солования II быстрый прос- | στρ                   |               |
| Документы для валютного конт<br>Документы для валютного конт<br>Зарллатный проект<br>Размещение средств Онлайн<br>Депозит<br>Депозит (архив)<br>Неснижаёмый остаток<br>Депозит (архив)<br>Неснижаёмый остаток (архи<br>Письма<br>Справки<br>Справки<br>Справси<br>Справки<br>Справки<br>Справочники<br>Справочника<br>Со | ния                                                                                                    |                                         | салборни 🖉 🚮 🧮 Быстрый просм                          | отр                   |               |
| Документы для валютного конт<br>Зарллатный проект<br>Размещение средств Онлайн<br>Депозит<br>Депозит<br>Депозит<br>Депозит (архив)<br>Неснижаемый остаток (архи<br>Письма<br>Справки<br>Справки<br>Справки<br>Справки<br>Специальная программа<br>Специальная программа<br>Специальная пр                                                                                                    | ния <u>У 54</u>                                                                                                    |                                         | 💷 Перени просм                                        | отр                   |               |
| Зарллатный проект<br>Размещение средств Онлайн<br>Дата Номер Ста<br>О 09 2015 43 Созда<br>О 09 2015 43 Созда<br>О 09 2015 42 Приня<br>О 09 2015 42 Приня<br>О 09 2015 40 Отказа<br>О 09 2015 36 Приня<br>Письма<br>Справки<br>Справки<br>Справки<br>Справки<br>Справки<br>О 09 2015 35 Отказа<br>Справки<br>О 09 2015 35 Отказа<br>Справки<br>О 09 2015 36 Приня<br>О 09 2015 36 Приня<br>О 09 2015 37 Отказа<br>Справки<br>О 09 2015 36 Отказа<br>Справки<br>О 09 2015 36 Отказа<br>Справки<br>О 09 2015 37 Отказа<br>Справки<br>О 09 2015 38 Отказа<br>Специальная программа<br>О 09 2015 33 Отказа<br>Специальная программа<br>О 09 2015 33 Отказа<br>Специальная программа<br>О 09 2015 33 Отказа<br>Специальная программа<br>О 09 2015 33 Отказа<br>Специальная программа<br>О 09 2015 33 Отказа<br>Специальная программа<br>О 09 2015 33 Отказа<br>Специальная программа<br>О 09 2015 34 Отказа<br>О 09 2015 35 Отказа<br>Специальная программа<br>О 09 2015 33 Приня<br>206мен криптоинформацией<br>Запросы на отзыв документов<br>206 2015 23 Испол<br>206 2015 23 Испол<br>2                                                                                                    | пус Вид вилала (л                                                                                                    |                                         |                                                       |                       |               |
| Размещение средств Онлайн         Дата         Номер         Ста           Делозит         02 09 2015 43         Созда           Неснижаемый остаток         01 09 2015 42         Приня           Делозит (архив)         01 09 2015 42         Приня           Неснижаемый остаток (архи         01 09 2015 41         Испол           Письма         01 09 2015 34         Приня           Письма         01 09 2015 38         Приня           Справки         01 09 2015 38         Отказ           Справки         01 09 2015 36         Отказ           Справки         01 09 2015 36         Отказ           Специальная программа         01 09 2015 36         Отказ           Консалтинговый центр         18 08 2015 11         Испол           Заявжи         01 09 2015 33         Приня           Обмен криптомение         01 09 2015 32         Приня           Запросы на отзыв документов         26 08 2015 23         Эплас           Запросы на отзыв документов         27 08 2015 18         Испол           Запросы на отзыв документов         27 08 2015 27         Приня           Дебломы         28 08 2015 27         Приня           Тредоставление сведений         18 08 2015 12         Испол                                                                                                    | тус Вид вилала (л                                                                                                    |                                         |                                                       |                       |               |
| Дата         Номер         Ста           Депозит         02.09.2015.43         Созда           Ф. Неснижаемый остаток         01.09.2015.42         Приня           Депозит (архив)         01.09.2015.41         Испол           Депозит (архив)         01.09.2015.43         Созда           Неснижаемый остаток (архи         01.09.2015.41         Испол           Письма         01.09.2015.36         Приня           Письма         01.09.2015.38         Приня           Справки         01.09.2015.36         Отказ           Справки         01.09.2015.36         Отказ           Специальная программа         01.09.2015.36         Отказ           Консалтинговый центр         18.08.2015.11         Испол           Заявки         01.09.2015.33         Приня           Обмен криптоинформацией         26.08.2015.21         Испол           Запросы на отзыв документов         20.08.2015.13         Приня           Запросы на отзыв документов         20.08.2015.13         Испол           Запросы на отзыв документов         22.08.2015.23         Испол           Запросы на отзыв документов         22.08.2015.23         Испол           Залросы на отзыв документов         25.08.2015.27         Приня                                                                                                    | тус Вид вклала (д                                                                                                    |                                         |                                                       |                       |               |
| Делозит         02.09.2015.43         Созда           Неснижаемый остаток         01.09.2015.42         Приня           Делозит (архив)         01.09.2015.41         Испол           Неснижаемый остаток         01.09.2015.41         Испол           Неснижаемый остаток (архив)         01.09.2015.40         Отказ.           Неснижаемый остаток (архив)         01.09.2015.36         Приня           Письма         01.09.2015.37         Отказ.           Справки         01.09.2015.37         Отказ.           Справки         01.09.2015.36         Отказ.           Специальная программа         01.09.2015.35         Отказ.           Консалтинговый центр         18.08.2015.11         Испол           Заявки         01.09.2015.33         Приня           Обмен криптоинформацией         26.08.2015.23         Опиня           Запросы на отзыв документов         19.08.2015.18         Испол           Запросы на отзыв документов         26.08.2015.23         Испол           Запросы на отзыв документов         26.08.2015.23         Испол           Шаблоны         25.08.2015.27         Приня           Предоставление сведений         18.08.2015.12         Испол           Справочники         26.08.2015.28         Поно                                                                                                    | In the second second se | genosima)                               | Счет возврата вклада (депозит                         | а Валюта Сумма вклада | Дата перечисл |
| Неснижаемый остаток         01 09 2015 42         Приня           Делозит (архив)         01 09 2015 41         Испол           Неснижаемый остаток (архи         01 09 2015 40         Отказ.           Письма         01 09 2015 38         Приня           Письма         01 09 2015 38         Приня           Справки         01 09 2015 38         Приня           Справки         01 09 2015 38         Отказ.           Специальная программа         01 09 2015 36         Отказ.           Специальная программа         01 09 2015 37         Отказ.           Консалтинговый центр         18 08 2015 11         Испол           Заявки         01 09 2015 32         Приня           Обмен криптоинформацией         26 08 2015 33         Приня           Обмен криптоинформацией         26 08 2015 32         Элиня           Запросы на отзыв документов         19 08 2015 18         Испол           Запросы на отзыв документов         27 08 2015 23         Элиня           Е-Invoicing         22 08 2015 23         Элило           Шаблоны         25 08 2015 23         Элило           Предоставление сведений         18 08 2015 12         Испол           Справочники         26 08 2015 28         Элило <td>Подпись докумен</td> <td>нтов</td> <td>× 03</td> <td>643 1 000 000,00</td> <td>0 03.09.2015</td>                                                                                                    | Подпись докумен                                                                                                    | нтов                                    | × 03                                                  | 643 1 000 000,00      | 0 03.09.2015  |
| Депозит (архив)         01.09.2015 41         Испол<br>01.09.2015 40           № Неснижаемый остаток (архив<br>Письма         01.09.2015 36         Отиана<br>Приня           Справки         01.09.2015 33         Приня           Справки         01.09.2015 33         Отиана           Справки         01.09.2015 35         Отказа           Справки         01.09.2015 35         Отказа           Специальная программа         01.09.2015 35         Отказа           Консалтинговый центр         18.08.2015 11         Испол           Заявки         01.09.2015 33         Приня           Обмен крилтоинформацией         26.08.2015 23         Приня           Запросы на отзыв документов         19.08.2015 18         Испол           Запросы на отзыв документов         26.08.2015 23         Лриня           Цаблоны         26.08.2015 23         Испол           Сакада         26.08.2015 23         Испол           Запросы на отзыв документов         27.08.2015 31         Приня           Сакадоть на отзыв документов         26.08.2015 23         ЯПисо           Цаблоны         26.08.2015 23         ЯПисо           Предоставление сведений         18.08.2015 12         Испол           Справочники         70.82.2015 28 <t< td=""><td>ABC</td><td></td><td>03</td><td>810 10 000,00</td><td>02.09.2015</td></t<>                                                                                                    | ABC                                                                                                    |                                         | 03                                                    | 810 10 000,00         | 02.09.2015    |
| ОТ 09:2015 40         Отказ.           Неснижаемый остаток (архи         01.09:2015 36         Приня.           Письма         01.09:2015 38         Приня.           Справки         01.09:2015 37         Отказ.           Справки         01.09:2015 38         Отказ.           Справки         01.09:2015 37         Отказ.           Специальная программа         01.09:2015 36         Отказ.           Специальная программа         01.09:2015 36         Отказ.           Консалтинговый центр         18:08:2015 11         Испол.           Заявки         01.09:2015 34         Созда.           Обмен криптоинформацией         25:08:2015 22         Приня.           Обмен криптоинформацией         26:08:2015 32         Эпика.           Запросы на отзыв документов         19:08:2015 18         Испол.           Запросы на отзыв документов         27:08:2015 33         Приня.           Е-Invoicing         22:08:2015 23         Испол.           Шаблоны         25:08:2015 27         Приня.           Предоставление сведений         18:08:2015 12         Испол.           Справочники         26:08:2015 23         Пол.                                                                                                    | ен 💽 Количество                                                                                                    | ю документов для подписи: 1             | 03                                                    | 843 10 000,00         | 01.09.2015    |
| Неснижаемый остаток (архин         01.09.2015 38         Приня           Письма         01.09.2015 39         Приня           Справки         01.09.2015 38         Отказ           Справки         01.09.2015 38         Отказ           Специальная программа         01.09.2015 35         Отказ           Специальная программа         01.09.2015 35         Отказ           Консалтинговый центр         18.08.2015 11         Испол           Заявки         01.09.2015 33         Приня           Обмен криптоинформацией         26.08.2015 23         Испол           Запросы на отзыв документов         26.08.2015 30         Эп/АС           Запросы на отзыв документов         27.08.2015 23         Испол           Цабломы         25.08.2015 23         Эп/АС           Цабломы         25.08.2015 23         Эп/АС           Справочны сведений         18.08.2015 12         Испол           Справочны         25.08.2015 23         Эп/АС           Справочны         25.08.2015 23         Испол           Справочны         25.08.2015 23         Испол           Справочны         25.08.2015 23         Испол           Справочны         25.08.2015 23         Испол           Справочныхи                                                                                                    | н АБС Успешно по                                                                                                    | одписано документов: 1                  | 03                                                    | 643 999,00            | 02.09.2015    |
| Письма         01.09.2015.33         Приня           Справки         01.09.2015.37         Отказ.           Справки         01.09.2015.37         Отказ.           Специальная программа         01.09.2015.35         Отказ.           Специальная программа         01.09.2015.35         Отказ.           Специальная программа         01.09.2015.35         Отказ.           Консалтинговый центр         18.08.2015.21         Испол.           Заявки         01.09.2015.33         Приня.           Мобильное приложение         01.09.2015.33         Приня.           Обмен криптоинформацией         26.08.2015.23         Эп/АС           Запросы на отзыв документов         19.08.2015.18         Испол.           Св. Изблоны         26.08.2015.23         Эп/АС           Цаблоны         26.08.2015.23         Эп/АС           Цаблоны         26.08.2015.23         Испол.           Предоставление сведений         18.08.2015.23         Испол.           Справочники         28.08.2015.23         Испол.           Справочники         28.08.2015.23         Испол.           Справочники         28.08.2015.23         Испол.                                                                                                    | АБС Ч Не подписа                                                                                                    | ано документов: 0                       | 0.3                                                   | 810 10 000,00         | ) 26.08.2015  |
| Справки<br>Справки<br>Специальная программа<br>Специальная программа<br>Специальная программа<br>Специальная программа<br>Консалтинговый центр<br>Заявки<br>Мобильное припожение<br>Обмен криптоинформацией<br>Запросы на отзыв документов<br>Б-hvoicing<br>Шаблоны<br>Предоставление сведений<br>Справочники<br>Справочники<br>Сорманики<br>Справочники<br>Справочники<br>Сорманики<br>Сормани<br>Сорманики<br>Сорманики<br>Сорманики<br>Сорманики<br>Сорма                                                         | ABC                                                                                                    |                                         | 03                                                    | 810 10 000,00         | 26.08.2015    |
| Оповдой         01.09.2015.38         Отказ.           Специальная программа         01.09.2015.35         Отказ.           Консалтинговый центр         18.08.2015.11         Испол.           Заявки         01.09.2015.34         Созда.           Мобшльное приложение         01.09.2015.33         Приня.           Обмен криптоинформацией         26.08.2015.22         Приня.           Обмен криптоинформацией         26.08.2015.32         Эпика.           Запросы на отзыв документов         19.08.2015.14         Испол.           Запросы на отзыв документов         27.08.2015.33         Приня.           Совдоль на отзыв документов         27.08.2015.31         Приня.           Шаблоны         25.08.2015.23         Испол.           Предоставление сведений         18.08.2015.12         Испол.           Предоставления         26.08.2015.23         Приня.           Споравочники         26.08.2015.23         Испол.                                                                                                    | н АБС                                                                                                    | OK                                      | 03                                                    | 810 10 000,00         | 01.09.2015    |
| Специальная программа 01.09.2015.35 Отказ<br>Консалтинговый центр 18.08.2015 11 Испол<br>Заяеки 01.09.2015 34 Созда<br>Мобильное приложение 01.09.2015 33 Приня<br>Обмен криптоинформацией 26.08.2015 33 Приня<br>Обмен криптоинформацией 26.08.2015 33 ЭП/АС<br>Запросы на отзыв документов 26.08.2015 30 ЭП/АС<br>Запросы на отзыв документов 27.08.2015 31 Приня<br>Е-Invoicing 22.08.2015 23 ЭП/АС<br>Шаблоны 25.08.2015 29 ЭЛ/АС<br>Цаблоны 25.08.2015 29 ЭЛ/АС<br>Созда 10.09.2015 10 Испол<br>7.08.2015 10 Испол<br>26.08.2015 29 ЭЛ/АС                                                                                                    | H ABC                                                                                                    |                                         | 03                                                    | 810 10 000,00         | 26.08.2015    |
| Консалтинговый центр         18.08.2015         11         Испол           Заявки         01.09.2015         33         Приня           Мобильное приложение         01.09.2015         33         Приня           Обмен крилтоинформацией         26.08.2015         28         Эп/АС           Запросы на отзыв документов         26.08.2015         31         Приня           Е-Invoicing         22.08.2015         31         Приня           Шаблоны         26.08.2015         31         Приня           Селистор         28.0015         31         Приня           Селистор         28.08.2015         31         Приня           Селистор         28.08.2015         31         Приня           Селистор         28.08.2015         31         Приня           Селистор         28.08.2015         31         Приня           Селистор         28.08.2015         31         Испол           Селистор         28.08.2015         31         Испол           Селистор         28.08.2015         31         Испол           Селистор         28.08.2015         31         Испол           Селистор         28.08.2015         31         Испол                                                                                                    | н АБС Депозит классиче                                                                                                    | ский Онлаин 40/                         | 17028103                                              | 810 10 000,00         | 26.08.2015    |
| 18.08.2015 2         Испол           Заявки         01.09.2015 34         Созда           Мобильное припожение         01.09.2015 33         Приня           Обмен криптоинформацией         26.08.2015 28         ЭП/АС           Запросы на отзыв документов         19.08.2015 18         Испол           Запросы на отзыв документов         27.08.2015 23         Лриня           Е-Invoicing         22.08.2015 23         Испол           Шаблоны         25.08.2015 23         Испол           Предоставление сведений         18.08.2015 12         Испол           Справочники         26.08.2015 23         ЭП/АС                                                                                                    | кен Депозит Классиче                                                                                                    | ский Онлайн 407                         | 17028103                                              | 643 10.000,00         | 19.08.2015    |
| Заявки         01.09.2015.34         Созда<br>Оп.09.2015.33         Созда<br>Приня           Обмен криптоинформацией         26.08.2015.32         Приня           Обмен криптоинформацией         26.08.2015.33         ЭП/АС           Запросы на отзыв документов         20.08.2015.33         ЭП/АС           Запросы на отзыв документов         27.08.2015.31         Приня           Солован на отзыв документов         27.08.2015.31         Приня           Е-Invoicing         22.08.2015.23         Испол           Шаблоны         25.08.2015.27         Приня           Предоставление сведений         18.08.2015.12         Испол           Справочники         28.08.2015.28         ЭПихо                                                                                                    | нен Депозит Классиче                                                                                                    | ский Онпайн 407                         | 7028103                                               | 643 10 000,00         | 19.08.2015    |
| Мобильное приложение         01.09.2015.33         Приня           Обмен крилтоинформацией         26.08.2015.32         Эл/АС           Запросы на отзыв документов         26.08.2015.33         Эл/АС           Запросы на отзыв документов         26.08.2015.33         Эл/АС           Запросы на отзыв документов         26.08.2015.33         Эл/АС           Цаблоны         22.08.2015.33         Эл/АС           Шаблоны         25.08.2015.23         Испол           Предоставление сведений         18.08.2015.12         Испол           Справочники         26.08.2015.25         Эл/АС                                                                                                    | Делозит Классиче                                                                                                    | ский Онлайн 421                         | 21018101                                              | 810 10 000,00         | ) 26.08.2015  |
| Обмен криптоинформацией         01.09.2015 32         Приня           Запросы на отзыв документов         26.08.2015 23         ЭП/АС           Запросы на отзыв документов         26.08.2015 30         ЭП/АС           Запросы на отзыв документов         27.08.2015 31         Приня           Е-Invoicing         22.08.2015 23         ЭП/АС           Шаблоны         26.08.2015 23         Испол           Приня         26.08.2015 23         Испол           1. Шаблоны         25.08.2015 23         ЭП/АС           Предоставление сведений         18.08.2015 12         Испол           Справочники         29.2015 25         ЭП/АС                                                                                                    | АБС Депозит Пополняе                                                                                                    | мый Онлайн 407                          | 07028103                                              | 643 30 000,00         | 02.09.2015    |
| Облика криптовницоржацией         26.08.2015 28         ЭП/АС           Запросы на отзыв документов         26.08.2015 30         ЭП/АС           Запросы на отзыв документов         26.08.2015 18         Испол           Запросы на отзыв документов         27.08.2015 18         Испол           Е-Invoicing         22.08.2015 23         Испол           Шаблоны         26.08.2015 29         ЭП/АС           Предоставление сведений         18.08.2015 12         Испол           Справочники         29.08.2015 29         ЭП/АС                                                                                                    | АБС Депозит Классиче                                                                                                    | ский Онлайн 407                         | 07028103                                              | 643 100,00            | 01,09,2015    |
| Запросы на отзыв документов         28.06.2015 30         ЭП/АС           Запросы на отзыв документов         19.08.2015 18         Испол           Запросы на отзыв документов         27.08.2015 31         Приня           Е-Invoicing         22.08.2015 23         Испол           Шаблоны         26.08.2015 29         ЭП/АС           Предоставление сведений         18.08.2015 12         Испол           Справочники         29.2015 29         ЭП/АС                                                                                                    | Тне верна Депозит Классиче                                                                                                    | ский Онпайн 407                         | 7028103                                               | 643 1 234,00          | 27.08.2015    |
| Запросы на отзыв документов         19.08.2015         16         Испол           E-Invoicing         22.08.2015         31         Приня           Шаблоны         22.08.2015         23         Испол           Приня         22.08.2015         23         Испол           Шаблоны         28.08.2015         29         ЭЛ/АС           Предоставление сведений         18.08.2015         12         Испол           Справочники         29.015.13         Испол         13         Испол                                                                                                    | Тне верна Делозит Отзываеи                                                                                                    | мый Онлайн 407                          | 07028109                                              | 643 13 500,00         | 23.09.2015    |
| 27.08.2015 31         Приня           E-Invoicing         22.08.2015 23         Испол           Шаблоны         26.08.2015 23         9Л/АС           Предоставление сведений         18.08.2015 12         Испол           Справочники         26.08.2015 29         9Л/АС           Предоставление сведений         18.08.2015 12         Испол           Справочники         26.08.2015 26         Приня                                                                                                    | нен Депозит Пополняе                                                                                                    | мый Онлайн 407                          | 07028103                                              | 643 100 000,00        | 20.08.2015    |
| E-Invoicing         22.08.2015 23 Испол         26.08.2015 23 ЭЛ/АС         26.08.2015 29 ЭЛ/АС         25.08.2015 27 Приня         Лредоставление сведений         18.08.2015 12 Испол         Справочники         26.08.2015 13 Испол         26.08.2015 13 Испол         18.08.2015 12 Испол         26.08.2015 13 Испол         26.08.2015 13 Испол         26.08.20                                                                                                    | АБС Депозит Классиче                                                                                                    | ский Онлайн 407                         | 07028103                                              | 810 10 000,00         | 26.08.2015    |
| Шаблоны 28.06.2015 29 ЭЛ/АС<br>Доредоставление сведений 18.08.2015 12 Испол<br>Предоставление сведений 18.08.2015 13 Испол<br>Справочники 28.2015 13 Испол<br>18.20.2015 28 Плико                                                                                                    | ен Депозит Отзываем                                                                                                    | мый Онлайн 407                          | 07028103                                              | 643 12,000,00         | 23.08.2015    |
|                                                                                                    | і не верна Депозит Классиче                                                                                                    | скии Онлайн 407                         | 1/028103                                              | 843 500 000,00        | 27.08.2015    |
| предоставление оведении 18.08.2015 12 Испол<br>Справочники 18.08.2015 13 Испол<br>20.05.05.20 Полист                                                                                                    | АВС Депозит Классиче                                                                                                    | скии Онлаин 421                         | 21018103                                              | 643 11 111,00         | 26.08.2015    |
| Справочники 18.08.2015 13 Испол                                                                                                    | чен Депозит Пополняе                                                                                                    | мыя Онлайн 407                          | 17028103                                              | 11 000,00             | 19.08.2015    |
| 26 HK 2015 78 Fisitus                                                                                                    | цен Депозит Отзываем                                                                                                    | мыи Онлаян 407                          | 7028103                                               | 643 12 000,00         | 19.08.2015    |
| Отчеты 20.00.2010 20 Приня                                                                                                    | АБС Делозит Классиче                                                                                                    | ским онлашн 40                          | 7/026103                                              | 643 1 000,00          | 26.08.2015    |
| 22.06.2015 25 Приня                                                                                                    | ADD Description                                                                                                    | скии онлаин 407                         | 7026103                                               | 610 666 666,00        | 26.08.2015    |
| Мастер импорта/экспорта 22.06.2015 24 Приня                                                                                                    | АБС Депозит Классиче                                                                                                    | Скин Озланн 407                         | 7020103                                               | 10 000,00             | 26.08.2015    |
| Deconutranius 21.00.2015 22 IIDUHR                                                                                                    | АБС Депозит Классиче<br>АБС Депозит Классиче                                                                                                    | Com Chriann 40                          | 77020103                                              | 040 10,00             | 22.06.2015    |

## 1.10. После Успешного подписания Вам будет предложено отправить документ в Банк, рис. 10.

| Бизнес Онлайн                                                                                                    |                                                                                                    |                                                                                                    |                                                                                                    |                                                                                                    |                                                                                                    |                                                                                                    | 2 🖬 🔒                                                                                                    | 2 |
|----------------------------------------------------------------------------------------------------|----------------------------------------------------------------------------------------------------|----------------------------------------------------------------------------------------------------|----------------------------------------------------------------------------------------------------|----------------------------------------------------------------------------------------------------|----------------------------------------------------------------------------------------------------|----------------------------------------------------------------------------------------------------|----------------------------------------------------------------------------------------------------|---|
|                                                                                                    | Депозиты Заявля                                                                                                    | ания                                                                                                    |                                                                                                    |                                                                                                    |                                                                                                    |                                                                                                    |                                                                                                    |   |
| БОЧИЕ АРХИВ                                                                                                    |                                                                                                    |                                                                                                    | 1 1/0 /0 1 0 12                                                                                                    |                                                                                                    | 🐐 Выгрузить в MS Ех                                                                                                    | cel                                                                                                    |                                                                                                    |   |
| 🖌 Гравная страница                                                                                                    | Дата соз                                                                                                    | дания 🖉 за период                                                                                                    |                                                                                                    | c 10                                                                                                    |                                                                                                    |                                                                                                    |                                                                                                    |   |
| 9. Venuru                                                                                                    | Вил вклала                                                                                                    |                                                                                                    | Симна вкрала (лепозита) от                                                                                                    | 70                                                                                                    |                                                                                                    |                                                                                                    |                                                                                                    |   |
| N SCHAR                                                                                                    | Ling brondig                                                                                                    |                                                                                                    |                                                                                                    | 40                                                                                                    |                                                                                                    |                                                                                                    |                                                                                                    |   |
| 🗄 🛅 Рублевые операции                                                                                                    | Статусы                                                                                                    |                                                                                                    | Валюты                                                                                                    |                                                                                                    |                                                                                                    |                                                                                                    |                                                                                                    |   |
| Валютные операции                                                                                                    | Remaining L                                                                                                    | in the second second se |                                                                                                    | E. E.                                                                                                    |                                                                                                    |                                                                                                    |                                                                                                    |   |
| С Доуна порментов валютного ко                                                                                                    | Документы та                                                                                                    | на подпись і на подпись мы                                                                                                    |                                                                                                    | подписанные і за текущий                                                                                                    | и день                                                                                                    |                                                                                                    |                                                                                                    |   |
|                                                                                                    | 12                                                                                                    |                                                                                                    | 11521                                                                                                    |                                                                                                    |                                                                                                    |                                                                                                    |                                                                                                    |   |
| Д Документы для Валютного контр                                                                                                    | По дате последнего р                                                                                                    | едактирования                                                                                                    |                                                                                                    |                                                                                                    | ыстрый просмотр                                                                                                    |                                                                                                    |                                                                                                    |   |
| 🛾 🦳 Зарплатный проект                                                                                                    |                                                                                                    |                                                                                                    |                                                                                                    |                                                                                                    |                                                                                                    |                                                                                                    |                                                                                                    |   |
| Размещение средств Онлайн                                                                                                    |                                                                                                    |                                                                                                    | 11-2 / A                                                                                                    |                                                                                                    | 7                                                                                                    | 11.72                                                                                                    |                                                                                                    |   |
| D. Bancher                                                                                                    | Дата Ном                                                                                                    | ер Статус                                                                                                    | Вид вклада (депозита)                                                                                                    | Счет возврата вкла                                                                                                    | да (депозита Валюта                                                                                                    | Сумма вклада                                                                                                    | Дата перечисл                                                                                                    | C |
| E Hendson                                                                                                    | 02,09,2015 43                                                                                                    | Создан                                                                                                    | Подтвердите                                                                                                    | × 039                                                                                                    | 643                                                                                                    | 1 000 000,00                                                                                                    | 03.09.2015                                                                                                    |   |
| Неснижаемый остаток                                                                                                    | 01.09.2015 42                                                                                                    | Принят АБС                                                                                                    |                                                                                                    | 031                                                                                                    | 810                                                                                                    | 10 000,00                                                                                                    | 02.09.2015                                                                                                    |   |
| Па Депозит (архив)                                                                                                    | 01.09.2015.41                                                                                                    | Исполнен                                                                                                    |                                                                                                    | 033                                                                                                    | 643                                                                                                    | 10.000,00                                                                                                    | 01.09.2015                                                                                                    |   |
|                                                                                                    | 01.09.2015 40                                                                                                    | Отказан АБС                                                                                                    | Отправить документ в Банк?                                                                                                    | 033                                                                                                    | 643                                                                                                    | 00,888                                                                                                    | 02.09.2015                                                                                                    |   |
| Неснижаемый остаток (архи                                                                                                    | 01.09.2015 38                                                                                                    | Принят АБС                                                                                                    | N .                                                                                                    | 033                                                                                                    | 810                                                                                                    | 10 000,00                                                                                                    | 28.08.2015                                                                                                    |   |
| ( Письма                                                                                                    | 01.09.2015 39                                                                                                    | Принят АБС                                                                                                    |                                                                                                    | 033                                                                                                    | 810                                                                                                    | 10 000,00                                                                                                    | 28.08.2015                                                                                                    |   |
| de Canada                                                                                                    | 01.09.2015.37                                                                                                    | Отказан АБС                                                                                                    | Па Нет                                                                                                    | 033                                                                                                    | 810                                                                                                    | 10.000,00                                                                                                    | 01.09.2015                                                                                                    |   |
| Справки                                                                                                    | 01.09.2015 38                                                                                                    | Отказан АБС                                                                                                    | Ha liet                                                                                                    | 033                                                                                                    | 810                                                                                                    | 10 000,00                                                                                                    | 26.08.2015                                                                                                    |   |
| 🚰 Специальная программа                                                                                                    | 01.09.2015 35                                                                                                    | Отказан АБС                                                                                                    | Депозит классический Онлайн                                                                                                    | 4070281033                                                                                                    | 810                                                                                                    | 10 000,00                                                                                                    | 28.08.2015                                                                                                    |   |
|                                                                                                    | 18.08.2015 11                                                                                                    | Ислопнен                                                                                                    | Депозит Классический Онлайн                                                                                                    | 4070281035                                                                                                    | 643                                                                                                    | 10 000,00                                                                                                    | 19.08.2015                                                                                                    |   |
|                                                                                                    | 18 08 2015-2                                                                                                    | Исполнен                                                                                                    | Terran Versen States                                                                                                    | 4878304831                                                                                                    | 240                                                                                                    | 45 500 85                                                                                                    | 19.08.2015                                                                                                    |   |
| The second second secon                                                                                                    |                                                                                                    |                                                                                                    | депозит классический онлайн                                                                                                    | HW/ 020 1835                                                                                                    | . 643                                                                                                    | 10.000,00                                                                                                    |                                                                                                    |   |
| С Заявки                                                                                                    | 01.09.2015 34                                                                                                    | Создан                                                                                                    | Депозит классический Онлайн<br>Депозит Классический Онлайн                                                                                                    | 4210181013                                                                                                    | 643<br>810                                                                                                    | 10 000,00                                                                                                    | 26.08.2015                                                                                                    |   |
| С Заявки<br>С Мобильное приложение                                                                                                    | 01.09.2015 34                                                                                                    | Создан<br>Принят АБС                                                                                                    | Делозит Классический Онлайн<br>Делозит Классический Онлайн<br>Делозит Пополняемый Онлайн                                                                                                    | 4070281033<br>4210181013<br>4070281033                                                                                                    | 643<br>810<br>643                                                                                                    | 10 000,00                                                                                                    | 26.08.2015<br>02.09.2015                                                                                                    |   |
| аланын<br>Саланын<br>Салан | 01.09.2015 34<br>01.09.2015 33<br>01.09.2015 32                                                                                                    | Создан<br>Принят АБС<br>Принят АБС                                                                                                    | депозит классический Онлайн<br>Депозит Классический Онлайн<br>Депозит Пополняемый Онлайн<br>Депозит Классический Онлайн                                                                                                    | 4070201033<br>4210181013<br>4070281033<br>4070281033                                                                                                    | 643<br>810<br>643<br>643                                                                                                   | 10 000,00<br>10 000,00<br>30 000,00<br>100,00                                                                                                    | 26.08.2015<br>02.09.2015<br>01.09.2015                                                                                                    |   |
| Заяеки<br>Мобильное приложение<br>Обмен криптоинформацией                                                                                                    | 01.09.2015 34<br>01.09.2015 33<br>01.09.2015 32<br>26.08.2015 28                                                                                                    | Создан<br>Принят АБС<br>Принят АБС<br>ЭЛ/АСП не верна                                                                                                    | депозит Классический Онлайн<br>Депозит Классический Онлайн<br>Депозит Пополняемый Онлайн<br>Депозит Классический Онлайн<br>Депозит Классический Онлайн                                                                                                    | 4070201033<br>4270181013<br>4070281033<br>4070281033<br>4070281033                                                                                                    | 643<br>810<br>643<br>643<br>643                                                                                            | 10 000,00<br>30 000,00<br>100,00<br>1 234,00                                                                                                    | 26.08.2015<br>02.09.2015<br>01.09.2015<br>27.08.2015                                                                                                    |   |
| Заявки<br>Мобильное приложение<br>Обмен криптоинформацией<br>П Запросы на отзыв документов                                                                                                    | 01.09.2015 34<br>01.09.2015 33<br>01.09.2015 32<br>26.08.2015 28<br>28.08.2015 30                                                                                                    | Создан<br>Принят АБС<br>Принят АБС<br>ЭП/АСП не верна<br>ЭП/АСП не верна                                                                                                    | Депозит Классический Онлайн<br>Депозит Классический Онлайн<br>Депозит Пополняемый Онлайн<br>Депозит Классический Онлайн<br>Депозит Классический Онлайн<br>Депозит Отзываемый Онлайн                                                                                                    | 4070281033<br>4070281033<br>4070281033<br>4070281033<br>4070281033<br>4070281095                                                                                                    | 643<br>810<br>643<br>643<br>643<br>643                                                                                     | 10 000 00<br>10 000 00<br>30 000 00<br>100,00<br>1 234,00<br>13 500 00                                                                                                    | 26.08.2015<br>02.09.2015<br>01.09.2015<br>27.08.2015<br>23.09.2015                                                                                                    |   |
| Заявки     Мобильное приложение     Обмен криптоинформацией     Запросы на отзыв документов                                                                                                    | 01.09.2015 34<br>01.09.2015 33<br>01.09.2015 32<br>26.08.2015 28<br>26.08.2015 30<br>19.08.2015 18                                                                                                    | Создан<br>Принят АБС<br>Принят АБС<br>ЭП/АСП не верна<br>ЭП/АСП не верна<br>Исполнен                                                                                                    | депозит Классический Онлайн<br>Депозит Классический Онлайн<br>Депозит Пополняемый Онлайн<br>Депозит Классический Онлайн<br>Депозит Классический Онлайн<br>Депозит Отзываемый Онлайн<br>Депозит Пополняемый Онлайн                                                                                                    | 4070281033<br>4070281033<br>4070281033<br>4070281033<br>4070281033<br>4070281090<br>4070281033                                                                                                    | 643<br>810<br>843<br>643<br>643<br>643<br>643<br>643                                                                       | 10 000,00<br>10 000,00<br>30 000,00<br>1 234,00<br>13 500,00<br>100 000,00                                                                                                    | 26.08.2015<br>02.09.2015<br>01.09.2015<br>27.08.2015<br>23.09.2015<br>20.08.2015                                                                                                    |   |
| <ul> <li>Заявки</li> <li>Мобильное приложение</li> <li>Обмен криптоинформацией</li> <li>Запросы на отзыв документов</li> <li>Запросы на отзыв документов</li> </ul>                                                                                                    | 01.09.2015 34<br>01.09.2015 33<br>01.09.2015 32<br>26.08.2015 28<br>26.08.2015 30<br>19.08.2015 18<br>27.08.2015 31                                                                                                    | Создан<br>Принят АБС<br>Принят АБС<br>ЭП/АСП не верна<br>ЭП/АСП не верна<br>Исполнен<br>Принят АБС                                                                                                    | депозит Классический Онлайн<br>Депозит Классический Онлайн<br>Депозит Пополняемый Онлайн<br>Депозит Классический Онлайн<br>Депозит Классический Онлайн<br>Депозит Ополняемый Онлайн<br>Депозит Пополняемый Онлайн<br>Депозит Классический Онлайн                                                                                                    | 4070281033<br>4210181013<br>4070281033<br>4070281033<br>4070281033<br>4070281090<br>4070281033<br>4070281033                                                                                                    | 643<br>810<br>643<br>643<br>643<br>643<br>643<br>643<br>810                                                                | 10 000,00<br>30 000,00<br>100,00<br>1 234,00<br>13 500,00<br>10 000,00<br>10 000,00                                                                                                    | 26.08.2015<br>02.09.2015<br>01.09.2015<br>27.08.2015<br>23.09.2015<br>20.08.2015<br>26.08.2015                                                                                                    |   |
| <ul> <li>Заявки</li> <li>Мобильное приложение</li> <li>Обмен криптоинформацией</li> <li>Запросы на отзыв документов</li> <li>Запросы на отзыв документов</li> <li>Е-Invoicing</li> </ul>                                                                                                    | 01.09.2015 34<br>01.09.2015 33<br>01.09.2015 32<br>26.08.2015 28<br>26.08.2015 30<br>19.08.2015 18<br>27.08.2015 31<br>22.08.2015 23                                                                                                    | Создан<br>Принят АБС<br>Лринят АБС<br>ЭЛ/АСП не верна<br>ЭП/АСП не верна<br>Исполнен<br>Принят АБС<br>Исполнен                                                                                                    | депозит Классический Онлайн<br>Депозит Классический Онлайн<br>Депозит Пополняемый Онлайн<br>Депозит Классический Онлайн<br>Депозит Классический Онлайн<br>Депозит Отзываемый Онлайн<br>Депозит Пополняемый Онлайн<br>Депозит Классический Онлайн<br>Депозит Отзываемый Онлайн                                                                                                    | 4070281033<br>4210181013<br>4070281033<br>4070281033<br>4070281033<br>4070281033<br>4070281033<br>4070281033<br>4070281033                                                                                                    | 643<br>810<br>643<br>643<br>643<br>643<br>643<br>643<br>810<br>643                                                         | 10 000,00<br>10 000,00<br>30 000,00<br>100,00<br>1 234,00<br>13 500,00<br>10 000,00<br>12 000,00<br>12 000,00                                                                                                    | 26.08.2015<br>02.09.2015<br>01.09.2015<br>27.08.2015<br>23.09.2015<br>20.08.2015<br>26.08.2015<br>23.08.2015                                                                                                    |   |
| <ul> <li>Заявки</li> <li>Мобильное приложение</li> <li>Обмен криптоинформацией</li> <li>Запросы на отзыв документов</li> <li>Запросы на отзыв документов</li> <li>Е-Invoicing</li> <li>Исбесни</li> </ul>                                                                                                    | 01.09.2015 34<br>01.09.2015 33<br>01.09.2015 32<br>26.08.2015 28<br>26.08.2015 30<br>19.08.2015 18<br>27.08.2015 31<br>22.08.2015 23<br>26.08.2015 29                                                                                                    | Создан<br>Принят АБС<br>Принят АБС<br>ЭП/АСП не верна<br>ЭП/АСП не верна<br>Исполнен<br>Принят АБС<br>Исполнен<br>ЭП/АСП не верна                                                                                                    | депозит Классический Онлайн<br>Депозит Классический Онлайн<br>Депозит Пополняемый Онлайн<br>Депозит Классический Онлайн<br>Депозит Олабаемый Онлайн<br>Депозит Пополняемый Онлайн<br>Депозит Пополняемый Онлайн<br>Депозит Полоняемый Онлайн<br>Депозит Классический Онлайн<br>Депозит Классический Онлайн                                                                                                    | 4070281033<br>4210181013<br>4070281033<br>4070281033<br>4070281033<br>4070281090<br>4070281090<br>4070281033<br>4070281033<br>4070281033<br>4070281033                                                                                                   | 643<br>810<br>643<br>643<br>643<br>643<br>643<br>810<br>643<br>810<br>643                                                  | 10 000,00<br>30 000,00<br>100,00<br>1 234,00<br>13 500,00<br>10 000,00<br>12 000,00<br>500 000,00                                                                                                    | 26.08.2015<br>02.09.2015<br>01.09.2015<br>27.08.2015<br>23.09.2015<br>26.08.2015<br>26.08.2015<br>23.08.2015<br>23.08.2015<br>27.08.2015                                                                                                    |   |
| <ul> <li>Заявки</li> <li>Мобильное приложение</li> <li>Обмен криптоинформацией</li> <li>Запросы на отзыв документов</li> <li>Запросы на отзыв документов</li> <li>Е-Invoicing</li> <li>Шаблоны</li> </ul>                                                                                                    | 01.09.2015 34<br>01.09.2015 33<br>01.09.2015 32<br>26.08.2015 26<br>26.08.2015 30<br>19.08.2015 18<br>27.08.2015 31<br>22.08.2015 23<br>26.08.2015 23<br>26.08.2015 27                                                                                                    | Создан<br>Принят АБС<br>Лринят АБС<br>ЭП/АСП не верна<br>ЭП/АСП не верна<br>Исполнен<br>Принят АБС<br>Исполнен<br>ЭП/АСП не верна<br>Принят АБС                                                                                                    | Депозит Классический Онлайн<br>Депозит Классический Онлайн<br>Депозит Пополняемый Онлайн<br>Депозит Классический Онлайн<br>Депозит Классический Онлайн<br>Депозит Пополняемый Онлайн<br>Депозит Пополняемый Онлайн<br>Депозит Польвеаемый Онлайн<br>Депозит Классический Онлайн<br>Депозит Классический Онлайн                                                                                                    | 4070281033<br>4210181013<br>4070281033<br>4070281033<br>4070281033<br>4070281090<br>4070281033<br>4070281033<br>4070281033<br>4070281033<br>4070281033<br>4070281033                                                                                     | 643<br>810<br>643<br>643<br>643<br>643<br>643<br>810<br>643<br>643<br>643<br>643                                           | 10 000,00<br>10 000,00<br>30 000,00<br>100,00<br>1 234,00<br>13 500,00<br>10 000,00<br>10 000,00<br>12 000,00<br>12 000,00<br>11 111,00                                                                                                    | 26.08.2015<br>02.09.2015<br>01.09.2015<br>27.08.2015<br>20.08.2015<br>20.08.2015<br>28.08.2015<br>23.08.2015<br>27.08.2015<br>26.08.2015                                                                                                    |   |
| <ul> <li>Заявки</li> <li>Мобильное приложение</li> <li>Обмен криптоинформацией</li> <li>Запросы на отзыв документов</li> <li>Запросы на отзыв документов</li> <li>Е-Invoicing</li> <li>Шаблоны</li> <li>Предоставление сведений</li> </ul>                                                                                                    | 01.09.2015 34<br>01.09.2015 33<br>01.09.2015 32<br>26.08.2015 28<br>26.08.2015 28<br>26.08.2015 30<br>19.08.2015 18<br>27.08.2015 31<br>22.08.2015 23<br>26.08.2015 23<br>26.08.2015 27<br>18.08.2015 12                                                                     | Создан<br>Принят АБС<br>Лринят АБС<br>ЭП/АСП не верна<br>ЭП/АСП не верна<br>Исполнен<br>Принят АБС<br>Исполнен<br>ЭП/АСП не верна<br>Принят АБС<br>Исполнен                                                                                                    | Депозит Классический Онлайн<br>Депозит Классический Онлайн<br>Депозит Пополняемый Онлайн<br>Депозит Классический Онлайн<br>Депозит Классический Онлайн<br>Депозит Пополняемый Онлайн<br>Депозит Классический Онлайн<br>Депозит Классический Онлайн<br>Депозит Классический Онлайн<br>Депозит Классический Онлайн<br>Депозит Классический Онлайн<br>Депозит Классический Онлайн                                                                                           | 4070281033<br>4210181013<br>4070281033<br>4070281033<br>4070281033<br>4070281090<br>4070281033<br>4070281033<br>4070281033<br>4070281033<br>4070281033<br>4210181033<br>4070281033                                                                       | 643<br>810<br>643<br>643<br>643<br>643<br>643<br>810<br>643<br>643<br>643<br>643<br>643<br>643                             | 10 000,00<br>30 000,00<br>100,00<br>1 234,00<br>13 500,00<br>10 000,00<br>10 000,00<br>12 000,00<br>500 000,00<br>11 111,00                                                                                                    | 26.08.2015<br>02.09.2015<br>01.09.2015<br>27.08.2015<br>23.09.2015<br>20.08.2015<br>26.08.2015<br>27.08.2015<br>27.08.2015<br>26.08.2015<br>19.08.2015                                                                                                   |   |
| <ul> <li>Заявки</li> <li>Мобильное приложение</li> <li>Обмен криптоинформацией</li> <li>Запросы на отзыв документов</li> <li>Запросы на отзыв документов</li> <li>Е-Invoicing</li> <li>Шаблоны</li> <li>Предоставление сведений</li> </ul>                                                                                                    | 01.09.2015 34<br>01.09.2015 33<br>01.09.2015 32<br>26.08.2015 28<br>26.08.2015 28<br>26.08.2015 30<br>19.08.2015 18<br>27.08.2015 31<br>22.08.2015 23<br>26.08.2015 23<br>26.08.2015 29<br>25.08.2015 12<br>18.08.2015 12                                                    | Создан<br>Принят АБС<br>Лринят АБС<br>ЭП/АСП не верна<br>ЭП/АСП не верна<br>Исполнен<br>Принят АБС<br>Исполнен<br>ЭП/АСП не верна<br>Принят АБС<br>Исполнен<br>Исполнен                                                                                                    | Депозит Классический Онлайн<br>Депозит Классический Онлайн<br>Депозит Классический Онлайн<br>Депозит Классический Онлайн<br>Депозит Отзываемый Онлайн<br>Депозит Пополняемый Онлайн<br>Депозит Классический Онлайн<br>Депозит Классический Онлайн<br>Депозит Классический Онлайн<br>Депозит Классический Онлайн<br>Депозит Классический Онлайн<br>Депозит Пополняемый Онлайн<br>Депозит Пополняемый Онлайн                                                               | 4070281033<br>4270181013<br>4070281033<br>4070281033<br>4070281033<br>4070281033<br>4070281033<br>4070281033<br>4070281033<br>4070281033<br>4070281033<br>4070281033<br>4070281033<br>4070281033                                                         | 643<br>810<br>643<br>643<br>643<br>643<br>643<br>810<br>643<br>643<br>643<br>643<br>643<br>643                             | 10 000,00<br>10 000,00<br>30 000,00<br>1 234,00<br>13 500,00<br>10 000,00<br>10 000,00<br>12 000,00<br>11 111,00<br>11 1000,00<br>12 000,00                                                                                                    | 26.08.2015<br>02.09.2015<br>01.09.2015<br>27.08.2015<br>23.09.2015<br>20.08.2015<br>26.08.2015<br>23.08.2015<br>27.08.2015<br>27.08.2015<br>26.08.2015<br>19.08.2015<br>19.08.2015                                                                       |   |
| Заявки<br>Мобильное приложение<br>Обмен криптоинформацией<br>Запросы на отзыв документов<br>Запросы на отзыв документов<br>Е-Invoicing<br>Шаблоны<br>Предоставление сведений<br>Справочники                                                                                                    | 01.09.2015 34<br>01.09.2015 33<br>01.09.2015 32<br>26.08.2015 28<br>26.08.2015 28<br>26.08.2015 30<br>19.08.2015 31<br>22.08.2015 23<br>26.08.2015 23<br>26.08.2015 29<br>25.08.2015 27<br>18.08.2015 13<br>25.08.2015 13                                                    | Создан<br>Принят АБС<br>Лринят АБС<br>ЭП/АСП не верна<br>ЭП/АСП не верна<br>Истопнен<br>Принят АБС<br>Истопнен<br>ЭП/АСП не верна<br>Принят АБС<br>Истопнен<br>Истопнен<br>Истопнен<br>Принят АБС                                                                                                    | Депозит Классический Онлайн<br>Депозит Классический Онлайн<br>Депозит Классический Онлайн<br>Депозит Классический Онлайн<br>Депозит Классический Онлайн<br>Депозит Олзываемый Онлайн<br>Депозит Классический Онлайн<br>Депозит Классический Онлайн<br>Депозит Классический Онлайн<br>Депозит Классический Онлайн<br>Депозит Классический Онлайн<br>Депозит Классический Онлайн<br>Депозит Классический Онлайн<br>Депозит Классический Онлайн                             | 4070281033<br>4270181013<br>4070281033<br>4070281033<br>4070281033<br>4070281033<br>4070281033<br>4070281033<br>4070281033<br>4070281033<br>4070281033<br>4070281033<br>4070281033<br>4070281033                                                         | 643<br>810<br>643<br>643<br>643<br>643<br>843<br>810<br>643<br>643<br>643<br>643<br>643<br>643<br>643<br>643               | 10 000,00<br>10 000,00<br>30 000,00<br>1 234,00<br>13 500,00<br>10 000,00<br>10 000,00<br>12 000,00<br>11 111,00<br>11 1000,00<br>12 000,00<br>12 000,00<br>12 000,00<br>10 000,00<br>10 000,00     | 26.08.2015<br>02.09.2015<br>01.09.2015<br>27.08.2015<br>20.08.2015<br>26.08.2015<br>23.08.2015<br>27.08.2015<br>27.08.2015<br>27.08.2015<br>26.08.2015<br>19.08.2015<br>19.08.2015<br>26.08.2015                                                         |   |
| <ul> <li>Заявки</li> <li>Мобильное приложение</li> <li>Обмен криптоинформацией</li> <li>Запросы на отзыв документов</li> <li>Запросы на отзыв документов</li> <li>Е-Invoicing</li> <li>Шаблоны</li> <li>Предоставление сведений</li> <li>Справочники</li> <li>Отчеты</li> </ul>                                                                                                    | 01.09.2015 34<br>01.09.2015 33<br>01.09.2015 32<br>26.08.2015 28<br>26.08.2015 28<br>26.08.2015 30<br>19.08.2015 31<br>22.08.2015 23<br>26.08.2015 29<br>25.08.2015 27<br>18.08.2015 12<br>18.08.2015 12<br>18.08.2015 12<br>18.08.2015 28<br>22.08.2015 28                  | Создан<br>Принят АБС<br>Лринят АБС<br>ЭП/АСП не верна<br>ЭП/АСП не верна<br>Истопнен<br>Принят АБС<br>Исполнен<br>ЭП/АСП не верна<br>Лринят АБС<br>Исполнен<br>Исполнен<br>Исполнен<br>Принят АБС<br>Лринят АБС                                                                                                    | Депозит Классический Онлайн<br>Депозит Классический Онлайн<br>Депозит Классический Онлайн<br>Депозит Классический Онлайн<br>Депозит Классический Онлайн<br>Депозит Пополняемый Онлайн<br>Депозит Классический Онлайн<br>Депозит Классический Онлайн<br>Депозит Классический Онлайн<br>Депозит Классический Онлайн<br>Депозит Классический Онлайн<br>Депозит Классический Онлайн<br>Депозит Классический Онлайн<br>Депозит Классический Онлайн                            | 4070281033<br>4270181013<br>4070281033<br>4070281033<br>4070281033<br>4070281033<br>4070281033<br>4070281033<br>4070281033<br>4070281033<br>4070281033<br>4070281033<br>4070281033<br>4070281033                                                         | 643<br>810<br>643<br>643<br>643<br>643<br>643<br>810<br>643<br>643<br>643<br>643<br>643<br>643<br>643<br>643<br>643<br>643 | 10 000,00<br>10 000,00<br>30 000,00<br>1 234,00<br>13 500,00<br>10 000,00<br>10 000,00<br>10 000,00<br>11 000,00<br>11 111,00<br>11 000,00<br>12 000,00<br>11 000,00<br>12 000,00<br>10 000,00<br>10 000,00<br>1 | 26.08.2015<br>02.09.2015<br>01.09.2015<br>27.08.2015<br>23.09.2015<br>20.08.2015<br>26.08.2015<br>23.08.2015<br>27.08.2015<br>26.08.2015<br>26.08.2015<br>19.08.2015<br>26.08.2015<br>26.08.2015<br>26.08.2015                                           |   |
| <ul> <li>Заявки</li> <li>Мобильное приложение</li> <li>Обмен криптоинформацией</li> <li>Запросы на отзыв документов</li> <li>Запросы на отзыв документов</li> <li>Е-Invoicing</li> <li>Шаблоны</li> <li>Предоставление сведений</li> <li>Справочники</li> <li>Отчеты</li> <li>Мастер импорта/эксперта</li> </ul>                                                                                                    | 01.09.2015 34<br>01.09.2015 33<br>01.09.2015 32<br>26.08.2015 28<br>28.08.2015 30<br>19.08.2015 18<br>27.08.2015 31<br>22.08.2015 23<br>25.08.2015 29<br>25.08.2015 12<br>18.08.2015 12<br>18.08.2015 12<br>18.08.2015 12<br>28.08.2015 26<br>22.08.2015 25<br>22.08.2015 24 | Создан<br>Принят АБС<br>Лринят АБС<br>ЭП/АСП не верна<br>Истопнен<br>Принят АБС<br>Исполнен<br>ЭП/АСП не верна<br>Лринят АБС<br>Исполнен<br>Исполнен<br>Исполнен<br>Исполнен<br>Принят АБС<br>Принят АБС<br>Принят АБС                                                                                                    | Депозит Классический Онлайн<br>Депозит Классический Онлайн<br>Депозит Классический Онлайн<br>Депозит Классический Онлайн<br>Депозит Классический Онлайн<br>Депозит Пополняемый Онлайн<br>Депозит Пополняемый Онлайн<br>Депозит Классический Онлайн<br>Депозит Классический Онлайн<br>Депозит Классический Онлайн<br>Депозит Классический Онлайн<br>Депозит Классический Онлайн<br>Депозит Классический Онлайн<br>Депозит Классический Онлайн                             | 4070281033<br>4270181013<br>4070281033<br>4070281033<br>4070281033<br>4070281033<br>4070281033<br>4070281033<br>4070281033<br>4070281033<br>4070281033<br>4070281033<br>4070281033<br>4070281033<br>4070281033<br>4070281033<br>4070281033<br>4070281033 | 643<br>810<br>643<br>643<br>643<br>643<br>643<br>810<br>643<br>643<br>643<br>643<br>643<br>643<br>643<br>643<br>643<br>643 | 10 000,00<br>10 000,00<br>100,00<br>1234,00<br>13 500,00<br>10 000,00<br>10 000,00<br>12 000,00<br>11 111,00<br>11 000,00<br>12 000,00<br>11 111,00<br>10 000,00<br>10 000,000<br>10 000,000<br>10 000,000<br>10 000,000<br>10 000,000<br>10 000,000    | 26.08.2015<br>02.09.2015<br>01.09.2015<br>27.08.2015<br>20.08.2015<br>28.08.2015<br>23.08.2015<br>23.08.2015<br>27.08.2015<br>26.08.2015<br>26.08.2015<br>19.08.2015<br>26.08.2015<br>26.08.2015<br>26.08.2015<br>26.08.2015                             |   |
| <ul> <li>Заявки</li> <li>Мобильное приложение</li> <li>Обмен криптошнформацией</li> <li>Запросы на отзыв документов</li> <li>Запросы на отзыв документов</li> <li>Е-Invoicing</li> <li>Шабпоны</li> <li>Предоставление сведений</li> <li>Справочники</li> <li>Отчеты</li> <li>Мастер импорта/экспорта</li> </ul>                                                                                                    | 01.09.2015 34<br>01.09.2015 33<br>01.09.2015 32<br>26.06.2015 28<br>26.06.2015 28<br>26.08.2015 30<br>19.08.2015 18<br>27.08.2015 23<br>26.08.2015 29<br>25.08.2015 12<br>18.08.2015 12<br>18.08.2015 13<br>25.08.2015 28<br>22.08.2015 24<br>21.08.2015 24<br>21.08.2015 22 | Создан<br>Принят АБС<br>Лринят АБС<br>ЭЛ/АСП не верна<br>ЭП/АСП не верна<br>Исполнен<br>Принят АБС<br>Исполнен<br>ЭП/АСП не верна<br>Принят АБС<br>Исполнен<br>Исполнен<br>Исполнен<br>Принят АБС<br>Принят АБС<br>Принят АБС<br>Принят АБС                                                                                                    | Депозит Классический Онлайн<br>Депозит Классический Онлайн<br>Депозит Пополняемый Онлайн<br>Депозит Классический Онлайн<br>Депозит Классический Онлайн<br>Депозит Пополняемый Онлайн<br>Депозит Пополняемый Онлайн<br>Депозит Отзываемый Онлайн<br>Депозит Классический Онлайн<br>Депозит Классический Онлайн<br>Депозит Классический Онлайн<br>Депозит Классический Онлайн<br>Депозит Классический Онлайн<br>Депозит Классический Онлайн<br>Депозит Классический Онлайн | 4070281033<br>4270181013<br>4070281033<br>4070281033<br>4070281033<br>4070281033<br>4070281033<br>4070281033<br>4070281033<br>4070281033<br>4070281033<br>4070281033<br>4070281033<br>4070281033<br>4070281033<br>4070281033<br>4070281033               | 643<br>810<br>643<br>643<br>643<br>643<br>643<br>810<br>643<br>643<br>643<br>643<br>643<br>643<br>643<br>643               | 10 000,00<br>30 000,00<br>100,00<br>1234,00<br>13500,00<br>100,000,00<br>10 000,00<br>12 000,00<br>11 111,00<br>11 000,00<br>12 000,00<br>11 111,00<br>11 000,00<br>10 000,00<br>10 00 | 26.08.2015<br>02.09.2015<br>27.08.2015<br>23.09.2015<br>20.08.2015<br>28.08.2015<br>23.08.2015<br>23.08.2015<br>27.08.2015<br>26.08.2015<br>26.08.2015<br>19.08.2015<br>26.08.2015<br>26.08.2015<br>26.08.2015<br>26.08.2015<br>26.08.2015<br>26.08.2015 |   |

1.11. После подтверждения отправки документа в Банк на экране отобразится информация об успешной отправки документа, рис. 11.

Рис. 11

| Сбербанк<br>Бизнес Онлайн                 | 4                        |                         |                                   |                     |                       |                                         | 🚣 🗖 🔒 💿 {                 |
|-------------------------------------------|--------------------------|-------------------------|-----------------------------------|---------------------|-----------------------|-----------------------------------------|---------------------------|
|                                           | Депозиты Заявле          | ния                     |                                   |                     |                       |                                         |                           |
| РАБОЧИЕ АРХИВ                             |                          |                         | 1 1/0 /0 1 0                      |                     |                       | cel                                     |                           |
| 🥮 Главная страница                        | Дата соз<br>Вид вклада   | дания 💌 за период       | 🕞 Сумна вклада (депозита) от      | с                   | no                    |                                         |                           |
| 🗐 🥅 Рублевые операции                     | Статуры                  |                         | Bankothi                          |                     |                       |                                         |                           |
| С С Варотные одержини                     |                          |                         |                                   |                     |                       |                                         |                           |
|                                           | Документы 🔽 у            | на подпись 🗌 на подпись | NHE                               | подписанные за теку | ций день              |                                         |                           |
| Apxie документов валютного ко             |                          |                         |                                   |                     |                       |                                         |                           |
| 🔄 🥅 Документы для валютного контт         | По дате последнего р     | едактирования           | ✓ 3/4                             | Ter fizzenzen 💾 🌆 🛙 | Быстрый просмотр      |                                         |                           |
| 🗐 🦳 Зарплатный проект                     |                          |                         |                                   |                     |                       |                                         |                           |
| Размещение средств Онлайн                 |                          |                         |                                   |                     |                       | 025000000000000000000000000000000000000 |                           |
| E Renowr                                  | Дата Ном                 | ер Статус               | Вид вклада (депозита)             | Счет возврата вк    | лада (депозита Валюта | Сумма вклада                            | Дата перечисл Сро         |
| LI denom                                  | 02.09.2015 43            | Доставлен               | Доставка документа                | X 033               | 643                   | 1 000 000,00                            | 03.09.2015                |
| Неснижаемый остаток                       | 01.09.2015 42            | Принят АБС              |                                   | 033                 | 810                   | 10 000,00                               | 02.09.2015                |
| (B) Депозит (архив)                       | 01.09.2015 41            | Исполнен                |                                   | 033                 | 643                   | 10 000,00                               | 01.09,2015                |
| D. Hannerganse il array (annu             | 01.09.2015 40            | Отказан АБС             | Документ успешно отправлен в Банк | 033                 | B43                   | 999,00                                  | 02.09.2015                |
| Песнижаемый остаток (архи                 | 01.09.2015 36            | Принят АБС              | N                                 | 033                 | 810                   | 10 000,00                               | 26.08.2015                |
| 🕀 🧰 Письма                                | 01.09.2015.39            | Принят АБС              |                                   | 033                 | 810                   | 10 000,00                               | 26.08.2015                |
| П Справки                                 | 01.09.2015 37            | Отказан АБС             | OK                                | 033                 | 810                   | 10 000,00                               | 01.09,2015                |
|                                           | 01.09.2015 38            | Отказан АБС             |                                   | 033                 | 810                   | 10 000,00                               | 28.08.2015                |
| Специальная программа                     | 01.09.2015 35            | Отказан АБС             | депозит классический Окланн       | 4070281033          | 810                   | 10 000,00                               | 26.08.2015                |
| 🗃 🛅 Консалтинговый центр                  | 18.08.2015 11            | Исполнен                | Депозит классический Онлайн       | 4070281033          | 043                   | 10 000,00                               | 19.08.2015                |
| СП Ста Запачи                             | 10.00.2015 2             | Исполнен                | Депозит классический онлайн       | 4070201033          | 043                   | 10 000,00                               | 19.06.2015                |
| I SANDAN                                  | 01.09.2015 34            | Создан                  | депозит классический Онлайн       | 4210101013          | 510                   | 10 000,00                               | 20.00.2015                |
| 💮 🛅 Мобильное приложение                  | 01.09.2015 33            | DRIVERT ADC             | Депозит пополняемый Онлайн        | 4070201033          | 043                   | 30 000,00                               | 02.09.2015                |
| 🗐 📖 Обмен криптоинформацией               | 01.05.2015.32            | ODIACE us Basis         | Депозит Классический Силайн       | 4070201033          | 040                   | 100,00                                  | 01.08.2013                |
|                                           | 20.00.2010.20            | OTIACIT HE BEPHA        | Депозит плассический онгазия      | 4010201000          | 042                   | 1234,00                                 | 21.00.2010                |
| Запросы на отзыв документов               | 10.02.2012.30            | Исполнен Ворна          | Денозит Оказараемый Оплайн        | 4070201030          | 043<br>043            | 100,000,00                              | 20.05.2010                |
| 🥱 Запросы на отзыв документов             | 77 02 2015 10            | Поциат АБС              | Депозит Крассицаский Оклайн       | 4070201033          | 810                   | 15 500 55                               | 26.08.2015                |
| E Invairing                               | 22 08 2015 23            | Испаниен                | Депозит Опассический Онлайн       | 4070281033          | 843                   | 12 000 00                               | 23.08.2015                |
|                                           | 26.08.2015.29            | ЭП/АСП не верка         | Лепозит Классический Онлайн       | 4070281033          | 843                   | 500 000.00                              | 27.08.2015                |
| Шаблоны                                   | 25.08.2015.27            | TIDURAT AFC             | Депозит Классический Онлайн       | 4210181033          | 643                   | 11 111 00                               | 28 08 2015                |
| 🗐 🦳 Предоставление сведений               | 18 08 2015 12            | Ислопнен                | Депозит Пополняемый Онлайн        | 4070281033          | E43                   | 11 000.00                               | 19.08.2015                |
| Canonauturu                               | 16 08 2015 13            | Исполнен                | Депозит Отзываемый Онлайн         | 4070281033          | 643                   | 12 000 00                               | 19.08.2015                |
| Справочники                               | 25 08 2015 28            | DDUHRT AEC              | Депозит Классический Онлайн       | 4070281033          | 843                   | 1 000 00                                | 26.08.2015                |
| Стчеты                                    | 22 08 2015 25            | TIDUHAT ABC             | Депозит Классический Онлайн       | 4070281033          | 810                   | 866 666 00                              | 26.08.2015                |
| SO Macten uunootalakononta                | 22.08.2015 24            | Принят АБС              | Депозит Классический Онлайн       | 4070281033          | 643                   | 10 000.00                               | 26.08.2015                |
|                                           | 21.08.2015 22            | Принят АБС              | Депозит Классический Онлайн       | 4070281033          | 643                   | 10.00                                   | 22.08.2015                |
| PER HARRANINA INA                         | 18.08.2015 4             | ЭП/АСП не верна         | Депозит Классический Онлайн       | 4070281033          | 843                   | 555.00                                  | 19.08.2015                |
|                                           | 22.92 2015 21            | E                       | Freeze, Wessen and Octavity       | 1070201022          | 010                   | 100,000,00                              | 10.00.2015                |
| роны по рароте средознк ыльнес онлалм: вн | VID: 47461; 20177, 2015. | e:                      |                                   |                     |                       | 8/1997 - 20                             | LA COGOCIAR LACCOL WANTED |

## 1.12. Во вкладке "Заявления" у Вас отображаются все созданные сделки и статусы по ним, рис. 12.

| Сбербанк<br>Бизнес Онлайн         |                   |                        |                              |                           |                   |              | 2 🖬 🔒           | 🔊 🛃      |
|-----------------------------------|-------------------|------------------------|------------------------------|---------------------------|-------------------|--------------|-----------------|----------|
|                                   | Депозиты Заяв     | вления                 |                              |                           |                   |              |                 | <b>A</b> |
| РАБОЧИЕ АРХИВ                     |                   |                        |                              |                           | Выгрузить в MS Ex | el           |                 |          |
| 👄 Главная страница                | Дата              | создания 💌 за период   |                              | с 🗾 по                    | 31                |              |                 |          |
| 🖃 🤮 Услуги                        | Вид вклада        |                        | 🔁 Сумма вклада (депозита) от | до                        |                   |              |                 |          |
| 🕂 🚰 Рублевые операции             | Статусы           |                        | Валюты                       | 9 6                       |                   |              |                 |          |
| ∓ 🧰 Валютные операции             |                   | <b>-</b>               |                              |                           |                   |              |                 |          |
| 🕂 📩 Архив документов валютного ко | документы ј       | на подпись   на подпис | ъмне                         | одписанные I за текущий д | ень               |              |                 |          |
| 🗐 🧰 Документы для валютного конто | По дате последнег | о редактирования       | v Z⁄4                        | 🖗 Применить 🔰 🐔 🗆 Быс     | тоый просмото     |              |                 |          |
| 🕂 🧰 Зарплатный проект             |                   |                        |                              |                           | (pointipoeno (p   |              |                 |          |
| 🖃 🥅 Размещение средств Онлайн     |                   | 1                      |                              |                           |                   | 1 1          |                 |          |
| П. Лепозит                        | Дата Н            | омер Статус            | Вид вклада (депозита)        | Счет возврата вклада      | (депозита Валюта  | Сумма вклада | Дата перечисл С | . po     |
|                                   | 02.09.2015 43     | Доставлен              | Депозит Классический Онлайн  | 4070281(                  | 643               | 1 000 000,00 | 03.09.2015      |          |
| Ч песнижаемый остаток             | 01.09.2015 42     | Принят АБС             | Депозит Классический Онлайн  | 40702810                  | 810               | 10 000,00    | 02.09.2015      |          |
| 🕒 Депозит (архив)                 | 01.09.2015 41     | Исполнен               | Депозит классический Онлайн  | 40702810                  | 043               | 10 000,00    | 01.09.2015      | _ 117    |
| 🕓 Неснижаемый остаток (архи       | 01.09.2015 40     | Отказан АБС            | Депозит Классический Онлайн  | 4070281(                  | 04J<br>910        | 10,000,00    | 02.09.2015      |          |
|                                   | 01.09.2015 30     | DOWNT ADD              | Депозит Классический Онлайн  | 4070281(                  | 810               | 10 000,00    | 20.00.2015      |          |
| 🛨 🔤 ПИСЬМА                        | 01.09.2015 37     | Отказан АБС            | Депозит Классический Онлайн  | 4070281(                  | 810               | 10 000,00    | 01.09.2015      |          |
| 🕂 🧰 Справки                       | 01.09.2015 38     | Отказан АБС            | Депозит Классический Онлайн  | 4070281(                  | 810               | 10 000,00    | 26.08.2015      |          |
| 🖂 🧰 Специальная программа         | 01.09.2015 35     | Отказан АБС            | Депозит Классический Онлайн  | 4070281(                  | 810               | 10 000,00    | 26.08.2015      |          |
|                                   | 18 08 2015 11     | Исполнен               | Депозит Классический Онлайн  | 4070281(                  | 643               | 10 000,00    | 19.08.2015      |          |
| 🛨 🛅 Консалтинговый центр          | 18 08 2015 2      | Исполнен               | Депозит Классический Онлайн  | 4070281(                  | 643               | 10 000,00    | 19.08.2015      |          |
| 🕂 🧰 Заявки                        | 01 09 2015 34     | Созлан                 | Депозит Классический Онлайн  | 4210181(                  | 810               | 10 000 00    | 26.08.2015      |          |
|                                   | 01.09.2015.33     | Принят АБС             | Депозит Пополняемый Онлайн   | 4070281(                  | 643               | 30 000 00    | 02 09 2015      |          |
| мооильное приложение              | 01.09.2015 32     | Принят АБС             | Депозит Классический Онлайн  | 4070281(                  | 643               | 100.00       | 01.09.2015      |          |
| 🕣 🛅 Обмен криптоинформацией       | 26.08.2015 28     | ЭП/АСП не верна        | Депозит Классический Онлайн  | 4070281(                  | 643               | 1 234.00     | 27.08.2015      |          |
| Запросы на отзыв документов       | 26.08.2015 30     | ЭП/АСП не верна        | Депозит Отзываемый Онлайн    | 4070281(                  | 643               | 13 500.00    | 23.09.2015      |          |
|                                   | 19.08.2015 18     | Исполнен               | Депозит Пополняемый Онлайн   | 4070281(                  | 643               | 100 000.00   | 20.08.2015      |          |
| 🕒 Запросы на отзыв документов     | 27.08.2015 31     | Принят АБС             | Депозит Классический Онлайн  | 4070281(                  | 810               | 10 000.00    | 26.08.2015      |          |
| E-Invoicing                       | 22.08.2015 23     | Исполнен               | Депозит Отзываемый Онлайн    | 4070281(                  | 643               | 12 000.00    | 23.08.2015      |          |
|                                   | 26.08.2015 29     | ЭП/АСП не верна        | Депозит Классический Онлайн  | 4070281(                  | 643               | 500 000,00   | 27.08.2015      |          |
| шаолоны                           | 25.08.2015 27     | Принят АБС             | Депозит Классический Онлайн  | 4210181(                  | 643               | 11 111,00    | 26.08.2015      |          |
| 🕣 🛅 Предоставление сведений       | 18.08.2015 12     | Исполнен               | Депозит Пополняемый Онлайн   | 40702810                  | 643               | 11 000,00    | 19.08.2015      |          |
| 🗔 👘 Справочники                   | 18.08.2015 13     | Исполнен               | Депозит Отзываемый Онлайн    | 4070281(                  | 643               | 12 000,00    | 19.08.2015      |          |
|                                   | 25.08.2015 26     | Принят АБС             | Депозит Классический Онлайн  | 40702810                  | 643               | 1 000,00     | 26.08.2015      |          |
| 🛨 🛅 Отчеты                        | 22.08.2015 25     | Принят АБС             | Депозит Классический Онлайн  | 4070281(                  | 810               | 666 666,00   | 26.08.2015      |          |
| 🗊 🍻 Мастер импорта/экспорта 🛛 📖   | 22.08.2015 24     | Принят АБС             | Депозит Классический Онлайн  | 40702810                  | 643               | 10 000,00    | 26.08.2015      |          |
|                                   | 21.08.2015 22     | Принят АБС             | Депозит Классический Онлайн  | 4070281(                  | 643               | 10,00        | 22.08.2015      |          |
|                                   | 18.08.2015 4      | ЭП/АСП не верна        | Депозит Классический Онлайн  | 4070281(                  | 643               | 555,00       | 19.08.2015      | -        |
|                                   | 20.00.2045.24     | Damage ACO             | BX                           | 40700046                  | 040               | 400.000.00   | 40.00.0045      |          |

1.13. После того, как Заявление будет обработано Банком, и статус документа будет в состоянии "Исполнено", во вкладке "Депозиты" отобразится информация по новому депозиту со статусом "Заключен". Также в данной вкладке доступен фильтр состояния сделок (Поле "Статусы"), используя который можно просмотреть все сделки-онлайн, рис. 13.

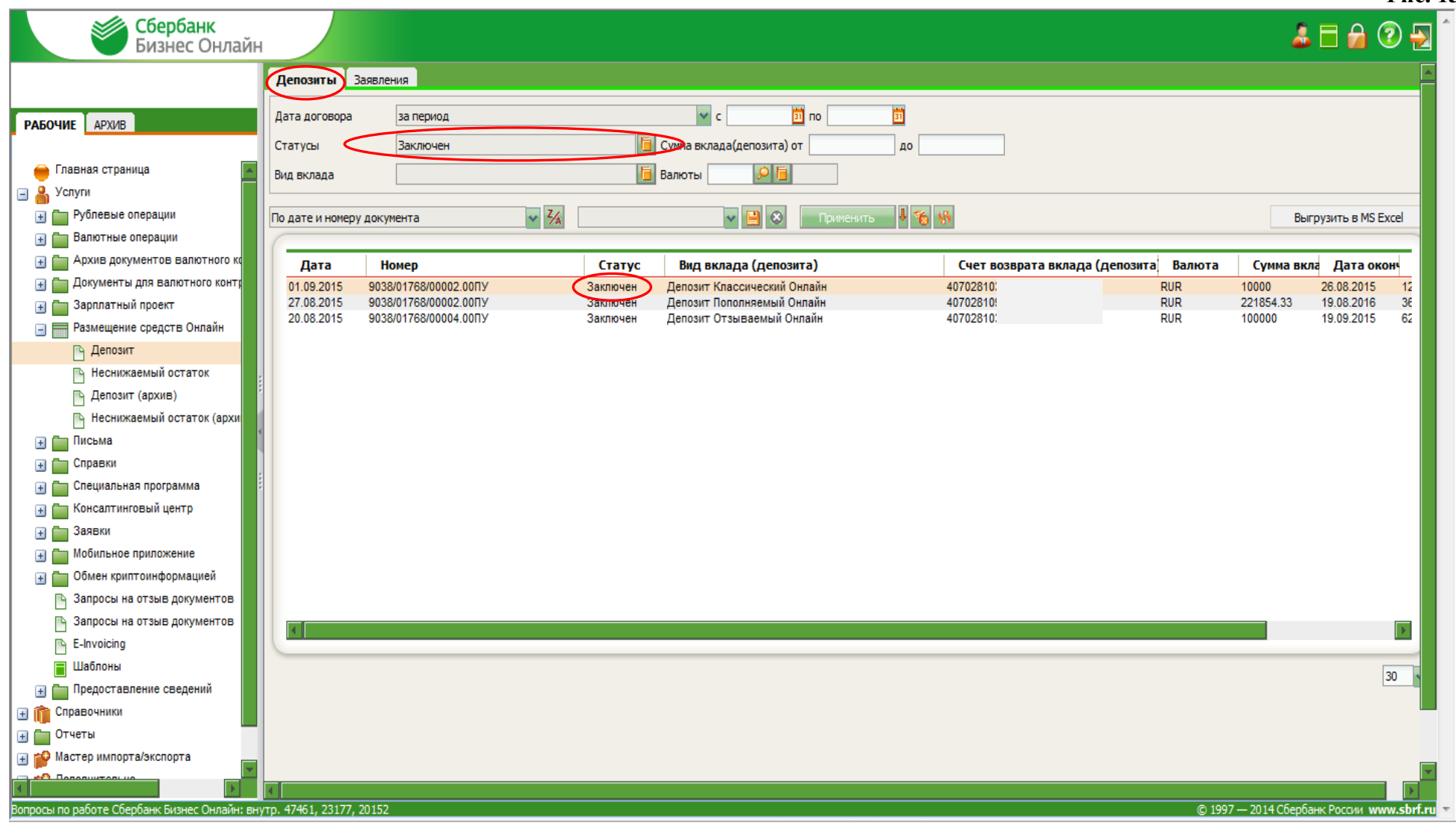

В фильтре статусов сделок Вы можете выбрать как определенный статус, так и все статусы для отображения, рис. 14.

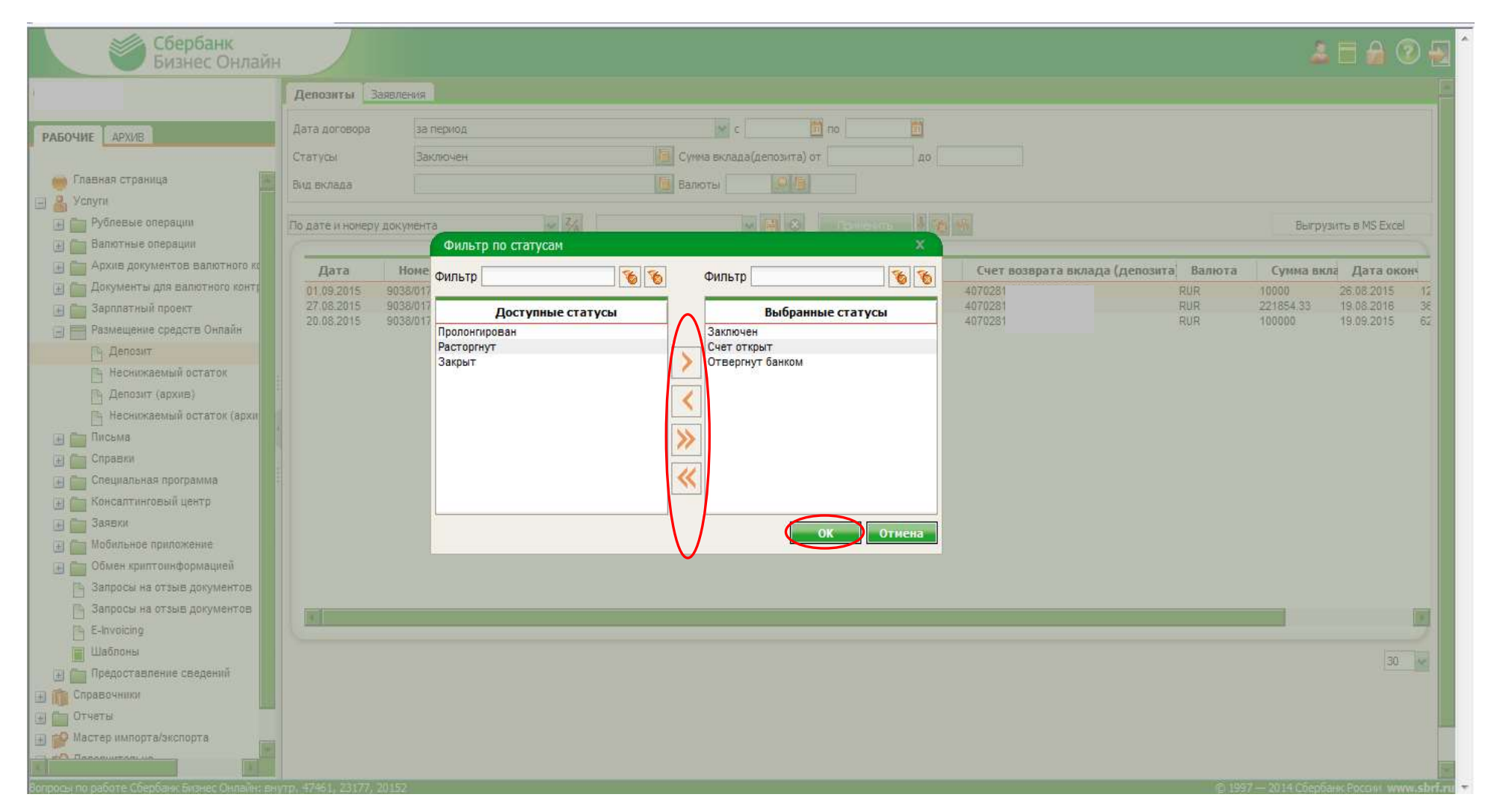

После установления фильтра будет доступна информация по заключенным сделкам с отображением их статусов, рис. 15.

Рис.15

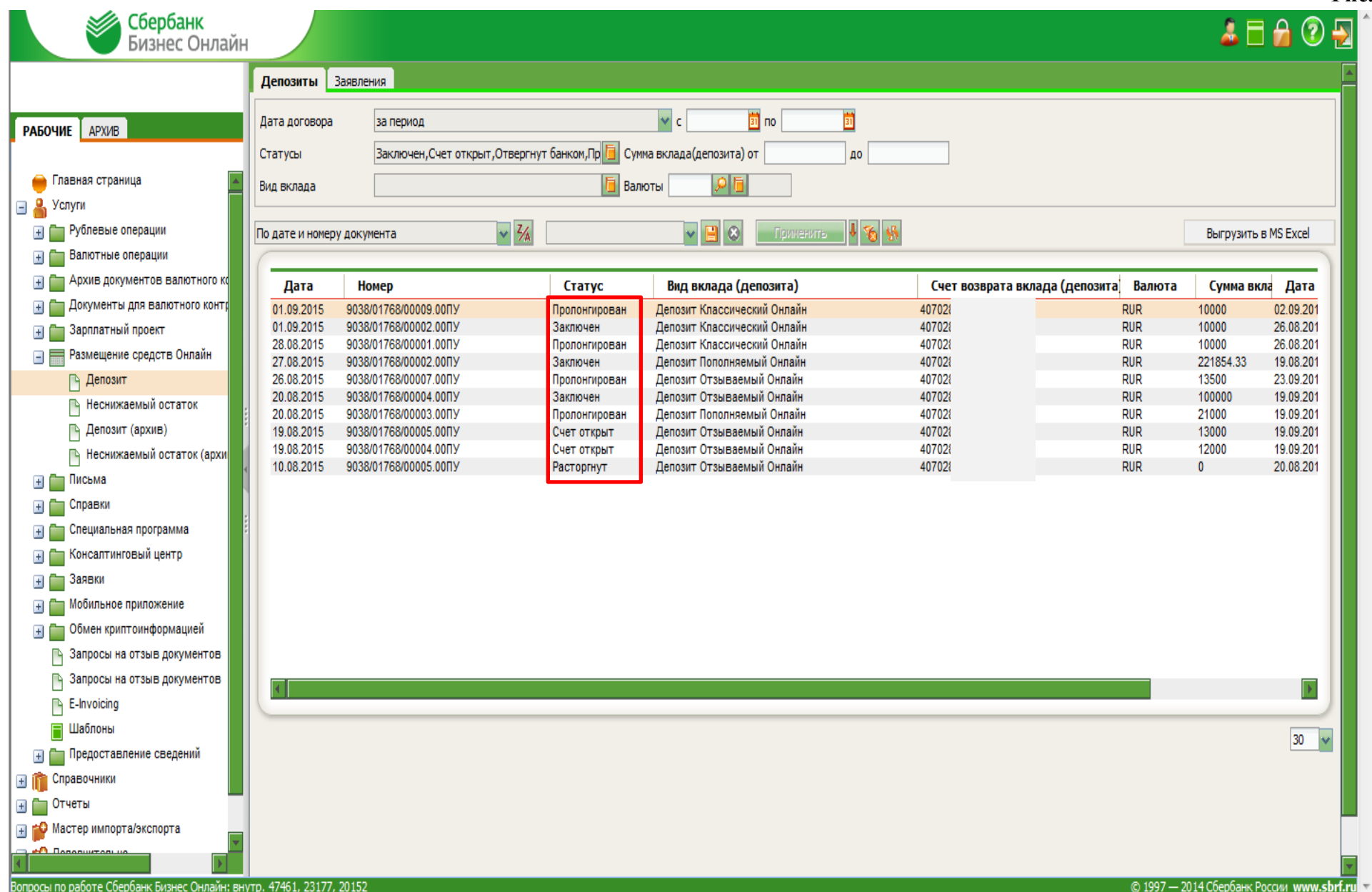

1.14. Для просмотра информации по сделке или в целях совершения/изменения каких-либо действий/операций необходимо войти в определенный Депозит/НСО. Для этого двойным кликом, например, на конкретный депозит, Вы проваливаетесь в карточку "Депозит", где отображается вся информация по депозиту, в т.ч. история изменений по депозиту.

В зависимости от условий депозита Вам будут доступны кнопки "Изменить реквизиты" / "Пролонгировать" / "Отозвать" / "Пополнить", рис. 16.

| Депозит                       |                                |             |                                            | ×          |
|-------------------------------|--------------------------------|-------------|--------------------------------------------|------------|
| ➡ ↓                           |                                |             |                                            |            |
| Информация о договоре         | История Пополнение Изме        | енение рек  | визитов Досрочный отзыв                    |            |
| Вид вклада (депозита)         | Депозит Пополняемый Онлайн     |             | Договор № 9038/01768/00002.00ПУ от         | 27.08.2015 |
| Номер счета                   | 421018103380(                  |             | Увеличение суммы                           | Нет        |
| Сумма вклада (депозита)       | 221854.33 RUF                  | R           | Возможность пополнить до                   | 18.02.2016 |
| Процентная ставка             | 7.34 % годовых                 |             | Досрочный отзыв                            | Нет        |
| Срок вклада (депозита)        | 365 дней                       |             | Возможно отозвать не ранее                 |            |
| Выплата процентов             | В конце срока                  |             | Дата размещения средств во вклад (депозит) | 19.08.2015 |
| Сумма начисленных процентов   |                                |             | Дата окончания срока вклада (депозита)     | 19.08.2016 |
| Сумма выплаченных процентов   |                                |             |                                            |            |
| Реквизиты счета возврата вкла | ада (депозита) и %             |             |                                            |            |
| p/c 407028109000              | в 044525225                    | OAO         | "СБЕРБАНК РОССИИ" Г. МОСКВА                |            |
| Банк-корреспондент            |                                |             |                                            |            |
| Банк-бенефициар               |                                |             |                                            |            |
| Комментарии                   |                                |             |                                            |            |
| Договор заключен. Денежные    | средства зачислены на Ваш депо | юзитный сч  | нет №421018103380(Договор от 27.0          | 3.2015     |
| Nº9038/01768/00002.00⊓У       |                                |             |                                            |            |
|                               |                                |             |                                            | ▶          |
| Изменить реквизиты            | Пропонгировале                 | ىت <u>ب</u> | Пополнить                                  |            |

## Раздел 2. Изменение реквизитов по Депозиту

2.1. Для того чтобы произвести изменение реквизитов счета возврата сумм депозита и процентов необходимо Двойным кликом на конкретный депозит, войти в карточку "Депозит", где отображается вся информация по депозиту. Для изменения реквизитов счета возврата суммы депозита и % необходимо нажать на кнопку «Изменить реквизиты», рис. 17.

| Депозит                       |                  |            |               |          |                                |         | ×          |
|-------------------------------|------------------|------------|---------------|----------|--------------------------------|---------|------------|
| +                             |                  |            |               |          |                                |         |            |
| Информация о договоре         | История Попо     | олнение    | Изменение рек | визитов  | Досрочный отзыв                |         |            |
| Вид вклада (депозита)         | Депозит Пополн   | няемый Онл | айн           | Договор  | № 9038/01768/00002.00ПУ        | от      | 27.08.2015 |
| Номер счета                   | 4210181033800    |            |               | Увеличе  | ние суммы                      |         | Нет        |
| Сумма вклада (депозита)       | 221854.33        |            | RUR           | Возможн  | ость пополнить до              |         | 18.02.2016 |
| Процентная ставка             | 7.34 % год       | довых      |               | Досрочн  | ый отзыв                       |         | Нет        |
| Срок вклада (депозита)        | 365 дней         |            |               | Возможн  | о отозвать не ранее            |         |            |
| Выплата процентов             | В конце срока    |            |               | Дата ра  | змещения средств во вклад (де  | тозит)  | 19.08.2015 |
| Сумма начисленных процентов   |                  |            |               | Дата ок  | ончания срока вклада (депозита | a)      | 19.08.2016 |
| Сумма выплаченных процентов   |                  |            |               |          |                                |         |            |
| Реквизиты счета возврата вкла | ада (депозита) и | %          |               |          |                                |         |            |
| p/c 4070281090000             | в 0-             | 44525225   | OAO           | СБЕРБАН  | К РОССИИ" Г. МОСКВА            |         |            |
| Банк-корреспондент            |                  |            |               |          |                                |         |            |
| Банк-бенефициар               |                  |            |               |          |                                |         |            |
| Комментарии                   |                  |            |               |          |                                |         |            |
| Договор заключен. Денежные    | средства зачисл  | ены на Ваш | депозитный с  | нет №421 | 0181033800 Договор от          | 7 27.08 | 3.2015     |
| №9038/01768/00002.00ПУ        |                  |            |               |          |                                |         |            |
|                               |                  |            | 1             |          |                                |         | 7          |
| Изменить реквизити            | נודווסווספון     | DOBILP     | 0.            | LOSSELP  | Пополнить                      |         |            |

2.2. В открывшейся форме "Заявление на изменении реквизитов расчетного счета" необходимо заполнить в соответствующем поле новые реквизиты возврата и нажать кнопку «Подтвердить», рис. 18.

|         |                                          |                                                                | Рис. 18 |
|---------|------------------------------------------|----------------------------------------------------------------|---------|
|         | π                                        |                                                                | ×       |
|         | Заявление на изменение реквизитов        | расчетного счета                                               | ×       |
|         | 💾 🛃 🖶 🕨                                  |                                                                | 🔊 💾     |
| Инфо    | Номер 16 Дата 09.09.2015 🛐               |                                                                | _       |
| Вид вкл | Вид срочного инструмента: депозита / НСО | Депозит Пополняемый Онла Договор № 9038/01768/00 от 27.08.2015 |         |
| Номер с | Сумма депозита / НСО                     | 221 854.33 RUR Дата окончания депозита / НСО 19.08.2016        |         |
| Сумма в | Ставка по договору                       | 7.34 % годовых                                                 |         |
| Процен  | Срок депозита / НСО                      | 365                                                            |         |
| Срок вк | Текущие реквизиты счета возврата в       | клада(депозита) и / или %                                      |         |
| Выплат  | р/с 40702.810.9.1 в                      | 044525225 ОАО "СБЕРБАНК РОССИИ" Г. МОСКВА                      |         |
| Сумма н | Банк-корреспондент                       |                                                                | 2       |
| Сумма в | Банк-бенефициар                          |                                                                | 2       |
| Реквизі | Изменение реквизитов счета возврата      | а вклада(депозита) и / или %                                   |         |
| p/c 40  | p/c 40702.810.3.3                        | в 044525225 🔲 ОАО "СБЕРБАНК РОССИИ"                            |         |
|         | Банк-корреспондент                       |                                                                | ?       |
| Бані    | Банк-бенефициар                          |                                                                | 2       |
| Бані    |                                          |                                                                |         |
| Коммен  |                                          | Отказ Подтвердить                                              |         |
|         |                                          |                                                                |         |

После чего на экран будет выведено информационное сообщение с описанием действий для продолжения операции.

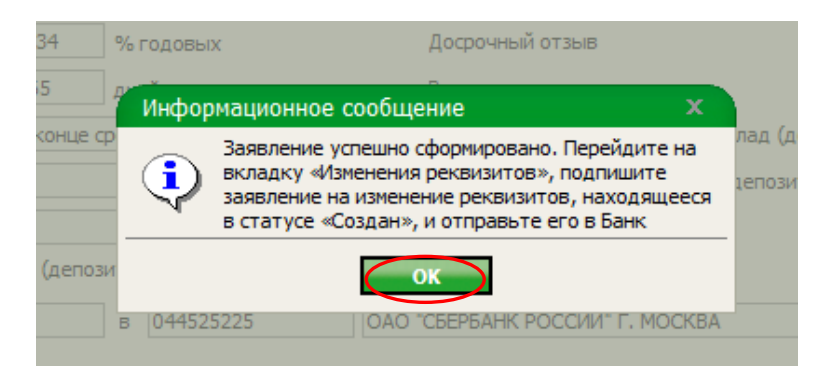

2.3. Далее необходимо перейти на вкладку "Изменение реквизитов", выбрав созданный документ, и использовав значок "Ручка" (Подпись), подписать одноразовым паролем, полученным по SMS, рис. 19.

(ВНИМАНИЕ!) Документ подписывается ОДИН раз Электронной подписью (ЭП) Лица, имеющего соответствующие полномочия на подписание договоров.

После этого документ из статуса "Создан" перейдет в статус "Подписан".

| Депозит                                                                       | ×    |
|-------------------------------------------------------------------------------|------|
|                                                                               |      |
| Информация о договоре История Пополнение Изменение реквизитов Досрочный отзыв |      |
|                                                                               |      |
| Н Дата Статус Расчетный счет                                                  | ]    |
| 16 09.09.2015 Создан 407020<br>14 27.08.2015 Исполнен 407028                  |      |
|                                                                               |      |
|                                                                               |      |
|                                                                               |      |
| Ввод одноразового пароля 🛛 🗙                                                  |      |
| Заделение на изменение рекризитор расцетного сцета: N0 16                     |      |
| от 09.09.2015 по договору № 9038/01768/00002.00ПУ от                          |      |
| 27.08.2015                                                                    |      |
|                                                                               |      |
| Пароль                                                                        |      |
|                                                                               | 30 🛩 |
| ОК Отмена                                                                     |      |
|                                                                               |      |

2.4. Выбрав подписанный документ, необходимо выбрать значок 🤟 "Конвертик", для Отправки документа в Банк. После обработки

Банком поступившего Заявления статус документа приобретет состояние "Исполнен", рис. 20.

| Депозит                         |                           | X                      |
|---------------------------------|---------------------------|------------------------|
|                                 |                           |                        |
| Информация о договоре История Г | ополнение Изменение рекви | азитов Досрочный отзыв |
|                                 |                           | Q                      |
| Н Лата                          | Статус                    | Расчетный счет         |
| 16 09.09.2015                   | Подписан                  | 4070281033             |
| 14 27.08.2015                   | Исполнен                  | 4070281090             |

#### Раздел 3. Пополнение депозита

3.1. В рамках депозита "<u>Пополняемый Онлайн</u>" Вы можете осуществить операцию пополнение в соответствии с условиями, предусмотренными Банком по данному виду депозита. Для этого надо в СББОЛ "войти" в необходимый депозит, нажать на кнопку "**Пополнить**", рис.21.

| Депозит                       |             |                |                |            |                                    | x            |
|-------------------------------|-------------|----------------|----------------|------------|------------------------------------|--------------|
| <b>⊢</b> ↓                    |             |                |                |            |                                    |              |
| Информация о договоре         | История     | Пополнение     | Изменение рек  | визитов    | Досрочный отзыв                    |              |
| Вид вклада (депозита)         | Депозит Г   | Іополняемый Он | лайн           | Договор    | № 9038/01768/00002.00ПУ от         | 27.08.2015   |
| Номер счета                   | 421018103   | 338            |                | Увеличе    | ение суммы                         | Нет          |
| Сумма вклада (депозита)       | 221854.33   | 1              | RUR            | Возможн    | юсть пополнить до                  | 18.02.2016   |
| Процентная ставка             | 7.34        | % годовых      |                | Досрочн    | ый отзыв                           | Нет          |
| Срок вклада (депозита)        | 365         | дней           |                | Возможн    | ю отозвать не ранее                |              |
| Выплата процентов             | В конце ср  | ока            |                | Дата ра    | змещения средств во вклад (депозит | ) 19.08.2015 |
| Сумма начисленных процентов   |             |                |                | Дата ок    | ончания срока вклада (депозита)    | 19.08.2016   |
| Сумма выплаченных процентов   |             |                |                | ]          |                                    |              |
| Реквизиты счета возврата вкла | ада (депози | та) и %        |                |            |                                    |              |
| p/c 4070281090                |             | в 044525225    | OAO            | "СБЕРБАН   | К РОССИИ" Г. МОСКВА                |              |
| Банк-корреспондент            |             |                |                |            |                                    |              |
| Банк-бенефициар               |             |                |                |            |                                    |              |
|                               |             |                |                |            |                                    |              |
| Комментарии                   |             | . P            |                |            | 0101022000000000                   | 20.2015      |
| Nº9038/01768/00002.00∏Y       | средства    | 1 Dai          | ц депозитный с | 901 102921 | 01810336000000006. договор 61 27.0 | 0.2015       |
|                               |             |                |                |            |                                    |              |
| Изменить реквизиты            | Прол        | онгировать     | 0              | 10389115   | Пополнить                          |              |
|                               |             |                |                |            |                                    |              |

3.2. В появившейся экранной форме "Пополнение депозита" необходимо указать сумму, на которую Вы планируете пополнить депозит, рис. 22.

|           | Пополнени    | е депозита   |     | x |     |
|-----------|--------------|--------------|-----|---|-----|
|           | Мин. сумма   | 22 185.43    | RUR |   |     |
|           | Макс. сумма  | 443 708.66   | RUR |   | IB. |
|           | Введите сумм | у пополнения |     |   |     |
| -15       | Сумма        | 100000       | RUR |   | 000 |
| $\langle$ | Пополнить    | Отмена       |     |   | 0   |

После этого автоматически будет сформировано Платежное поручение для осуществления пополнения депозита. Необходимо проверить соответствие реквизитов сформированного Платежного поручения и нажать кнопку "Сохранить". Появится уведомление о подтверждении операции пополнения депозитного счета, рис. 23.

|                                                                                                    |                                                                                                    | 4                                                                                    |                                                                                                    | _                                                                                                    |                                                                                                    | 4                                                                   |
|----------------------------------------------------------------------------------------------------|----------------------------------------------------------------------------------------------------|--------------------------------------------------------------------------------------|----------------------------------------------------------------------------------------------------|----------------------------------------------------------------------------------------------------|----------------------------------------------------------------------------------------------------|---------------------------------------------------------------------|
| Основные поля                                                                                                    | Дополнительная инс                                                                                                    | рорнация                                                                             | Информация из бан                                                                                                    | ca Amahiitima                                                                                                    | Officer assortimentation                                                                                                    | 1                                                                   |
| Аснер 11 Да                                                                                                    | Ta 09.09.2015 🛄 B                                                                                                    | ид платежа                                                                           | мектронно                                                                                                    | -                                                                                                    | Пок. стату                                                                                                    | ca 🛛                                                                |
|                                                                                                    |                                                                                                    |                                                                                      |                                                                                                    | Сунна                                                                                                    |                                                                                                    | 100 000.0                                                           |
| Ілательщик                                                                                                    | инн/кио                                                                                                    |                                                                                      | кпп                                                                                                    | ндс                                                                                                    |                                                                                                    |                                                                     |
| 000                                                                                                    | 11.0                                                                                                    |                                                                                      |                                                                                                    |                                                                                                    | 18 % Packer no %                                                                                                    | (1)                                                                 |
|                                                                                                    |                                                                                                    |                                                                                      |                                                                                                    | C4, N#                                                                                                    | 42101,810,3,38                                                                                                    | 91                                                                  |
| анк плательшика                                                                                                    |                                                                                                    |                                                                                      |                                                                                                    | вик                                                                                                    | 044525225                                                                                                    |                                                                     |
| OAO "CEEPEAHK PO                                                                                                    | оссии" г. москва                                                                                                    |                                                                                      |                                                                                                    | C4. N2                                                                                                    | 30101.810.4.00000000225                                                                                                    |                                                                     |
| анк получателя                                                                                                    |                                                                                                    |                                                                                      |                                                                                                    | БИК                                                                                                    | 044525225                                                                                                    |                                                                     |
|                                                                                                    |                                                                                                    |                                                                                      |                                                                                                    |                                                                                                    |                                                                                                    |                                                                     |
| OAO "CEEPEAHK PO                                                                                                    | оссии*                                                                                                    |                                                                                      |                                                                                                    | C4, N9                                                                                                    |                                                                                                    |                                                                     |
| ОАО *СБЕРБАНК Ре<br>Толучатель 🔛<br>Общество с ограни                                                                                                    | инн [<br>инн [<br>ченной ответственно                                                                                                    | стью                                                                                 | ta to knn                                                                                                    | C%, N9<br>C%, N9                                                                                                    | 42101.810.;                                                                                                    | Ovep. nr. 5                                                         |
| ОАО "СБЕРБАНК РС<br>Толучатель 🎑<br>Общаство с ограни<br>СБК                                                                                                    | оссии»<br>ИНН<br>ченной ответственно<br>октмо                                                                                                    | Стью<br>Осн.плт                                                                      |                                                                                                    | Сч, №<br>Сч, №<br>Вид оп,<br>Код<br>Иси, док,                                                                                                    | 42101.510.7                                                                                                    | O-460, nn, 5                                                        |
| ОЛО "СБЕРБАНК Р<br>Толучатель 🎑<br>Общество с ограни<br>свк                                                                                                    | оссии»<br>ИНН -                                                                                                    | Осн.плт                                                                              |                                                                                                    | Сч. №<br>Сч. №<br>Вид оп.<br>Код<br>Нам. дак.                                                                                                    | 42101.810.;<br>(01)<br>Дата док. Тиг<br>Дата док. Тиг                                                                                                    | Ouep. nn. 5                                                         |
| ОЛО "СБЕРБАНК Р<br>Получатель<br>Общество с ограни<br>СБК<br>Тазначение платеж<br>Пополнение счата 4                                                                                                   | оссии»<br>инн<br>октмо<br>октмо                                                                                                    | Осн.плт                                                                              | - Harrar, marriada<br>- Harrar, marriada<br>                                                                                                    | Сч. №<br>Сч. №<br>Вид оп.<br>Код<br>Нон. док.<br>Г Неотложи                                                                                                    | 42101.510.;<br>(01)<br>Дата док. Тиг<br>Дата док. Тиг                                                                                                    | Очер, пл. [5]<br>1 плт.<br>[] [] [] [] [] [] [] [] [] [] [] [] [] [ |
| ОЛО "СВЕРБАНК Р<br>Толучатель<br>Общество с ограни<br>СБК<br>Тазначения платажи<br>Пополнения счета 4                                                                                                  | оссии»<br>инн<br>октмо<br>октмо<br>ила<br>авпознта по договору                                                                                    | Осн.плт                                                                              | - 11amar, menima<br>- 11amar, menima<br>- 6/00002.00my or 27.00                                                                                                    | Сч. №<br>Сч. №<br>Вид оп.<br>Код<br>Нан. дак.<br>Г Неотлани<br>.2015. Без НДС                                                                                                    | 42101.510.;<br>(01)<br>Дата док. Тиг<br>Дата док. Тиг                                                                                                    | Очер. пл. 5<br>1 плт.                                               |
| ОЛО "СВЕРБАНК Р<br>Толучатель<br>Общество с ограни<br>СБК<br>Пополнение платежа<br>Пополнение счета /<br>Три осуществлении                                                                             | оссии»<br>ИНН О<br>октмо<br>Октмо<br>а<br>депознта по договору<br>валютной операции                                                               | Стью<br>Осн.тит<br>201 9/10/01 %g                                                    | <ul> <li>Патаг, периал</li> <li>Патаг, периал</li> <li>Коросоз.сопу ст 27.02</li> <li>платека необходния</li> </ul>                                                                                                    | Сч. №<br>Сч. №<br>Вид оп.<br>Код<br>Нон. док.<br>Пентложн<br>- Неотложн<br>- 2015. Без НДС                                                                                              | 42101.510.;<br>(01)<br>Дата док. Тиг<br>дата док. Тиг<br>(Срочний)                                                                                                | Очер, пл. 5<br>1 плт.                                               |
| ОЛО "СБЕРБАНК Р<br>Толучатель<br>Общество с ограни<br>СБК<br>1азначения платежи<br>Пополнения счата и<br>Три осуществлении<br>сод вида валютной<br>Бнимение осли вали-                                 | ОССИИ"<br>ИНН И<br>ОКТМО<br>ОКТМО<br>Валютной операции<br>операции Осовору<br>таки операции проес<br>отнак операции проес<br>тъ и представить в б | Осналат<br>Осналат<br>на влагот 264<br>в назначение<br>Добават<br>Арбават<br>око     | <ul> <li>Напот клп</li> <li>Напот переса</li> <li>Клосоводни от 27.00</li> <li>коронацию о кор</li> <li>ниформацию о кор</li> <li>ниформацию о кор</li> <li>неракту (крадитном)</li> </ul>                                         | Сч. №<br>Сч. №<br>Вид оп.<br>Код<br>Иси. док.<br>П Неотлони<br>.2015. Без НДС<br>о включить код в<br>се вида валютной<br>у договору), по н                                              | 42101.810.;<br>01<br>Дата док. Тиг<br>ида валютной операции<br>операции в поле «Назначе<br>оторому оформлен паспор                                                | Очер, пл. 3<br>1 плт.<br>ние платежа+<br>st сделки,                 |
| ОЛО "СВЕРБАНК Р<br>Толучатесь<br>Общество с ограни<br>СВК<br>тахначения платежи<br>пополнения счата и<br>при осуществлении<br>счата и<br>при осуществлении<br>сод вида валютной<br>зничение: всли вали | октио<br>октио<br>октио<br>валютной операции<br>операции<br>операции<br>операции<br>операции<br>операции<br>операции<br>операции                  | Осналат<br>Осналат<br>на власла 26<br>в назначение<br>добават<br>оровать справ<br>от | <ul> <li>Напот, перная</li> <li>Напот, перная</li> <li>Колово2.00ПУ от 27.00</li> <li>клатежа необходни</li> <li>информацию о коу</li> <li>тракту (кредитном)</li> <li>велютных операци</li> <li>вку о велютных операци</li> </ul> | Сч. №<br>Сч. №<br>Вид оп.<br>Код<br>Иси. док.<br>П Неотлони<br>.2015. Вез НДС<br>о включить код в<br>се вида валютной<br>у договору), по н<br>м<br>рациях по двинции<br>бор сповени о в | 42101.810.;<br>01<br>Дата док. Тиг<br>ида валютной операции<br>операции в поле «Назначе<br>отороку оформлен паспор<br>пресчетного документа<br>влатного документа | Очер, пл. 3<br>1 плт.<br>ние платежа+<br>st сделки,                 |

Уведомление × Подтверждаете операцию пополнения депозитного счета? Подтверждаю Отмена

#### Рис. 23

3.3. В карточке "Депозит" во вкладке "Пополнение" необходимо выбрать созданный документ и с использованием значка "Ручка" (Подпись), подписать документ одноразовым паролем, полученным по SMS, рис. 24.

(ВНИМАНИЕ!) Документ подписывается ОДИН раз Электронной подписью (ЭП) Лица, имеющего соответствующие полномочия на подписание договоров.

Документ из статуса "Создан" перейдет в статус "Подписан", рис. 24.

| 1 = )                 | 6 10 1                                                                                                    |                                                                                              | <b>a</b>                                                                                                    |   |
|-----------------------|----------------------------------------------------------------------------------------------------|----------------------------------------------------------------------------------------------|----------------------------------------------------------------------------------------------------|---|
| Homep                 | Дата Ста                                                                                                    | тус Сумма платежа                                                                            | Счет плательщика                                                                                                    | _ |
| 9<br>6<br>5<br>4<br>3 | 26.08.2015 Victors<br>25.08.2015 Victors<br>25.08.2015 Victors<br>24.08.2015 Victors<br>24.08.2015 Victors<br>24.08.2015 Victors | 10<br>1611 2<br>1611 3<br>1601 1<br>1601 1<br>1601 2                                         | 8 000,00 40702,810,3,380<br>3 333,33 40702,810,3,381<br>4 600,04 40702,810,3,381<br>5 600,04 40702,810,3,381<br>12 222,08 40702,810,3,381 |   |
|                       | Ввод о<br>Платежно<br>100000,0<br>№ 42101<br>Ю<br>Парс                                                                           | одноразового пароля<br>ое поручение: Номер 1:<br>0 руб. со счета № 4070<br>.810.3.380<br>оль | я 2<br>1 от 09.09.2015 на сумму<br>02.810.3.38 на сче<br>ОК Отмена                                                                        |   |

3.4. Выбрав подписанный документ, необходимо нажать на значок "Конвертик" для отправки документа в Банк. После обработки Банком поступившего Заявления документ приобретет статус "Исполнен", рис. 25.

| Информация (     | о договоре                       | История                        | Пополнение             | Измене                        | ние реквизитов                               | Досрочнь | ый отзыв |  |
|------------------|----------------------------------|--------------------------------|------------------------|-------------------------------|----------------------------------------------|----------|----------|--|
| / + /            | 6 /0                             | 1                              |                        | •                             | Ê                                            |          |          |  |
| (                |                                  |                                |                        |                               |                                              |          |          |  |
| Номер            | Дата                             | Статус                         | Сумма пла              | атежа                         | Счет платель                                 | щика     |          |  |
| Номер<br>11      | Дата<br>09.09.2015               | Статус<br>Подписан             | Сумма пла              | атежа<br>0 000,00             | Счет платель<br>40702.810.3.:                | щика     |          |  |
| Номер<br>11<br>9 | Дата<br>09.09.2015<br>26.08.2015 | Статус<br>Подписан<br>Исполнен | Сумма пла<br>100<br>20 | атежа<br>0 000,00<br>0 000,00 | Счет платель<br>40702.810.3.<br>40702.810.3. | щика     |          |  |

#### Рис. 25

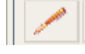

## Раздел 4. Пролонгация депозита

4.1. В соответсвии с условиями депозита Вы можете осуществить операцию пролонгации счета по вкладу (депозиту). Данная операция осуществляется в карточке "Депозит", путем нажатия на кнопку «Пролонгировать», рис. 26.

| Депозит                                              |               |              |                |          |                     |                  | ×          |
|------------------------------------------------------|---------------|--------------|----------------|----------|---------------------|------------------|------------|
| +                                                    |               |              |                |          |                     |                  |            |
| Информация о договоре                                | История По    | полнение     | Изменение река | визитов  | Досрочный отзыв     |                  |            |
| Вид вклада (депозита)                                | Депозит Клас  | сический Онл | айн            | Договор  | Nº 9038/01768/000   | 13.00ПУ от       | 04.09.2015 |
| Номер счета                                          | 421018107     |              |                | Увеличен | ние суммы           |                  | Нет        |
| Сумма вклада (депозита)                              | 25.00         |              | RUR            | Возможно | ость пополнить до   |                  |            |
| Процентная ставка                                    | 20.00 % г     | одовых       |                | Досрочны | ый отзыв            |                  | Нет        |
| Срок вклада (депозита)                               | 1 дне         | ый           |                | Возможно | о отозвать не ранее |                  |            |
| Выплата процентов                                    | В конце срока | 3            |                | Дата раз | мещения средств во  | вклад (депозит)  | 04.09.2015 |
| Сумма начисленных процентов                          |               |              |                | Дата око | нчания срока вклад  | а (депозита)     | 07.09.2015 |
| Сумма выплаченных процентов                          |               |              |                |          |                     |                  |            |
| Реквизиты счета возврата вкла                        | да (депозита) | и%           |                |          |                     |                  |            |
| p/c 40702810338060                                   | в             | 044525225    | OAO '          | СБЕРБАНК | СРОССИИ" Г. МОСКВ   | A                |            |
| Банк-корреспондент                                   |               |              |                |          |                     |                  |            |
| Комментарии                                          |               |              |                |          |                     |                  |            |
| Договор заключен. Денежные<br>№9038/01768/00013.00ПУ | средства зачи | слены на Ваш | депозитный сч  | e⊤ №4210 | 0181073800          | Договор от 04.09 | .2015      |
| Изменить реквизиты                                   | Пролонг       | ировать      | 01             | OSSELP   | 611                 | полнить          |            |

4.2. В открывшемся Заявлении на пролонгацию необходимо проверить и заполнить необходимые поля, выбрать кнопки «Пролонгировать депозит» или «Сохранить и закрыть» (в случае отсутствия возможности в данный момент подписать сформированный документ ЭП лицом, имеющим соответствующие полномочия на подписание договоров), рис. 27.

| Пролонгация вклада (депозита) Х                                                                                                    |
|----------------------------------------------------------------------------------------------------|
|                                                                                                    |
|                                                                                                    |
| Пролонгация договора № 9038/01768/00013.00ПУ от 04.09.2015                                                                                                    |
| Вид вклада (депозита) Депозит Пополняемый Онлайн 🚽 🗾                                                                                                    |
| Специальные условия Нет                                                                                                    |
| Сумма вклада (депозита) 643 🗐 1000 000.00 RUB от 0.00 до 99 999 999.99                                                                                                    |
| Срок вклада (депозита) 31 дней от 31 до 366                                                                                                    |
| Процентная ставка 8.00 % годовых                                                                                                    |
| Предоставление банку поручения на списание средств                                                                                                    |
| Срок перечисления средств (не позднее) 09.09.2015 💌                                                                                                    |
| со счета 40702.810.3.38( в 044525225 ОАО "СБЕРБАНК РОССИИ" Г. МОСКВА                                                                                                    |
| Реквизиты счета возврата вклада (депозита) и %                                                                                                    |
| р/с 40702.810.3.38( 🔲 в 044525225 🗐 ОАО "СБЕРБАНК РОССИИ" Г. МОСКВА                                                                                                    |
| Банк-корреспондент                                                                                                    |
| Банк-бенефициар                                                                                                    |
| 🕼 🔽 Настоящим Клиент подтверждает, что:                                                                                                    |
| <ul> <li>- ознакомился с Условнями размещения денежных средств юридических лиц, индивидуальных предпринимателей и физических лиц,<br/>занимающихся частной практикой в порядке, установленном законодательством Российской Федерации, во вклад (депозит) и</li> </ul>     |
| Условиями банковских вкладов (депозитов), понимает их текст, выражает свое согласие с ними и обязуется их выполнять;                                                                                                    |
| <ul> <li>уведомлен о возможности подписания с Банком двустороннего Договора банковского вклада (депозита), но делает выбор в пользу<br/>заключения Договора банковского вклада (депозита) на основании настоящего Заявления;</li> </ul>                                   |
| <ul> <li>настоящее Заявление является документом, подтверждающим факт заключения Договора банковского вклада (депозита) при условии<br/>поступлению в Банк венекных средств в симие, указанной в настоящием Заявлении, на верозидный сиет Клиента (сиет Банка)</li> </ul> |
| <ul> <li>основания заинтересованности в совершении Клиентом сделки размещения денежных средств в депозиты ОАО «Сбербанк</li> </ul>                                                                                                    |
| России» в соответствии с действующим законодательством РФ и Уставом Клиента (выбранный вариант отметить):                                                                                                    |
| Симеются, сделка подлежит одобрению в соответствии с действующим законодательством РФ                                                                                                    |
| <ul> <li>основания признания сделки, совершаемой Клиентом, крупной в соответствии с действующим законодательством РФ и<br/>укредительными документами Клиента (выбланный вариант отматить);</li> </ul>                                                                    |
| • ртсутствуют                                                                                                    |
| имеются, сделка подлежит одобрению в соответствии с действующим законодательством РФ                                                                                                    |
| При осуществлении действия «Пролонгировать депозит» Вам будет предложено подписать заявление Электронной Подписью.                                                                                                    |
| Сохранить и закрыть Пролонгировать депозит                                                                                                    |
|                                                                                                    |

4.3. После нажатия кнопки «Открыть депозит» на экран будет выведено сообщение: либо о подтверждении данного банку поручения на списание денежных средств, либо о необходимости направить денежные средства самостоятельно. Нажмите «ОК», рис. 28. Рис. 28

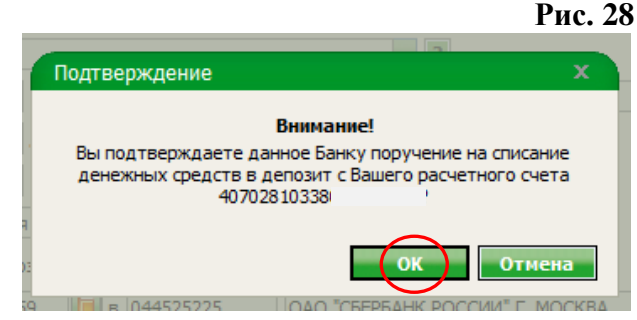

4.4. Далее на экран будет выведена информация по сделке, которую необходимо будет подтвердить одноразовым паролем, полученным по SMS. (**ВНИМАНИЕ!**) Документ подписывается ОДИН раз Электронной подписью (ЭП) Лица, имеющего соответствующие полномочия на подписание договоров, рис.29.

Рис.29

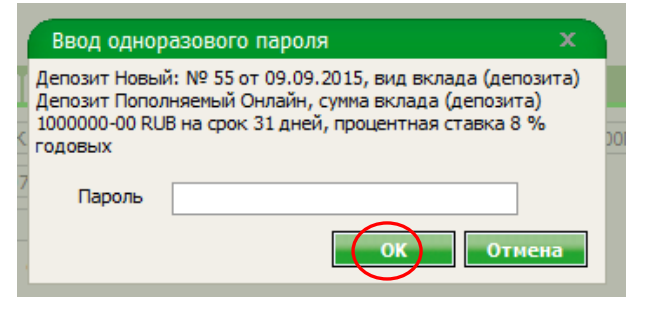

4.5. После подтверждения на экране будет отображена информация об Успешности подписания/не подписании документа, рис.30. Рис.30

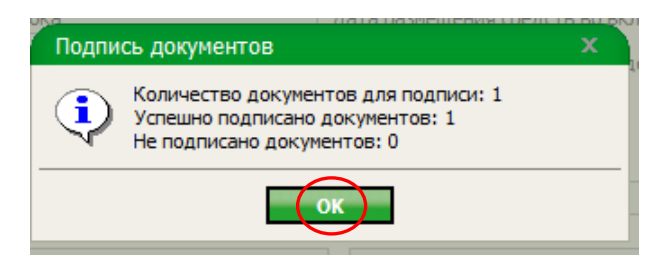

4.6. После Успешного подписания Вам будет предложено отправить документ в Банк, рис. 31.

| Подтв | ердите Х                   |
|-------|----------------------------|
| ?     | Отправить документ в Банк? |
|       | Да Нет                     |

4.7. Далее на экране отобразится информация об успешной отправки документа, рис. 32.

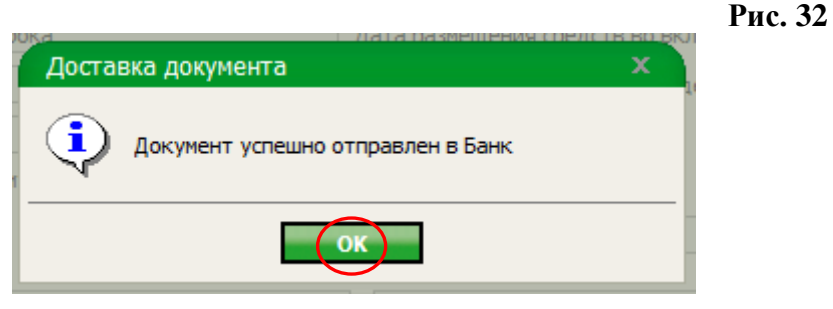

4.8. Во вкладке "Заявления" отобразится отправленное Вами Заявление на пролонгацию, где Вы можете отслеживать статусы документа, рис. 33.

| Сбербанк<br>Бизнес Онлайн                                                                                                    |                                                                                                    |                                                                                                    |                                                                                                    |                                                                                                    |                                                                                                    |                                                                                                    |                                                                                                    | 4                                                                                                    | L 🖬 🔒 😨 🚽                                                                                                    |
|----------------------------------------------------------------------------------------------------|----------------------------------------------------------------------------------------------------|----------------------------------------------------------------------------------------------------|----------------------------------------------------------------------------------------------------|----------------------------------------------------------------------------------------------------|----------------------------------------------------------------------------------------------------|----------------------------------------------------------------------------------------------------|----------------------------------------------------------------------------------------------------|----------------------------------------------------------------------------------------------------|----------------------------------------------------------------------------------------------------|
|                                                                                                    | Депозиты Зая                                                                                                    | вления                                                                                                    |                                                                                                    |                                                                                                    |                                                                                                    |                                                                                                    |                                                                                                    |                                                                                                    |                                                                                                    |
| РАБОЧИЕ АРХИВ                                                                                                    |                                                                                                    |                                                                                                    | G / + 1/0 /0 +                                                                                                    |                                                                                                    | 1                                                                                                    | Выгрузить                                                                                                    | в MS Excel                                                                                                    |                                                                                                    |                                                                                                    |
| 👄 Главная страница                                                                                                    | Дата                                                                                                    | создания 💌 за пери                                                                                                    | юд                                                                                                    | -                                                                                                    | с 🗾 по                                                                                                    | 31                                                                                                    |                                                                                                    |                                                                                                    |                                                                                                    |
|                                                                                                    | Вид вклада                                                                                                    |                                                                                                    | 📋 Сумма вклада (депозита) от                                                                                                    | до                                                                                                    |                                                                                                    |                                                                                                    |                                                                                                    |                                                                                                    |                                                                                                    |
| Рублевые операции                                                                                                    | Статусы                                                                                                    |                                                                                                    | Балюты                                                                                                    | 96                                                                                                    |                                                                                                    |                                                                                                    |                                                                                                    |                                                                                                    |                                                                                                    |
| 🕂 🧰 Валютные операции                                                                                                    | Документы                                                                                                    | Пна подпись. Пна п                                                                                                    | оллись мне                                                                                                    |                                                                                                    | исанные. 🗌 за текущий де                                                                                                    | нь                                                                                                    |                                                                                                    |                                                                                                    |                                                                                                    |
| 🛨 🛅 Архив документов валютного ко                                                                                                    | H                                                                                                    |                                                                                                    |                                                                                                    |                                                                                                    |                                                                                                    |                                                                                                    |                                                                                                    |                                                                                                    |                                                                                                    |
| 🕀 🛅 Документы для валютного контр                                                                                                    | По дате последне                                                                                                    | го редактирования                                                                                                    | ✓ ⅔                                                                                                    | 💙 🖹 🗶 🔤 🏹 Гри                                                                                                    | именить 📕 🍯 🗖 Быст                                                                                                    | рый просмотр                                                                                                    |                                                                                                    |                                                                                                    |                                                                                                    |
| 🕀 🚞 Зарплатный проект                                                                                                    |                                                                                                    |                                                                                                    |                                                                                                    |                                                                                                    |                                                                                                    |                                                                                                    |                                                                                                    |                                                                                                    |                                                                                                    |
|                                                                                                    |                                                                                                    |                                                                                                    |                                                                                                    |                                                                                                    |                                                                                                    |                                                                                                    |                                                                                                    |                                                                                                    |                                                                                                    |
| 🖃 🔚 Размещение средств Онлайн                                                                                                    | Дата Н                                                                                                    | омер Статус                                                                                                    | Вид вклада (депозита)                                                                                                    | Счет возврата вкла                                                                                                    | да (де Валюта                                                                                                    | Сумма вклада                                                                                                    | Дата перечисл                                                                                                    | Срок вклада (                                                                                                    | Процентная ст                                                                                                    |
| Размещение средств Онлайн<br>Р Депозит                                                                                                    | Дата Но<br>09.09.2015 55                                                                                                    | омер Статус                                                                                                    | Вид вклада (депозита)<br>Депозит Пополняемый Онлайн                                                                                                    | Счет возврата вкла<br>407028103380                                                                                                    | ада (де Валюта<br>643                                                                                                    | Сумма вклада<br>1 000 000.00                                                                                                    | Дата перечися<br>09.09.2015                                                                                                    | Срок вклада (                                                                                                    | Процентная ст                                                                                                    |
| <ul> <li>Размещение средств Онлайн</li> <li>Депозит</li> <li>Неснижаемый остаток</li> </ul>                                                                                                    | Дата Не<br>09.09.2015 55<br>04.09.2015 53                                                                                                    | омер Статус<br>Доставлен<br>Исполнен                                                                                                    | Вид вклада (депозита)<br>Депозит Пополняемый Онлайн<br>Депозит Классический Онлайн                                                                                                    | Счет возврата вкла<br>407028103380<br>407028103380                                                                                                    | рда (де Валюта<br>643<br>643                                                                                                    | Сумма вклада<br>1 000 000,00<br>25,00                                                                                                    | Дата перечися<br>09.09.2015<br>07.09.2015                                                                                                    | Срок вклада (<br>31<br>7                                                                                                    | Процентная ст<br>8,00<br>20,00                                                                                                    |
| Pasмещение средств Онлайн <u>Аепозит</u> Hecнихкаемый остаток     Депозит (архив)                                                                                                    | Дата Не<br>09.09.2015 55<br>04.09.2015 53<br>19.08.2015 18                                                                                                    | омер Етатус<br>Доставлен<br>Исполнен<br>Исполнен                                                                                                    | Вид вклада (депозита)<br>Депозит Пополняемый Онлайн<br>Депозит Классический Онлайн<br>Депозит Пополняемый Онлайн                                                                                                    | Счет возврата вкла<br>407028103380<br>407028103380<br>407028103380                                                                                                    | рда (де Валюта<br>643<br>643<br>643<br>643                                                                                                    | Сумма вклада<br>1 000 000,00<br>25,00<br>100 000,00                                                                                                    | Дата перечися<br>09.09.2015<br>07.09.2015<br>20.08.2015                                                                                                    | Срок вклада (<br>31<br>7<br>365                                                                                                    | Процентная с<br>8,00<br>20,00<br>7,34                                                                                                    |
| <ul> <li>Размещение средств Онлайн</li> <li>Депозит</li> <li>Неснижаемый остаток</li> <li>Депозит (архив)</li> </ul>                                                                                                    | Дата Но<br>09.09.2015 55<br>04.09.2015 53<br>19.08.2015 18<br>04.09.2015 54                                                                                                    | омер Статус<br>Доставлен<br>Исполнен<br>Исполнен<br>Отказан АБС                                                                                                    | Вид вклада (депозита)<br>Депозит Пополняемый Онлайн<br>Депозит Классический Онлайн<br>Депозит Классический Онлайн<br>Депозит Классический Онлайн                                                                                                    | Счет возврата вкла<br>407028103380<br>407028103380<br>407028103380<br>407028103380                                                                                                    | рда (де Валюта<br>643<br>643<br>643<br>643<br>810                                                                                                    | Сумма вклада<br>1 000 000,00<br>25,00<br>100 000,00<br>50,00                                                                                                    | Дата перечися<br>09.09.2015<br>07.09.2015<br>20.08.2015<br>07.09.2015                                                                                                    | Срок вклада (<br>31<br>7<br>365<br>30                                                                                                    | Процентная с<br>8,00<br>20,00<br>7,34<br>10,00                                                                                                    |
| <ul> <li>Размещение средств Онлайн</li> <li>Депозит</li> <li>Неснижаемый остаток</li> <li>Депозит (архив)</li> <li>Неснижаемый остаток (архив)</li> </ul>                                                                                                    | Дата         Ни           09.09.2015         55           04.09.2015         53           19.08.2015         18           04.09.2015         54           03.09.2015         52                                                                                                    | омер Статус<br>Доставлен<br>Исполнен<br>Исполнен<br>Отказан АБС<br>Принят АБС                                                                                                    | Вид вклада (депозита)<br>Депозит Пополняемый Онлайн<br>Депозит Классический Онлайн<br>Депозит Пополняемый Онлайн<br>Депозит Классический Онлайн<br>Депозит Классический Онлайн                                                                                                    | Счет возврата вкла<br>407028103380<br>407028103380<br>407028103380<br>407028103380<br>407028103380                                                                                                    | рда (де Валюта<br>643<br>643<br>643<br>810<br>810<br>810                                                                                                    | Сумма вклада<br>1 000 000,00<br>25,00<br>100 000,00<br>50,00<br>14,00                                                                                                    | Дата перечися<br>09.09.2015<br>07.09.2015<br>20.08.2015<br>07.09.2015<br>04.09.2015                                                                                                    | Срок вклада (<br>31<br>7<br>365<br>30<br>1                                                                                                    | Процентная с<br>8,00<br>20,00<br>7,34<br>10,00<br>10,00                                                                                                    |
| <ul> <li>Размещение средств Онлайн</li> <li>Депозит</li> <li>Неснижаемый остаток</li> <li>Депозит (архив)</li> <li>Неснижаемый остаток (архи</li> <li>Письма</li> </ul>                                                                                                    | Дата         Ни           09.09.2015         55           04.09.2015         53           19.08.2015         18           04.09.2015         54           03.09.2015         52           03.09.2015         50                                                                                                    | омер Статус<br>Доставлен<br>Исполнен<br>Исполнен<br>Отказан АБС<br>Принят АБС<br>Исполнен                                                                                                    | Вид вклада (депозита)<br>Депозит Пополняемый Онлайн<br>Депозит Классический Онлайн<br>Депозит Классический Онлайн<br>Депозит Классический Онлайн<br>Депозит Классический Онлайн                                                                                                    | Счет возврата вкла<br>407028103380<br>407028103380<br>407028103380<br>407028103380<br>407028103380<br>407028103380                                                                                                    | рда (де Валюта<br>643<br>643<br>643<br>810<br>810<br>643                                                                                                    | Сумма вклада<br>1 000 000,00<br>25,00<br>100 000,00<br>50,00<br>14,00<br>14,00                                                                                                    | Дата перечися<br>09.09.2015<br>07.09.2015<br>20.08.2015<br>07.09.2015<br>04.09.2015<br>04.09.2015                                                                                                    | Срок вклада (<br>31<br>7<br>365<br>30<br>1<br>7                                                                                                 | Процентная с<br>8,00<br>20,00<br>7,34<br>10,00<br>10,00<br>10,00                                                                                                    |
| <ul> <li>Размещение средств Онлайн</li> <li>Депозит</li> <li>Неснижаемый остаток</li> <li>Депозит (архив)</li> <li>Неснижаемый остаток (архи</li> <li>Письма</li> <li>Справки</li> </ul>                                                                                                    | Дата         Ни           09.09.2015         55           04.09.2015         53           19.08.2015         18           04.09.2015         54           03.09.2015         52           03.09.2015         51                                                                                                    | омер Статус<br>Доставлен<br>Исполнен<br>Отказан АБС<br>Принят АБС<br>Исполнен<br>Отказан АБС                                                                                                    | Вид вклада (депозита)<br>Депозит Пополняемый Онлайн<br>Депозит Классический Онлайн<br>Депозит Классический Онлайн<br>Депозит Классический Онлайн<br>Депозит Классический Онлайн<br>Депозит Классический Онлайн                                                                                                    | Счет возврата вкла<br>407028103380<br>407028103380<br>407028103380<br>407028103380<br>407028103380<br>407028103380<br>407028103380                                                                                                    | рда (де Валюта<br>643<br>643<br>643<br>810<br>810<br>643<br>810<br>643<br>810                                                                                                    | Сумма вклада<br>1 000 000,00<br>25,00<br>100 000,00<br>50,00<br>14,00<br>14,00<br>17,00                                                                                                    | Дата перечися<br>09.09.2015<br>07.09.2015<br>20.08.2015<br>07.09.2015<br>04.09.2015<br>04.09.2015<br>04.09.2015                                                                                                    | Срок вклада (<br>31<br>7<br>365<br>30<br>1<br>7<br>5                                                                                            | Процентная с<br>8,00<br>20,00<br>7,34<br>10,00<br>10,00<br>10,00<br>15,00                                                                                                    |
| <ul> <li>Размещение средств Онлайн</li> <li>Депозит</li> <li>Неснижаемый остаток</li> <li>Депозит (архив)</li> <li>Неснижаемый остаток (архи</li> <li>Письма</li> <li>Справки</li> </ul>                                                                                                    | Дата ни<br>09.09.2015 55<br>04.09.2015 53<br>19.08.2015 54<br>03.09.2015 54<br>03.09.2015 50<br>03.09.2015 50<br>03.09.2015 49                                                                                                    | омер Статус<br>Доставлен<br>Исполнен<br>Отказан АБС<br>Принят АБС<br>Исполнен<br>Отказан АБС<br>Отказан АБС                                                                                                    | Вид вклада (депозита)<br>Депозит Пополняемый Онлайн<br>Депозит Классический Онлайн<br>Депозит Классический Онлайн<br>Депозит Классический Онлайн<br>Депозит Классический Онлайн<br>Депозит Классический Онлайн<br>Депозит Классический Онлайн<br>Депозит Классический Онлайн                                                                                                    | Счет возврата вкла<br>407028103380<br>407028103380<br>407028103380<br>407028103380<br>407028103380<br>407028103380<br>407028103380<br>407028103380                                                                                                 | ада (де Валюта<br>643<br>643<br>810<br>810<br>643<br>810<br>643<br>810<br>643<br>810<br>643                                                                                                    | Сумма вклада<br>1 000 000,00<br>25,00<br>100 000,00<br>50,00<br>14,00<br>14,00<br>17,00<br>10,00                                                                                                    | Дата перечися<br>09.09.2015<br>07.09.2015<br>20.08.2015<br>07.09.2015<br>04.09.2015<br>04.09.2015<br>04.09.2015<br>04.09.2015                                                                                                    | Срок вклада (<br>31<br>7<br>365<br>30<br>1<br>1<br>7<br>5<br>5<br>7<br>7                                                                        | Процентная с<br>8,00<br>20,00<br>7,34<br>10,00<br>10,00<br>10,00<br>15,00<br>10,00                                                                                                    |
| <ul> <li>Размещение средств Онлайн</li> <li>Депозит</li> <li>Неснижаемый остаток</li> <li>Депозит (архив)</li> <li>Неснижаемый остаток (архи</li> <li>Письма</li> <li>Справки</li> <li>Специальная программа</li> </ul>                                                                                                    | <b>Дата Н</b><br><b>09.09.2015 55</b><br>04.09.2015 <b>53</b><br>19.08.2015 <b>54</b><br>03.09.2015 <b>52</b><br>03.09.2015 <b>52</b><br>03.09.2015 <b>51</b><br>03.09.2015 <b>54</b><br>03.09.2015 <b>54</b><br>03.09.2015 <b>54</b><br>03.09.2015 <b>54</b>                                                                                                    | омер Статус<br>Доставлен<br>Исполнен<br>Отказан АБС<br>Принят АБС<br>Исполнен<br>Отказан АБС<br>Отказан АБС<br>Принят АБС                                                                                                   | Вид вклада (депозита)<br>Депозит Пополняемый Онлайн<br>Депозит Классический Онлайн<br>Депозит Классический Онлайн<br>Депозит Классический Онлайн<br>Депозит Классический Онлайн<br>Депозит Классический Онлайн<br>Депозит Классический Онлайн<br>Депозит Классический Онлайн<br>Депозит Классический Онлайн<br>Депозит Классический Онлайн<br>Депозит Классический Онлайн                                                                                                    | Счет возврата вкла<br>407028103380<br>407028103380<br>407028103380<br>407028103380<br>407028103380<br>407028103380<br>407028103380<br>407028103380<br>407028103380<br>407028103380                                                                 | да (де Валюта<br>643<br>643<br>643<br>810<br>810<br>643<br>810<br>643<br>810<br>643<br>810<br>643                                                                                                    | Сумма вклада<br>1 000 000,00<br>25,00<br>100 000,00<br>50,00<br>14,00<br>14,00<br>14,00<br>10,00<br>10,00<br>10,00<br>10 000,00                                                                                             | Дата перечисся<br>09.09.2015<br>07.09.2015<br>20.08.2015<br>07.09.2015<br>04.09.2015<br>04.09.2015<br>04.09.2015<br>04.09.2015<br>04.09.2015<br>04.09.2015<br>04.09.2015                                                                      | Срок вклада (<br>31<br>7<br>365<br>30<br>1<br>7<br>5<br>7<br>35<br>7<br>35                                                                      | Процентная с<br>8,00<br>20,00<br>7,34<br>10,00<br>10,00<br>10,00<br>15,00<br>10,00<br>10,00<br>10,00                                                                                                    |
| <ul> <li>Размещение средств Онлайн</li> <li>Депозит</li> <li>Неснижаемый остаток</li> <li>Депозит (архив)</li> <li>Неснижаемый остаток (архи</li> <li>Письма</li> <li>Справки</li> <li>Специальная программа</li> <li>Консалтинговый центр</li> </ul>                                                                                   | Дата         Ни           09.09.2015         55           04.09.2015         53           19.08.2015         18           04.09.2015         52           03.09.2015         52           03.09.2015         50           03.09.2015         50           03.09.2015         50           03.09.2015         54           03.09.2015         48           03.09.2015         48           03.09.2015         48           03.09.2015         48           03.09.2015         49           02.09.2015         49           02.09.2015         49                                                                                                    | омер Статус<br>Доставлен<br>Исполнен<br>Отказан АБС<br>Принат АБС<br>Исполнен<br>Отказан АБС<br>Принат АБС<br>Принат АБС<br>Принат АБС                                                                                      | Вид вклада (депозита)<br>Депозит Пополняемый Онлайн<br>Депозит Классический Онлайн<br>Депозит Классический Онлайн<br>Депозит Классический Онлайн<br>Депозит Классический Онлайн<br>Депозит Классический Онлайн<br>Депозит Классический Онлайн<br>Депозит Классический Онлайн<br>Депозит Классический Онлайн<br>Депозит Классический Онлайн<br>Депозит Классический Онлайн<br>Депозит Классический Онлайн                                                                                                    | Счет возврата вкла<br>407028103380<br>407028103380<br>407028103380<br>407028103380<br>407028103380<br>407028103380<br>407028103380<br>407028103380<br>407028103380<br>407028103380                                                                 | рда (де Валюта<br>643<br>643<br>643<br>810<br>643<br>810<br>643<br>810<br>643<br>810<br>643<br>810<br>643<br>810<br>643<br>810<br>643<br>810                                                                                                    | Сумма вклада<br>1 000 000,00<br>25,00<br>100 000,00<br>50,00<br>14,00<br>14,00<br>14,00<br>10,00<br>10,00<br>000,00<br>11,00<br>000,00                                                                                      | Дата перечист<br>09.09.2015<br>07.09.2015<br>20.08.2015<br>04.09.2015<br>04.09.2015<br>04.09.2015<br>04.09.2015<br>04.09.2015<br>04.09.2015<br>04.09.2015<br>04.09.2015                                                                       | Срок вклада (<br>31<br>7<br>365<br>30<br>1<br>7<br>7<br>5<br>7<br>35<br>7<br>7<br>35<br>7<br>7                                                  | Процентная с<br>8,00<br>20,00<br>7,34<br>10,00<br>10,00<br>10,00<br>10,00<br>10,00<br>10,00<br>10,00                                                                                                    |
| <ul> <li>Размещение средств Онлайн</li> <li>Депозит</li> <li>Неснижаемый остаток</li> <li>Депозит (архив)</li> <li>Неснижаемый остаток (архи</li> <li>Письма</li> <li>Справки</li> <li>Специальная программа</li> <li>Консалтинговый центр</li> <li>Заявки</li> </ul>                                                                   | Дата         Ни           09.09.2015         55           04.09.2015         53           19.08.2015         18           04.09.2015         52           03.09.2015         52           03.09.2015         51           03.09.2015         51           03.09.2015         51           03.09.2015         54           03.09.2015         47           02.09.2015         47           02.09.2015         47           02.09.2015         47                                                                                                    | омер Статус<br>Доставлен<br>Исполнен<br>Отказан АБС<br>Принят АБС<br>Исполнен<br>Отказан АБС<br>Отказан АБС<br>Отказан АБС<br>Исполнен<br>На обработке<br>Вонит АБС                                                         | Вид вклада (депозита)<br>Депозит Пополняемый Онлайн<br>Депозит Классический Онлайн<br>Депозит Классический Онлайн<br>Депозит Классический Онлайн<br>Депозит Классический Онлайн<br>Депозит Классический Онлайн<br>Депозит Классический Онлайн<br>Депозит Классический Онлайн<br>Депозит Классический Онлайн<br>Депозит Классический Онлайн<br>Депозит Классический Онлайн<br>Депозит Классический Онлайн<br>Депозит Классический Онлайн<br>Депозит Классический Онлайн<br>Депозит Классический Онлайн                                                                                                    | Счет возврата вкла<br>407028103380<br>407028103380<br>407028103380<br>407028103380<br>407028103380<br>407028103380<br>407028103380<br>407028103380<br>407028103380<br>407028103380<br>407028103380                                                 | рда (де Валюта<br>643<br>643<br>643<br>810<br>643<br>810<br>643<br>810<br>643<br>810<br>643<br>810<br>643<br>810<br>643<br>810                                                                                                    | Сумма вклада<br>1 000 000,00<br>25,00<br>100 000,00<br>50,00<br>14,00<br>17,00<br>10,00<br>10 000,00<br>11,00<br>9 999,00<br>10 000,00                                                                                      | Дата перечист<br>09.09.2015<br>07.09.2015<br>20.08.2015<br>07.09.2015<br>04.09.2015<br>04.09.2015<br>04.09.2015<br>04.09.2015<br>04.09.2015<br>04.09.2015<br>04.09.2015<br>04.09.2015<br>03.09.2015<br>03.09.2015                             | Срок вклада (<br>31<br>7<br>365<br>30<br>1<br>7<br>7<br>5<br>7<br>7<br>7<br>7<br>7<br>7<br>7                                                    | Процентная с<br>8,00<br>20,00<br>7,34<br>10,00<br>10,00<br>15,00<br>10,00<br>10,00<br>10,00<br>10,00<br>10,00<br>10,00<br>10,00<br>8,05                                                                                                    |
| <ul> <li>Размещение средств Онлайн</li> <li>Депозит</li> <li>Неснижаемый остаток</li> <li>Депозит (архив)</li> <li>Неснижаемый остаток (архи</li> <li>Письма</li> <li>Справки</li> <li>Специальная программа</li> <li>Консалтинговый центр</li> <li>Заявки</li> </ul>                                                                   | Дата         Ни           09.09.2015         55           04.09.2015         53           19.08.2015         53           19.08.2015         54           03.09.2015         52           03.09.2015         51           03.09.2015         51           03.09.2015         54           03.09.2015         54           03.09.2015         54           03.09.2015         54           03.09.2015         54           03.09.2015         54           02.09.2015         45           02.09.2015         46           02.09.2015         46           02.09.2015         46           02.09.2015         41           03.09.2015         41           03.09.2015         41           03.09.2015         42           03.09.2015         45           03.09.2015         41           03.09.2015         41           03.09.2015         41           03.09.2015         41           03.09.2015         41           03.09.2015         41           03.09.2015         41           03.09.2015 | омер Статус<br>Доставлен<br>Исполнен<br>Отказан АБС<br>Принят АБС<br>Исполнен<br>Отказан АБС<br>Принят АБС<br>Исполнен<br>На обработке<br>Принят АБС                                                                        | Вид вклада (депозита)<br>Депозит Пополняемый Онлайн<br>Депозит Классический Онлайн<br>Депозит Классический Онлайн                                                                                                    | Счет возврата вкла<br>407028103380<br>407028103380<br>407028103380<br>407028103380<br>407028103380<br>407028103380<br>407028103380<br>407028103380<br>407028103380<br>407028103380<br>407028103380                                                 | рда (де Валюта<br>643<br>643<br>643<br>810<br>643<br>810<br>843<br>810<br>843<br>810<br>810<br>810<br>810<br>810<br>810<br>810<br>810 | Сумма вклада<br>1 000 000,00<br>25,00<br>100 000,00<br>50,00<br>14,00<br>14,00<br>17,00<br>10,000<br>10 000,00<br>10 000,00<br>10 000,00<br>10 000,00                                                                       | Дата перечист<br>09.09.2015<br>07.09.2015<br>20.08.2015<br>04.09.2015<br>04.09.2015<br>04.09.2015<br>04.09.2015<br>04.09.2015<br>04.09.2015<br>04.09.2015<br>04.09.2015<br>03.09.2015<br>03.09.2015<br>26.08.2015<br>19.08 2015               | Срок вклада (<br>31<br>7<br>365<br>30<br>1<br>1<br>7<br>5<br>7<br>7<br>7<br>7<br>7<br>7<br>7<br>7<br>7<br>2<br>2<br>7<br>7                      | Процентная с<br>8,00<br>20,00<br>7,34<br>10,00<br>10,00<br>10,00<br>10,00<br>10,00<br>10,00<br>10,00<br>10,00<br>10,00<br>8,05<br>8,12                                                                                                    |
| <ul> <li>Размещение средств Онлайн</li> <li>Депозит</li> <li>Неснижаемый остаток</li> <li>Депозит (архив)</li> <li>Неснижаемый остаток (архи</li> <li>Письма</li> <li>Справки</li> <li>Специальная программа</li> <li>Консалтинговый центр</li> <li>Заявки</li> <li>Мобильное приложение</li> </ul>                                     | Дата         Ни           09.09.2015         55           04.09.2015         53           19.08.2015         53           19.08.2015         54           03.09.2015         52           03.09.2015         51           03.09.2015         51           03.09.2015         48           03.09.2015         48           02.09.2015         45           18.08.2015         45           18.08.2015         45           18.08.2015         45                                                                                                    | омер Статус<br>Доставлен<br>Исполнен<br>Отказан АБС<br>Принят АБС<br>Отказан АБС<br>Отказан АБС<br>Отказан АБС<br>Отказан АБС<br>Исполнен<br>На обработке<br>Принят АБС<br>Исполнен<br>Исполнен                             | Вид вклада (депозита)<br>Депозит Пополняемый Онлайн<br>Депозит Классический Онлайн<br>Депозит Классический Онлайн                                                                                                    | Счет возврата вкла<br>407028103380<br>407028103380<br>407028103380<br>407028103380<br>407028103380<br>407028103380<br>407028103380<br>407028103380<br>407028103380<br>407028103380<br>407028103380<br>407028103380                                 | рда (де Валюта<br>643<br>643<br>643<br>810<br>643<br>810<br>643<br>810<br>643<br>810<br>643<br>810<br>643<br>810<br>643<br>843<br>843                                                                                                    | Сумма вклада<br>1 000 000,00<br>25,00<br>100 000,00<br>50,00<br>14,00<br>14,00<br>17,00<br>10,000<br>10,000<br>9 999,00<br>10 000,00<br>10 000,00<br>10 000,00<br>10 000,00                                                 | Дата перечист<br>09.09.2015<br>20.08.2015<br>07.09.2015<br>04.09.2015<br>04.09.2015<br>04.09.2015<br>04.09.2015<br>04.09.2015<br>04.09.2015<br>04.09.2015<br>04.09.2015<br>26.08.2015<br>19.08.2015                                           | Срок вклада (<br>31<br>7<br>365<br>30<br>1<br>7<br>5<br>7<br>7<br>35<br>7<br>7<br>7<br>7<br>7<br>2<br>2<br>7<br>7<br>7<br>7<br>7<br>7<br>7<br>7 | Процентная с<br>8,00<br>20,00<br>7,34<br>10,00<br>10,00<br>10,00<br>10,00<br>10,00<br>10,00<br>10,00<br>10,00<br>10,00<br>8,05<br>8,12<br>8,03                                                                                                    |
| <ul> <li>Размещение средств Онлайн</li> <li>Депозит</li> <li>Неснижаемый остаток</li> <li>Депозит (архив)</li> <li>Неснижаемый остаток (архи</li> <li>Письма</li> <li>Справки</li> <li>Специальная программа</li> <li>Консалтинговый центр</li> <li>Заявки</li> <li>Мобильное приложение</li> <li>Обмен криптоинформацией</li> </ul>    | Дата         Ни           09.09.2015         55           04.09.2015         53           19.08.2015         18           04.09.2015         53           19.08.2015         18           04.09.2015         50           03.09.2015         50           03.09.2015         50           03.09.2015         48           03.09.2015         48           03.09.2015         48           03.09.2015         46           02.09.2015         46           02.09.2015         46           02.09.2015         47           02.09.2015         48           02.09.2015         48           02.09.2015         48           02.09.2015         48           02.09.2015         48           02.09.2015         48           02.09.2015         41           02.09.2015         41           02.09.2015         43           02.09.2015         44           02.09.2015         43           02.09.2015         43           02.09.2015         43           02.09.2015         44           02.09.2015 | омер Статус<br>Доставлен<br>Исполнен<br>Отказан АБС<br>Принят АБС<br>Отказан АБС<br>Отказан АБС<br>Отказан АБС<br>Исполнен<br>На обработке<br>Принят АБС<br>Исполнен<br>Поллен<br>Исполнен<br>Поллен                        | Вид вклада (депозита)<br>Депозит Пополняемый Онлайн<br>Депозит Классический Онлайн<br>Депозит Классический Онлайн                                | Счет возврата вкла<br>407028103380<br>407028103380<br>407028103380<br>407028103380<br>407028103380<br>407028103380<br>407028103380<br>407028103380<br>407028103380<br>407028103380<br>407028103380<br>407028103380<br>407028103380                 | рда (де Валюта<br>643<br>643<br>643<br>810<br>643<br>810<br>643<br>810<br>643<br>810<br>643<br>810<br>643<br>810<br>643<br>810<br>643<br>843<br>810<br>643<br>810<br>643<br>810<br>643<br>843<br>843<br>843<br>843<br>843<br>843<br>843<br>8                                                                                                    | Сумма вклада<br>1 000 000,00<br>25,00<br>100 000,00<br>50,00<br>14,00<br>14,00<br>17,00<br>10,000<br>10 000,00<br>10 000,00<br>10 000,00<br>10 000,00<br>10 000,00                                                          | Дата перечист<br>09.09.2015<br>07.09.2015<br>20.08.2015<br>04.09.2015<br>04.09.2015<br>04.09.2015<br>04.09.2015<br>04.09.2015<br>04.09.2015<br>04.09.2015<br>04.09.2015<br>04.09.2015<br>03.09.2015<br>19.08.2015<br>03.09.2015               | Срок вклада (<br>31<br>7<br>365<br>30<br>1<br>7<br>5<br>5<br>7<br>7<br>5<br>7<br>7<br>7<br>7<br>7<br>7<br>7<br>7<br>7<br>7<br>7<br>7<br>7       | Процентная с<br>8,00<br>20,00<br>7,34<br>10,00<br>10,00<br>10,00<br>10,00<br>10,00<br>10,00<br>10,00<br>10,00<br>10,00<br>8,05<br>8,12<br>8,03                                                                                                    |
| <ul> <li>Размещение средств Онлайн</li> <li>Депозит</li> <li>Неснижаемый остаток</li> <li>Депозит (архив)</li> <li>Неснижаемый остаток (архи</li> <li>Письма</li> <li>Справки</li> <li>Специальная программа</li> <li>Консалтинговый центр</li> <li>Заявки</li> <li>Обмен криптоинформацией</li> <li>Обмен криптоинформацией</li> </ul> | Дата         Ни           09.09.2015         55           04.09.2015         53           19.08.2015         18           04.09.2015         53           19.08.2015         18           04.09.2015         52           03.09.2015         50           03.09.2015         51           03.09.2015         54           03.09.2015         47           02.09.2015         45           18.82.2015         11           02.09.2015         44           02.09.2015         44           02.09.2015         42                                                                                                    | омер Статус<br>Доставлен<br>Исполнен<br>Отказан АБС<br>Принят АБС<br>Исполнен<br>Отказан АБС<br>Отказан АБС<br>Отказан АБС<br>Отказан АБС<br>Исполнен<br>На обработке<br>Принят АБС<br>Исполнен<br>Принят АБС<br>Поинат АБС | Вид вклада (депозита)<br>Депозит Пополняемый Онлайн<br>Депозит Классический Онлайн<br>Депозит Классический Онлайн | Счет возврата вкла<br>407028103380<br>407028103380<br>407028103380<br>407028103380<br>407028103380<br>407028103380<br>407028103380<br>407028103380<br>407028103380<br>407028103380<br>407028103380<br>407028103380<br>407028103380<br>407028103380 | рда (де Валюта<br>643<br>643<br>643<br>810<br>643<br>810<br>643<br>810<br>643<br>810<br>643<br>810<br>643<br>643<br>810<br>643<br>810<br>643<br>810<br>810<br>810<br>810<br>813<br>810<br>810<br>813<br>810<br>813<br>810<br>813<br>810<br>813<br>810<br>810<br>810<br>813<br>810<br>810<br>810<br>810<br>810<br>810<br>810<br>810                                                                                                    | Сумма вклада<br>1 000 000,00<br>25,00<br>100 000,00<br>50,00<br>14,00<br>14,00<br>17,00<br>10,00<br>10 000,00<br>11,00<br>9 999,00<br>10 000,00<br>10 000,00<br>1000,00<br>10 000,00<br>10 000,00<br>10 000,00<br>10 000,00 | Дата перечист<br>09.09.2015<br>07.09.2015<br>20.08.2015<br>07.09.2015<br>04.09.2015<br>04.09.2015<br>04.09.2015<br>04.09.2015<br>04.09.2015<br>03.09.2015<br>03.09.2015<br>03.09.2015<br>03.09.2015<br>03.09.2015<br>03.09.2015<br>03.09.2015 | Срок вклада (<br>31<br>7<br>365<br>30<br>1<br>7<br>7<br>5<br>7<br>7<br>7<br>7<br>7<br>7<br>7<br>7<br>7<br>7<br>7<br>7<br>7<br>7<br>7<br>7       | Процентная с<br>8,00<br>20,00<br>7,34<br>10,00<br>10,00<br>15,00<br>10,00<br>10 |

## Раздел 5. Отзыв депозита

5.1. В рамках депозита "<u>Отзываемый Онлайн"</u> Вы можете осуществить операцию его досрочного отзыва в соответствии с условиями, установленными Банком. Для этого необходимо выбрать необходимый депозит, войти в него и в карточке "Депозит" нажать кнопку «**Отозвать**», рис. 34.

| Депозит                             |             |                 |                |                                                   |                            |               | x           |  |
|-------------------------------------|-------------|-----------------|----------------|---------------------------------------------------|----------------------------|---------------|-------------|--|
| +                                   |             |                 |                |                                                   |                            |               |             |  |
| Информация о договоре               | История     | Пополнение      | Изменение ре   | квизитов Д                                        | осрочный отзыв             |               |             |  |
| Вид вклада <mark>(</mark> депозита) | Депозит (   | Отзываемый Онла | айн            | Договор №                                         | 5555                       | от            | 27.08.2015  |  |
| Номер счета                         | 42103840    | 740             |                | Увеличение                                        | е суммы                    |               | Нет         |  |
| Сумма вклада (депозита)             | 5555.00 USD |                 |                | Возможност                                        | гь пополнить до            |               |             |  |
| Процентная ставка                   | 0.64        | % годовых       |                | Досрочный                                         | отзыв                      |               | Да          |  |
| Срок вклада (депозита)              | 31          | 31 дней         |                | Возможно о                                        | Возможно отозвать не ранее |               | 27.08.2015  |  |
| Выплата процентов                   | В конце ср  | ока             |                | Дата разме                                        | щения средств во вкл       | 27.08.2015    |             |  |
| Сумма начисленных процентов         |             |                 |                | Дата окончания срока вклада (депозита) 28.09.2015 |                            |               |             |  |
| Сумма выплаченных процентов         |             |                 |                |                                                   |                            |               |             |  |
| Реквизиты счета возврата вкла       | ада (депоз  | та) и %         |                |                                                   |                            |               |             |  |
| p/c 4070184060                      |             | в 044525700     | AO '           | РАЙФФАЙЗЕН                                        | БАНК"                      |               |             |  |
| Банк-корреспондент ВСІТІ            | TMXB12      |                 |                | BANCA PROSSIMA S.P.A.                             |                            |               |             |  |
| Банк-бенефициар BCPF                | PHM1        |                 |                | BSP-PFO CAR PLAN FUND                             |                            |               |             |  |
| Комментарии                         |             |                 |                |                                                   |                            |               |             |  |
| Договор заключен. Денежные          | средства з  | ачислены на Ваш | и депозитный ( | счет №421038                                      | 340 % Дого                 | овор от 27.08 | .2015 №5555 |  |
| Изменить реквизиты                  | Прол        | онгировать      |                | тозвать                                           | Попол                      | шгэ           | ]           |  |

5.2. В открывшейся экранной форме "Заявление на отзыв вклада (депозита)" необходимо проверить реквизиты отзываемого депозита и нажать на кнопку «Подтвердить». Рис. 35. Рис. 35

| Заявления на отзыв вкладе (д  | (спізнта)                |                                  | 5                    |
|-------------------------------|--------------------------|----------------------------------|----------------------|
| Horep 8                       | 3                        |                                  | 100000               |
| tina enade (denomine)         | Denoort Orsessenen Onnam | All ratio NV 3553 01             | 27.00.0110           |
| Сунна вклада (депозита)       | \$ \$55.00 USD           | Дата окончания вклада (детозита) | 26-01-0243           |
| Ставка по договору            | 0.64 % rososex           |                                  |                      |
| Дата отзыва вклада (детозита) | Tue 28, 20 28            |                                  |                      |
|                               |                          | OTRAS                            | A DESCRIPTION OF THE |
|                               |                          |                                  |                      |
|                               |                          |                                  |                      |
|                               |                          |                                  |                      |

5.3. После чего на экран будет выведено информационное сообщение с описанием действий для продолжения операции, рис. 36.

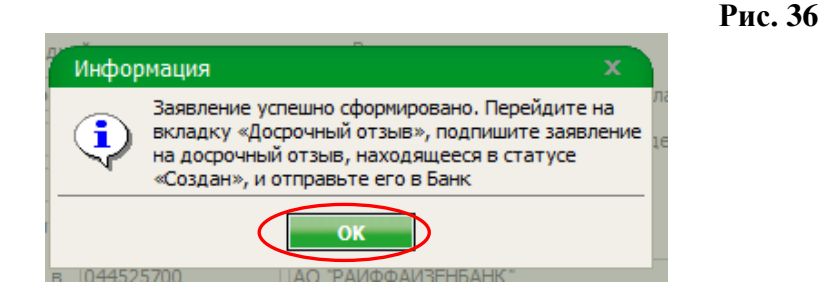

5.4. В карточке "Депозит" во вкладке "Досрочный отзыв" необходимо выбрать созданный документ, выбираем значок Ручка (Подпись), рис. 37. Рис. 37

| -формация о договоре Пистор | ия Пополнение Излечение р                            | екрицитов Досроя                                      | чиый отзыя                     |  |
|-----------------------------|------------------------------------------------------|-------------------------------------------------------|--------------------------------|--|
|                             |                                                      |                                                       |                                |  |
| 1 1 1 1 1                   |                                                      |                                                       |                                |  |
| 16 6                        | J 🖾 🖬 🕯                                              | 1 0                                                   |                                |  |
| Homep                       | g 🔛 🖶 4 б                                            | Дата отзыва                                           | CTOTY                          |  |
| Homep                       |                                                      | Дата отзыва<br>14.09.2015                             | Craps                          |  |
| Homep                       | Aara<br>Data<br>2450 2015<br>2450 2015               | Дата отзыва<br>14.09.2015<br>02.09.2015               | Crathy                         |  |
| Homep                       | Ara<br>Ara<br>09.02.2015<br>28.06.2015<br>28.06.2015 | Дата отзыва<br>14.09.2015<br>02.09.2015<br>02.09.2015 | Crary<br>Congex<br>Crasses ASC |  |

5.5. Далее на экран будет выведена информация по сделке, которую необходимо будет подтвердить одноразовым паролем (по SMS).

(ВНИМАНИЕ!) Документ подписывается ОДИН раз Электронной подписью (ЭП) Лица, имеющего соответствующие полномочия на подписание договоров, рис.38.

| Ввод однор     | азового пароля                       | ×      |
|----------------|--------------------------------------|--------|
| Заявление на о | тзыв вклада (депозита): № 6 от 09.09 | .2015. |
| Пароль         |                                      |        |
|                | ОКОТІ                                | мена   |
|                |                                      |        |

5.6. После подтверждения на экране будет отображена информация об Успешности подписания/не подписании документа, рис. 39. Рис. 39

| Подпись документов                                                                                    | x |
|----------------------------------------------------------------------------------------------------|---|
| Количество документов для подписи: 1<br>Успешно подписано документов: 1<br>Не подписано документов: 0 |   |
| ОК                                                                                                    |   |

5.7. Выбрав подписанный документ, нажать на значок Конвертик для Отправки документа в Банк. После обработки заявления Банком, документ приобретет статус "Исполнен", рис. 40.

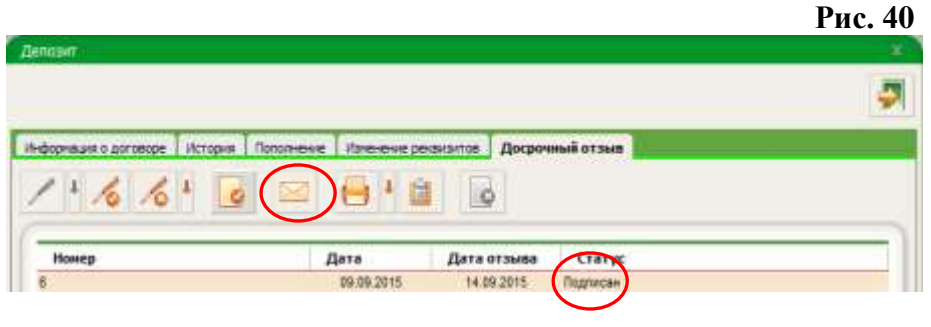

5.8. Во вкладке Депозиты, при добавлении в фильтр поля "Статусы" – состояние сделки/документа «Расторгнут» и нажатии на кнопку "Применить", отобразятся все депозиты в Статусе «Расторгнут», рис. 41.

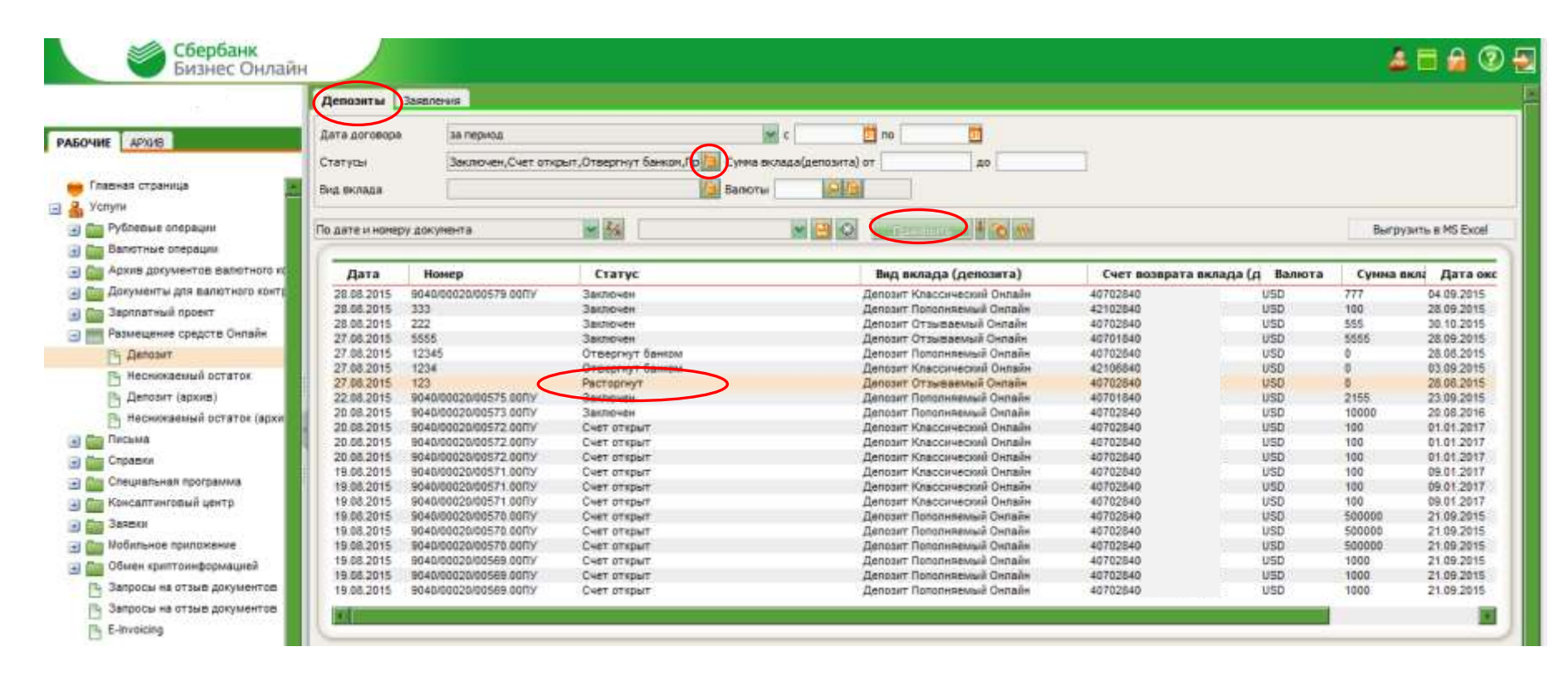

## Раздел 6. Размещение денежных средств в НСО

6.1. Размещение денежных средств по средствам НСО осуществляется аналогично Депозиту, как с главной страницы, так и из дерева услуг (раздел 1 настоящей Памятки). Вы можете воспользоваться как Калькулятором, так и внести информацию в Заявление вручную, рис. 42.

|                                   |                 |           |                    |                            |                 |                 |                      |                 | Ри            |
|-----------------------------------|-----------------|-----------|--------------------|----------------------------|-----------------|-----------------|----------------------|-----------------|---------------|
|                                   | Неснижаемый ос  | таток     | Заявления          |                            |                 |                 |                      |                 |               |
| РАБОЧИЕ АРХИВ                     |                 |           |                    |                            |                 | <b>M</b>        | Выгрузить в MS Excel |                 |               |
| 👄 Главная страница                | Дата            | создани   | ıя 🔻 за период     | •                          | с 🗾 по          | 31              |                      |                 |               |
| 💄 Услуги                          | Продукт         |           |                    | Сумма НСО от               | до              |                 |                      |                 |               |
| Рублевые операции                 | Статусы         |           |                    | Балюты                     | 9 🖥             |                 |                      |                 |               |
| 🗃 📩 Валютные операции             | Recomputer      |           |                    |                            |                 | ×               |                      |                 |               |
| Архив документов валютного ко     | Докуленты       | Ha no     | одпись 🗀 на подпис |                            | Подписанные п   | за текущии день |                      |                 |               |
| 🖃 🧰 Документы для валютного конто | По дате последн | его редан | тирования          | v Z/4                      | 🖹 🛞 🌾 Голменить |                 | NOTO                 |                 |               |
| 🔲 🧰 Зарплатный проект             |                 |           |                    | 2.8                        |                 | выстрый прос    | norp                 |                 |               |
| Размешение средств Онлайн         |                 |           |                    |                            |                 |                 |                      |                 |               |
|                                   | Дата            | Номер     | Статус             | Продукт                    | Счет возврата % | Валюта          | Сумма неснижа Дата   | ок Срок поддерж | Процентная ст |
| Депозит                           | 01.09.2015 9    |           | Принят АБС         | Неснижаемый Остаток Онлайн | 407028103       | 643             | 500 000,00 08.09.20  | 15 7            | 6,42          |
| 🕞 Неснижаемый остаток             | 29.08.2015 8    |           | Принят АБС         | Неснижаемый Остаток Онлайн | 407028103       | 643             | 500 000,00 07.09.20  | 15 7            | 10,00         |
|                                   | 28.08.2015 7    |           | Принят АБС         | Неснижаемый Остаток Онлайн | 407028103       | 643             | 500 000,00 27.08.20  | 16 365          | 6,91          |
|                                   | 25.08.2015 4    |           | Исполнен           | Неснижаемый Остаток Онлайн | 421018103       | 643             | 500 000,00 03.12.20  | 15 100          | 6,85          |
| 🕒 Неснижаемый остаток (архи       | 27.08.2015 6    |           | Исполнен           | Неснижаемый Остаток Онлайн | 407028103       | 643             | 500 000,00 03.09.20  | 15 7            | 6,53          |
| +) 🧰 Письма                       | 26.08.2015 5    |           | Принят АБС         | Неснижаемый Остаток Онлайн | 407028103       | 643             | 500 000,00 02.09.20  | 15 7            | 6,52          |
|                                   | 18.08.2015 2    |           | Исполнен           | Неснижаемый Остаток Онлайн | 407028103       | 643             | 500 000,00 17.08.20  | 16 365          | 6,91          |
| — Справки                         | , 18.08.2015 3  |           | Отказан АБС        | Неснижаемый Остаток Онлайн | 407028103       | 643             | 500 000,00 17.10.20  | 15 60           | 6,80          |
| ∓ 🧰 Специальная программа         | 18.08.2015 1    |           | ЭП/АСП не верна    | Неснижаемый Остаток Онлайн | 407028103       | 643             | 500 000,00 17.08.20  | 16 365          | 6,91          |

| Кал   | ькулятор для подбора и       | інструмента р       | азмещения   |                 |            |        |                                      |                 | x                   |
|-------|------------------------------|---------------------|-------------|-----------------|------------|--------|--------------------------------------|-----------------|---------------------|
|       | валю                         | ra 📀 RUB            | C USD       |                 | ι          |        |                                      |                 |                     |
|       | 10 тыс. 100 тыс. 200 т       | ыс. 500 тыс.        | 1 млн. :    | 2 млн.          | 10 млн. 10 | 0 млн. |                                      |                 |                     |
|       | сумма разме                  | щения               | 500 000 руб |                 |            |        |                                      |                 |                     |
|       | 1 нед. 2 нед. 1 ме           | с. 3 мес.           | 6 мес.      | 1 год           | 2 года 3   | года   |                                      |                 |                     |
|       |                              |                     | 265 au      |                 |            |        | от 29.04.2015 31<br>до 28.04.2016 31 |                 |                     |
|       | срок разме                   | цения               | 505 ДН.     |                 |            |        |                                      |                 |                     |
|       | BO3M<br>NOT                  | ожность<br>олнения  | не важно    | С <sub>да</sub> | Сне        | т      |                                      |                 |                     |
|       | ВОЗМ<br>ПОЛНОГО              | ожность (<br>отзыва | не важно    | С <sub>да</sub> | Сне        | т      |                                      | специа<br>предл | льное ⑦<br>ожение ⑦ |
| Дос   | тупные инструменты           |                     | Ставка 🥐    | Дохо            | д          | Су     | мма                                  | + 5%            | + 10%               |
| Депо  | зит Классический Онлайн      | . ?                 | 10,59 %     |                 | 52 903,2   | 3      | 552 903,23 руб.                      | 11,12           | <u>11,64</u> %      |
| Депо  | зит Пополняемый Онлайн       | •                   | 8,94 %      |                 | 44 660,5   | 2      | 544 660,52 py6.                      | <u>9,38</u>     | <u>9,83</u> %       |
| Депо  | <u>зит Отзываемый Онлайн</u> | 1                   | 8,52 %      |                 | 42 562,3   | 7      | 542 562,37 py6.                      | <u>8,94</u>     | <u>9,37</u> %       |
| Несни | ижаемый Остаток Онлайн       |                     | 8,47 %      |                 | 42 312,5   | 9      | 542 312,59 руб.                      | 8,88            | <u>9,31</u> %       |
| Вексе | <u>ель</u> (?)               |                     | 8,67 %      |                 | 43 311,7   | 1      | 543 311,71 руб.                      | <u>9,10</u>     | <u>9,53</u> %       |
| Депо  | зитный Сертификат            |                     | 9,63 %      |                 | 48 107,4   | 7      | 548 107,47 руб.                      |                 | %                   |

6.2. Нажав на кнопку «Создать новый документ», появится Заявление на Заключение сделки НСО, в котором необходимо заполнить поля (раздел 1 настоящей Памятки). При этом, Процентная ставка проставляется автоматически в соответствии со ставками, действующими на текущий рабочий день. Возможно ручное заполнение поля «Процентная ставка» в случае отсутствия актуальных ставок в СББОЛ, предварительно ознакомившись с ними на официальном сайте Банка. Также необходимо ознакомиться и подтвердить своё согласие с Условиями размещения денежных средств. Далее необходимо нажать кнопку «Заключить договор», либо при невозможности подписать ЭП в текущий момент нажать кнопку «Сохранить и закрыть», рис. 43.

| DAVET                                                                                                    | Precisionanañ Cicrara                                                                                                    | H. CHINADA                                                                                               |                                                                                     |                                                                                                    |                                                                                 |  |
|----------------------------------------------------------------------------------------------------|----------------------------------------------------------------------------------------------------|----------------------------------------------------------------------------------------------------|-------------------------------------------------------------------------------------|----------------------------------------------------------------------------------------------------|---------------------------------------------------------------------------------|--|
| LINAASHSIE VCAOBNS                                                                                                    | Her                                                                                                    |                                                                                                    | - [15]                                                                              |                                                                                                    |                                                                                 |  |
| ма неснижаемого остатк                                                                                                    | 643 100                                                                                                    | 500 000.00                                                                                               | RUB OT                                                                              | 500 000.00 до                                                                                                    | 00,000,00                                                                       |  |
| ж поддержания<br>нижаемого остатка                                                                                                    |                                                                                                    | 30 дней                                                                                                  | то                                                                                  | 7 до                                                                                                    | 1096                                                                            |  |
| га начала поддержания<br>нижаемого остатка                                                                                                    | 11.09.2015                                                                                                    |                                                                                                    |                                                                                     |                                                                                                    |                                                                                 |  |
| шентная ставка                                                                                                    | 1.                                                                                                    | 3.50 % годов                                                                                             | et×                                                                                 |                                                                                                    |                                                                                 |  |
| ет поддержания НСО                                                                                                    |                                                                                                    |                                                                                                    |                                                                                     |                                                                                                    |                                                                                 |  |
| 40702.810.3.38060                                                                                                    | <b>I</b> = 04452                                                                                                    | 5225 OAO "                                                                                               | CBEPBAHK POC                                                                        | СИИ" Г. МОСКВА                                                                                                    |                                                                                 |  |
| квизиты счета возвра                                                                                                    | ra %                                                                                                    |                                                                                                    |                                                                                     |                                                                                                    |                                                                                 |  |
| 40702.810.3.38060                                                                                                    | J e 04452                                                                                                    | 5225 Ja OAO "                                                                                            | СБЕРБАНК РОС                                                                        | СИИ" Г. МОСКВА                                                                                                    |                                                                                 |  |
| к-корреспондент                                                                                                    | 1. Sec.                                                                                                    |                                                                                                    |                                                                                     |                                                                                                    |                                                                                 |  |
| к-бенефициар                                                                                                    | 100                                                                                                    | 1                                                                                                    |                                                                                     |                                                                                                    |                                                                                 |  |
| Настоящин Клиент подт<br>знакомился с Условняни<br>еснижаемого остатка на<br>ведомлен о возможности<br>целает выбор в пользу за<br>настоящее Заявление явл     | зерждает, что:<br>размещения денежны:<br>засчетном счете, поним<br>подписания с Банком д<br>слючения Сделки неон<br>яется документом, под | х средств в виде на<br>мает их текст, выру<br>вустороннего Дого<br>ажаемого остатка и<br>тверждающим фак | еснижаемого о<br>яжает свое сог<br>вора банковсь<br>на расчетном с<br>гт заключения | статка на расчетном счет<br>ласие с ними и обязуется<br>ого счета, но<br>чете на основании насто:<br>Сделки неснижаемого ос | е Клиента и Условияни<br>их выполнять;<br>щего Заявления;<br>татка на расчетном |  |
| мете.                                                                                                    | ости в совершении Кли<br>сии» в соответствии с                                                                                            | ентом сделки разни<br>действующим зако                                                                   | ащения денеж<br>модательство                                                        | ных средств в виде несни<br>м РФ и Уставом Клиента                                                                          | жаемого остатка на расчетном<br>выбранный вариант отметить):                    |  |
| нования заинтересованн<br>е в ОАО «Сбербанк Ро<br>• отсутствуют                                                                                                |                                                                                                    | ветствии с действ                                                                                        | ующим законо,                                                                       | ательством РФ                                                                                                    |                                                                                 |  |
| нования заинтересованн<br>Тоте в ОАО «Сбербанк Ро<br>• ртсутствуют<br>- имеются, сделка подля                                                                  | жит одобрению в соот                                                                                                    |                                                                                                    | тветствии с д                                                                       | ействующин законодате                                                                                                    | пьствон РФ                                                                      |  |
| нования заинтересованн<br>те в ОАО «Сбербанк Ро<br>• отсутствуют<br>Симеются, сделка подля<br>пования признания сдел<br>у редительными докуме<br>• отсутствуют | жит одобрению в соот<br>ки, совершаемой Клиен<br>нтами Клиента (выбра                                                                     | нтом, крупной в сос<br>нный вариант отме                                                                 | тить):                                                                              |                                                                                                    |                                                                                 |  |

6.3. Далее на экран будет выведена информация по сделке, которую необходимо будет подтвердить одноразовым паролем, полученным по SMS, рис. 44.

(ВНИМАНИЕ!) Документ подписывается ОДИН раз Электронной подписью (ЭП) Лица, имеющего соответствующие полномочия на подписание договоров.

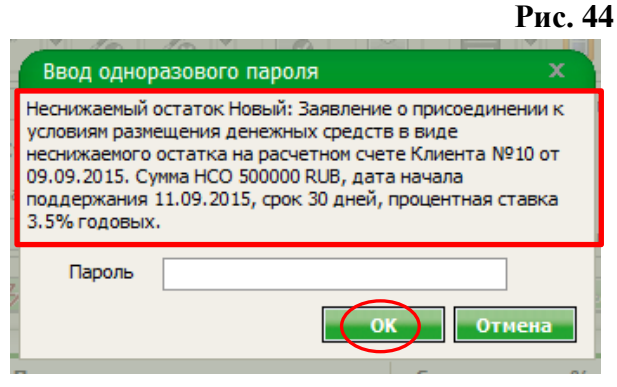

После подтверждения на экране будет отображена информация об Успешности подписания/не подписании документа, рис. 45.

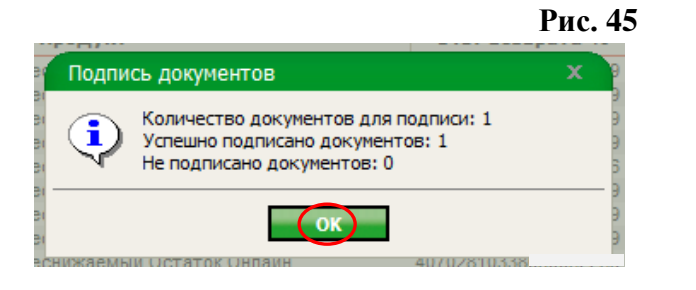

После Успешного подписания Вам будет предложено отправить документ в Банк, рис. 46.

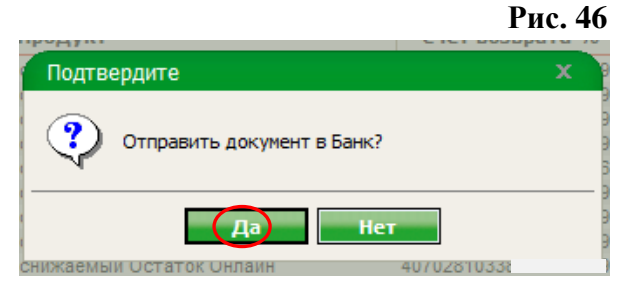

После чего на экране отобразится информация об успешной отправки документа, рис. 47.

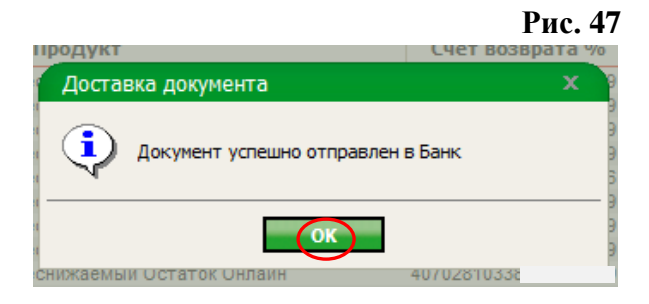

6.4. После того как Заявление будет обработано банком и статус документа будет "**Исполнено**" во вкладке "Неснижаемый остаток" отобразится информация по новому НСО со статусом "**Заключен**". Вы также можете воспользоваться фильтром "Статусы" и просмотреть другие статусы по НСО, рис. 48.

| Рис. | <b>48</b> |
|------|-----------|
|      |           |

| Неснижаемый                                                       | остаток Заявления  |            |            |                 |            |        |            |            |            |                |
|-------------------------------------------------------------------|--------------------|------------|------------|-----------------|------------|--------|------------|------------|------------|----------------|
| Дата договора                                                     | за период          |            | <b>∨</b> c | 31 no           | 31         |        |            |            |            |                |
| статусы Заключен,Расторгнут,Срок истек,Закрыт 🕞 умма НСО от до до |                    |            |            |                 |            |        |            |            |            |                |
| Продукт                                                           | Іродукт            |            |            |                 |            |        |            |            |            |                |
| По дате и номеру                                                  | у документа 🗸 🗸    | ZA         | ~          | 📙 🛞 🚺 Гірименит | <b>N 8</b> |        |            |            | Выгруз     | ить в MS Excel |
| Дата                                                              | Номер              | Статус     | Продукт    | Счет возврата % |            | Валюта | Сумма несн | Дата оконч | Срок подде | Процентна      |
| 25.08.2015                                                        | /28857NY           | Заключен   | 5          | 407028103380    |            |        | 500000     | 03.12.2015 | 0          |                |
| 19.08.2015                                                        | 9038/01768/87248NY | Срок истек | 5          | 407028103380    |            | RUR    | 10001      | 27.08.2015 | 7          | 6.53           |
| 18.08.2015                                                        | 9038/01768/87187ПУ | Расторгнут | 5          | 407028103380    |            | RUR    | 500000     | 26.08.2015 | 365        | 6.91           |

### Раздел 7. Изменение реквизитов в НСО

7.1. Двойным кликом на конкретную сделку по НСО, Вы проваливаетесь в Карточку продукта, где отображается вся информация по сделке. Для изменения реквизитов счета возврата % необходимо нажать на кнопку «Изменение реквизиты», рис. 49.

| Неснижаемый остаток                               |                                   |                                                      | x               |
|---------------------------------------------------|-----------------------------------|------------------------------------------------------|-----------------|
| <b>⊢</b> +                                        |                                   |                                                      |                 |
| Информация о договоре                             | Изменение реквизитов              |                                                      |                 |
| Продукт                                           | Неснижаемый Остаток Онлайн        | Договор № 9040/00020/19557ПУ от                      | 26.08.2015      |
| Номер счета                                       | 4080784004                        | Срок поддержания неснижаемого остатка                | 1096 дней       |
| Сумма неснижаемого остатка                        | 30000.00 USD                      | Дата начала поддержания неснижаемого остатка         | 27.08.2015      |
| Процентная ставка                                 | 2.35 % годовых                    | Дата окончания поддержания неснижаемого остатка      | 26.08.2018      |
| Сумма начисленных процентов                       |                                   |                                                      |                 |
| Сумма выплаченных процентов                       |                                   |                                                      |                 |
| Выплата процентов                                 |                                   |                                                      |                 |
| не позднее 5 рабочего дня мес<br>остатка на счете | сяца, следующего за календарным г | есяцем, в котором завершился срок поддержания Клиент | ом неснижаемого |
| Реквизиты счета возврата %                        |                                   |                                                      |                 |
| p/c 408078400400                                  | в 044525225                       | ОАО "СБЕРБАНК РОССИИ" Г. МОСКВА                      |                 |
| Комментарии                                       |                                   |                                                      |                 |
| Договор неснижаемого остатка                      | а по Заявлению о присоединении за | ключен. Договор №9040/00020/19557ПУ от 26.08.2015    |                 |
| Изменить реквизиты                                |                                   |                                                      |                 |

7.2. В открывшейся экранной форме "Заявление на изменение реквизитов расчетного счета" необходимо заполнить новые реквизиты возврата и нажать кнопку «Подтвердить», рис. 50.

|    |                                                                                                    | Рис. 50 |
|----|----------------------------------------------------------------------------------------------------|---------|
| ľ  | Заявление на изменение реквизитов расчетного счета                                                      | ×       |
|    |                                                                                                    | -       |
| D  | Номер 6 Дата 10.09.2015                                                                                 |         |
| к  | Вид срочного инструмента: депозита / НСО Неснижаемый Остаток Онл, Договор № 9040/00020/19 от 26.08.2015 |         |
| c  | Сумма депозита / НСО 30 000.00 USD Дата окончания депозита / НСО 26.08.2018                             | ei      |
| F  | Ставка по договору 2.35 % годовых                                                                       |         |
| н  | Срок депозита / НСО 1096                                                                                |         |
| F  | Текущие реквизиты счета возврата вклада(депозита) и / или %                                             |         |
| Е  | р/с 40807.840.0.400 в 044525225 ОАО "СБЕРБАНК РОССИИ" Г. МОСКВА                                         |         |
| т  | Банк-корреспондент                                                                                      | ?       |
| 3. | Банк-бенефициар                                                                                         | 2       |
| к  | Изменение реквизитов счета возврата вклада(депозита) и / или %                                          |         |
|    | р/с 40807.840.0.400 р в 044525225 Б ОАО "СБЕРБАНК РОССИИ"                                               |         |
| 31 | Банк-корреспондент                                                                                      | ?       |
| 0  | Банк-бенефициар                                                                                         | ?       |
|    |                                                                                                    |         |
| н  | Отказ Подтвердить                                                                                       |         |

После этого на экран будет выведено информационное сообщение с описанием действий для продолжения операции, рис. 51.

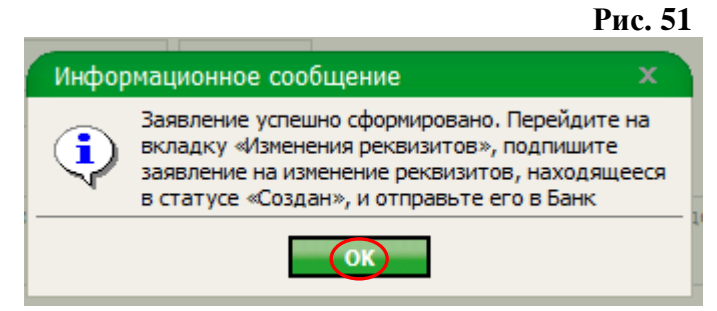

7.3. В карточке "Неснижаемый остаток" во вкладке "Изменение реквизитов" необходимо выбрать созданный документ, выбираем значок Ручка (Подпись), рис.52.

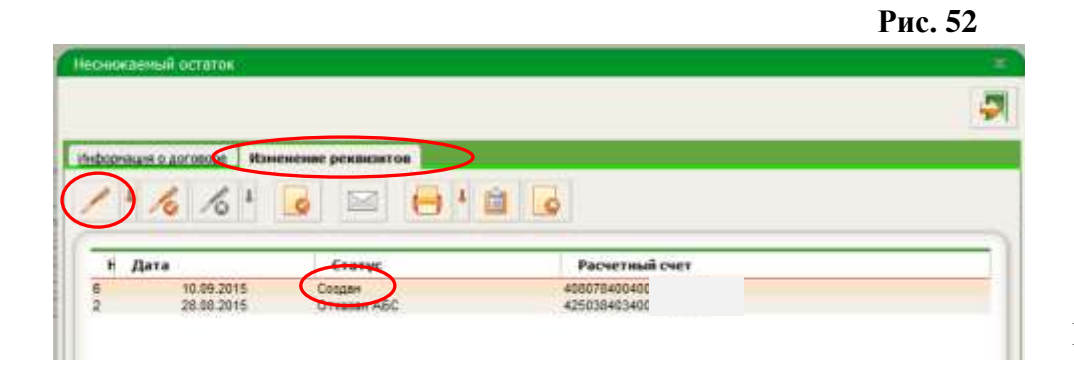

Далее на экран будет выведена информация по сделке, которую необходимо будет подтвердить одноразовым паролем, полученным по SMS, рис. 53.

(ВНИМАНИЕ!) Документ подписывается ОДИН раз Электронной подписью (ЭП) Лица, имеющего соответствующие полномочия на подписание договоров.

|                                             |                                                                              | Рис. 53 |
|---------------------------------------------|------------------------------------------------------------------------------|---------|
| Ввод однор                                  | азового пароля                                                               | ×       |
| Заявление на<br>от 10.09.2015<br>26.08.2015 | изменение реквизитов расчетного счета<br>по договору № 9040/00020/19557ПУ от | : № 6   |
| Пароль                                      |                                                                              |         |
|                                             | ОК Отн                                                                       | ена     |

После подтверждения на экране будет отображена информация об Успешности подписания/не подписании документа, рис. 54.

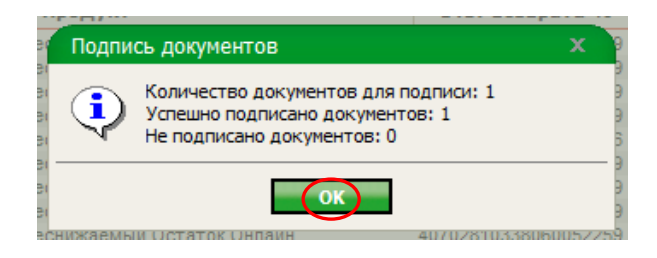

Выбрать подписанный документ и нажать на значок "Конвертик" для отправки документа в Банк. После обработки Заявления Банком документ приобретет статус "Исполнен", рис. 55.

Рис. 55

| энижаеныі остито     | 6                                                                                                    |                               | 10 |
|----------------------|----------------------------------------------------------------------------------------------------|-------------------------------|----|
|                      |                                                                                                    |                               |    |
| boomauria o porcesoe | Изменение реконситор                                                                                                    |                               |    |
|                      |                                                                                                    |                               |    |
| a lati sa li sa      | I and a second second sec | Terrar I terrar               |    |
| 1 1/0 /0             | + 🕞 😑 🖶 +                                                                                                    | ii o                          |    |
| 1 1/6 /0             |                                                                                                    | <b>a</b>                      |    |
| 1 + 16 16<br>H Aara  |                                                                                                    | Расчетный счет                |    |
| H Aara               |                                                                                                    | расчетный счет<br>40507545041 |    |

#### Раздел 8. Выписка по депозитным счетам

8.1. Информация по Открытым счетам по вкладам (депозитам) отображается на Главной странице СББОЛ во вкладке "Депозитные счета". Вы можете обновить информацию по счетам по вкладам (депозитам), нажав кнопку "Обновить состояние счета(ов)" или выбрав определенный счет вклада (депозита) "кликнуть" (провалиться) в сам счет, рис. 56.

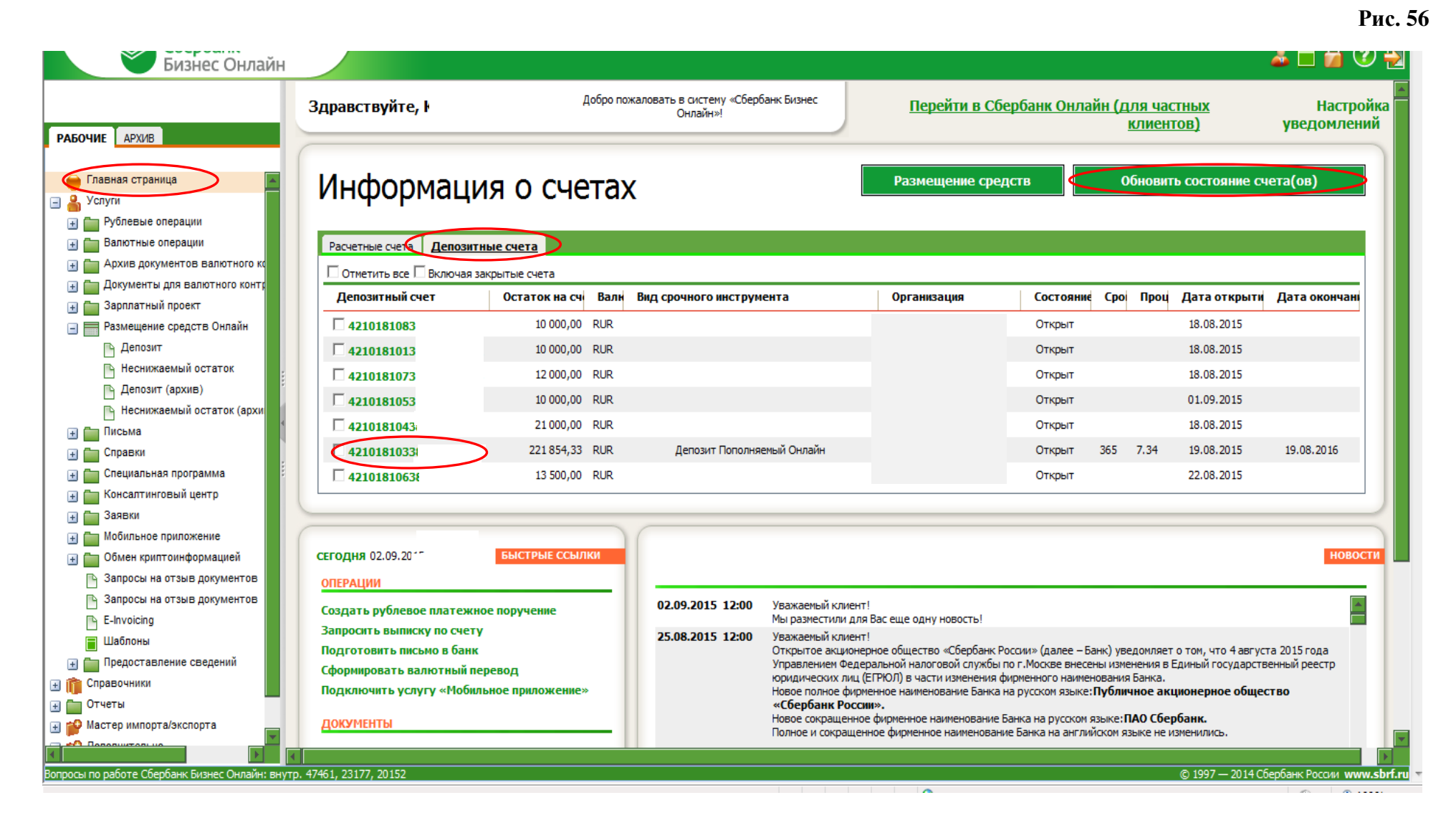

8.2. Выбрав счет, Вы можете просмотреть все операции по данному счету за весь или определенный период, воспользовавшись фильтром. Двойным кликом выбранного счета Вы попадаете в форму "Выписка по счету", рис. 57.

|                                            |                           |                                      |                               |                       |                             | Рис. 5                                    |
|--------------------------------------------|---------------------------|--------------------------------------|-------------------------------|-----------------------|-----------------------------|-------------------------------------------|
| 🍯 Sberbank Business Online 19.092.00 Инте  | ернет-кл                  |                                      |                               |                       |                             | 🟠 💌                                       |
| <b>Сбербанк</b><br>Бизнес Онлай            | н                         |                                      |                               |                       |                             | 🕹 🗖 🔒 😨 🚽                                 |
|                                            |                           | • 🖻 🗎 🐕 🗧                            | 🏂 😣                           |                       |                             |                                           |
| РАБОЧИЕ АРХИВ                              | Дата создани              | ия за период                         | 🗸 c 🛐 no                      | 31                    |                             |                                           |
| 🛑 Главная страница 📃                       | Статусы Организация       |                                      | Б Номер<br>Б слет 42101.810.3 |                       |                             |                                           |
| Рублевые операции                          | Данные / акту             | уальные 📔 не показывать нулевые обор | оты                           |                       |                             |                                           |
| Платежные треоования Платежные поручения   | В порядке создания        | ✓ 3/4                                | ✓ 🗄 🛛 👘 🔞                     | Применить 🖡 🍾 🗔 Бе    | ыстрый просмотр             |                                           |
| Инкассовые поручения                       | (                         |                                      |                               |                       |                             |                                           |
| 🕒 Реестры пополнения средств               | Сиет                      | Дата покумен Вх остаток              | Сумма о                       | боротов по де Сумма с | боротов по кр. Исх. остаток | Дата формирова                            |
| 🕒 Запросы на получение выпи                | 42101.810.3.3             | 26.08.2015                           | 189 855,33                    | 0,00                  | 31 999,00                   | 221 854,33 26.08.2015 18:05:58            |
| 🕒 Выписки по рублевым счета                |                           |                                      |                               |                       |                             |                                           |
| 💼 Валютные операции                        | 8                         |                                      |                               |                       |                             |                                           |
| 🛨 🚞 Архив документов валютного ко          | 1                         |                                      |                               |                       |                             |                                           |
| 🕣 🚞 Документы для валютного контр          |                           |                                      |                               |                       |                             |                                           |
| 🛨 🚞 Зарплатный проект                      |                           |                                      |                               |                       |                             |                                           |
| 🖃 🚃 Размещение средств Онлайн              |                           |                                      |                               |                       |                             |                                           |
| 🕒 Депозит                                  | :                         |                                      |                               |                       |                             |                                           |
| 🕒 Неснижаемый остаток                      |                           |                                      |                               |                       |                             |                                           |
| 🕒 Депозит (архив)                          |                           |                                      |                               |                       |                             |                                           |
| 💾 Неснижаемый остаток (архи                |                           |                                      |                               |                       |                             |                                           |
| 🕂 🛅 Письма                                 |                           |                                      |                               |                       |                             |                                           |
| 🛨 🛅 Справки                                |                           |                                      |                               |                       |                             |                                           |
| 🛨 🚞 Специальная программа                  |                           |                                      |                               |                       |                             |                                           |
| 🛨 🚞 Консалтинговый центр                   |                           |                                      |                               |                       |                             |                                           |
| 🛨 🚞 Заявки                                 |                           |                                      |                               |                       |                             |                                           |
| 🛨 🚞 Мобильное приложение                   |                           |                                      |                               |                       |                             |                                           |
| 🛨 🛅 Обмен криптоинформацией                |                           |                                      |                               |                       |                             | 30 🛩                                      |
| 🕒 Запросы на отзыв документов              |                           |                                      |                               |                       |                             |                                           |
| 🕒 Запросы на отзыв документов              |                           |                                      |                               |                       |                             |                                           |
|                                            |                           |                                      |                               |                       |                             |                                           |
| опросы по работе Сбербанк Бизнес Онлайн: в | нутр. 47461, 23177, 20152 |                                      |                               |                       |                             | © 1997 — 2014 Сбербанк России www.sbrf.ru |

В форме "Выписка по счету" представлена информация по данному депозитному счету, а при переходе во вкладку "Документы", будут отображены документы по этой сделке, рис. 58.

| 🍏 Sberbank Business Online 19.092.00 Интернет-кл                                                                                                    |                                                                                                    | Рис. 58                                                                   |
|----------------------------------------------------------------------------------------------------|----------------------------------------------------------------------------------------------------|---------------------------------------------------------------------------|
| Сбербанк<br>Бизнес Онлайн                                                                                                    |                                                                                                    | a 🖻 🔒 💿 🛃                                                                 |
| РАБОЧИЕ АРХИВ<br>Главная страница<br>Главная страница<br>Главная страница<br>Рублевые операции<br>Платежные требования<br>Платежные поручения<br>Ресстры пополнения средств<br>Запросы на получения выпи<br>Ресстры пополнения средств<br>Запросы на получения выпи<br>Ресстры пополнения средств<br>Выписки по рублевыи счета<br>Валютные операции<br>Валютные операции<br>Архив документов валютного конт<br>Зарплатный проект<br>Размещение средств Онлайн<br>Депозит<br>Неснижаемый остаток<br>Депозит (архив)<br>Неснижаемый остаток (архи<br>Сиет<br>Заявки | Выписка по счету         Сула           Заголовок         Документы           Документ номер         Дата 26.08.2015           Движсение по счету         Счет №           Счет №         42101.810.3           Организация         ООО           Данные актуальны на         26.08.2015 18:05:58           Результаты дня         Варадащий остаток           Входящий остаток         189 855.33 RUR           Обороты         ДЕБЕТ           КРЕДИТ         Сумна оборотов           О.00 RUR         31 999.00 RUR           Колаво документов         0           Исходящий остаток         221 854.33 RUR | тр<br>ор Исх. остаток Дата формирова<br>10 221 854,33 26.08.2015 18.05:58 |
| Побильное приложение     Обмен криптоинформацией     Запросы на отзыв документов                                                                                                    |                                                                                                    | 30. 💌                                                                     |
| Запросы на отзыв документов<br>В Б. Б. Начание<br>Вопросы по озбота Сбербание Биенес Ондейни вниго 47461, 20172, 20152                                                                                                    |                                                                                                    | Ф. 1997 — 2014 / Бырбан, России, челицевий им                             |

Во вкладке "Документы" формы "Выписка по счету" отображаются все документы по счету, которые возможно просмотреть, рис. 59.

| 🍯 Sberbank Business Online 19.092.00 Инт                                                                                                    | ернет-кл                                                                                                    |                                                                                                    |                                                                                                    |                                                 | Рис. 59<br>👌 т                                   |
|----------------------------------------------------------------------------------------------------|----------------------------------------------------------------------------------------------------|----------------------------------------------------------------------------------------------------|----------------------------------------------------------------------------------------------------|-------------------------------------------------|--------------------------------------------------|
| <b>Сбербанк</b><br>Бизнес Онлай                                                                                                    | н                                                                                                    |                                                                                                    |                                                                                                    |                                                 | â 🗖 🔒 😨 🛃 Î                                      |
| РАБОЧИЕ       АРХИВ         Плавная страница       Услуги         Услуги       Рублевые операции         Платежные требования       Платежные поручения         Инкассовые поручения       Инкассовые поручения         Ресстры пополнения средств       Запросы на получение выпи         Валютные операции       Выписки по рублевым счета         Документы для валютного контр       Документы для валютного контр         Документы для валютного контр       Депозит         Размещение средств Онлайн       Депозит (архив)         Неснижаемый остаток (архия       Письма         Письма       Специальная программа                                                                                                    | Дата создани<br>Статусы<br>Организация<br>Данные ⊽ акт<br>В порядке создания<br>Счет<br>42101.810.3.380000000 | Выписка по счету           Выписка по счету           Заголовок         Документы           Дата опф         № док.         Дата док         ВО         БИК кор         Счет           26.08.2015         990490         23.08.2015         09         044525225 40606.8           26.08.2015         9         26.08.2015         01         044525225 40702.8           26.08.2015         996448         26.08.2015         01         044525225 40702.8           26.08.2015         996448         26.08.2015         01         044525225 40702.8           26.08.2015         996448         26.08.2015         01         044525225 40702.8           26.08.2015         996448         26.08.2015         01         044525225 40702.8           26.08.2015         996448         26.08.2015         01         044525225 40702.8           26.08.2015         996448         26.08.2015         01         044525225 40702.8 | корр. Креди ИНН кор Коррес<br>10.5 2 000,00 77151<br>10.3 20 000,00 77375;<br>10.3 9 999,00 77375; | Х<br>ПОНД<br>тр<br>тр<br>(р) Исх. остаток<br>)) | Дата формирова<br>221 854,33 26.08.2015 18:05:58 |
| <ul> <li>Заявки</li> <li>Мобильное приложение</li> <li>Обмен криптоинформацией</li> <li>Запросы на отзыв документов</li> <li>Запросы на отзыв документов</li> <li>Симентов с малоза</li> </ul>                                                                                                    |                                                                                                    |                                                                                                    |                                                                                                    |                                                 | 30 🛩                                             |
| Зопросы по работе Сбербанк Бизнес Онлайн: по работе Сбербанк Бизнес Онлайн: по работе Сбербанк Бизнес Онлайн | нутр. 47461, 23177, 20152                                                                                     |                                                                                                    | П. Местила и                                                                                       | ©<br>прасеть   Защищенный режим: вык            | 1997 — 2014 Сбербанк России www.sbrf.ru -        |

При двойном клике на документ в режиме просмотра отображается вся информация по документу, рис.60

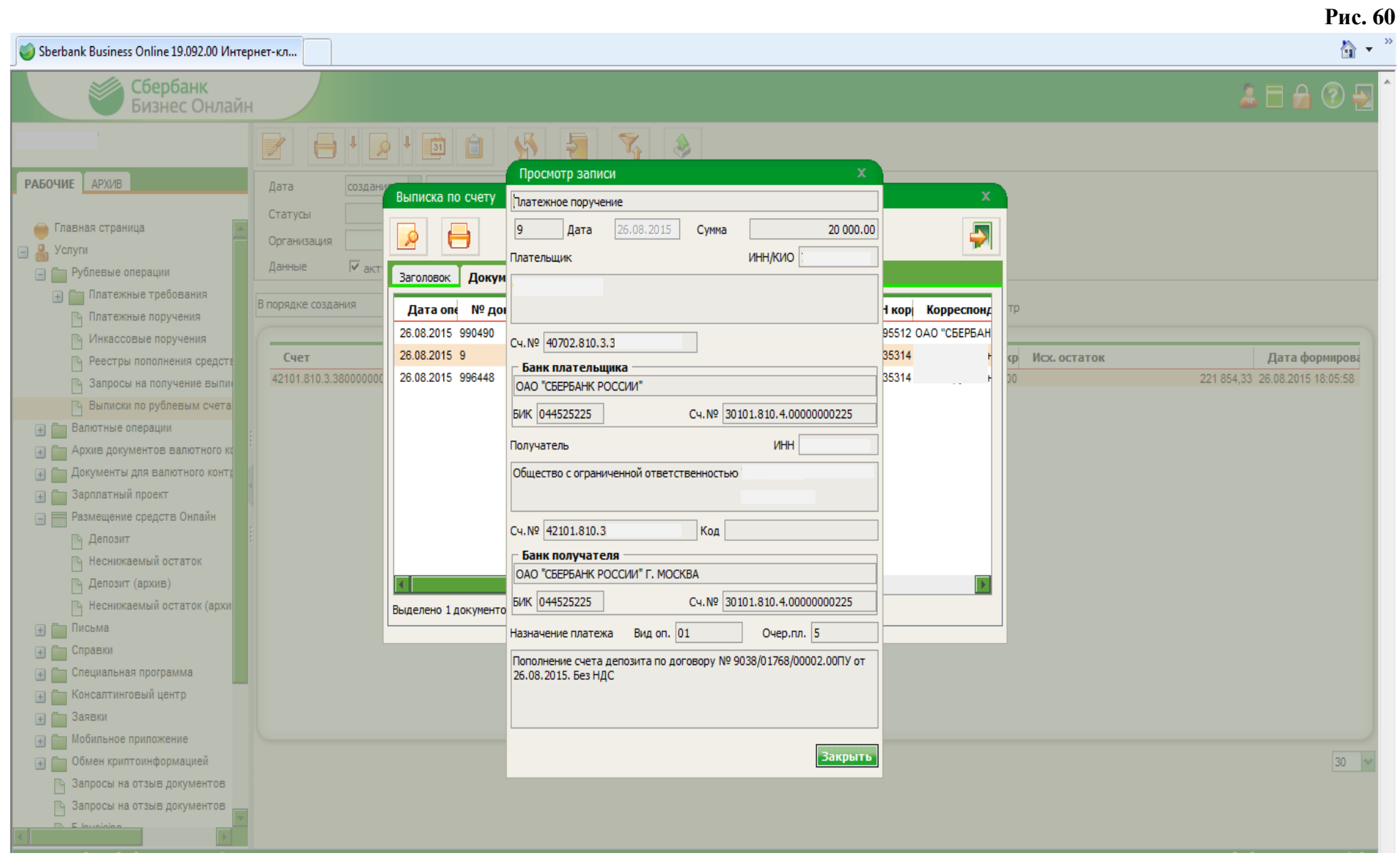

Также возможно воспользоваться кнопкой — Предварительный просмотр", рис. 61.

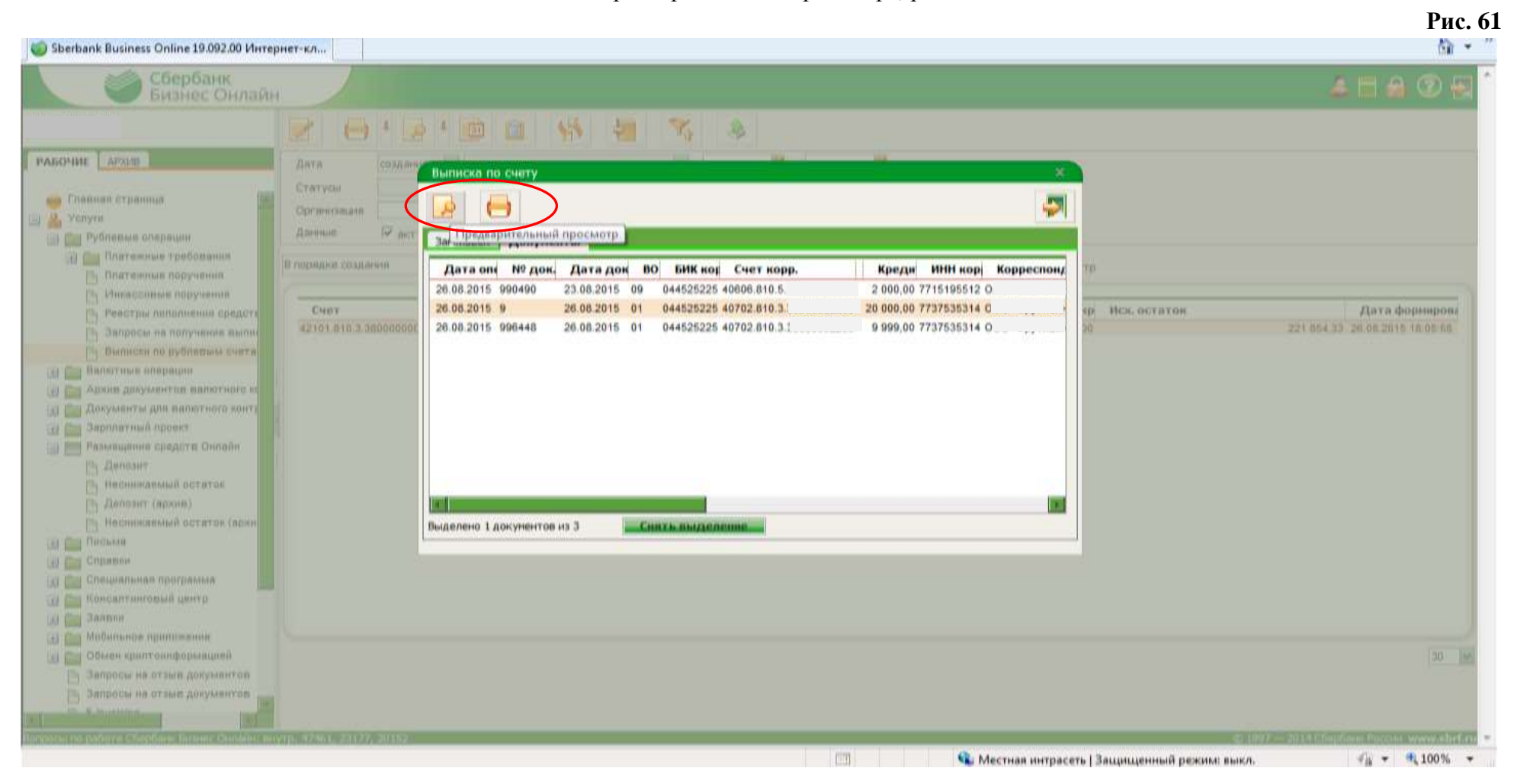

Выбрав режим "Предварительный просмотр", на экран будет выведена форма "Выписка операций по лицевому счету", рис. 62

| 📈 Сбербанк                           | 🏉 Sberbank Busi                                                        | iness Online Ин                                          | нтернет-клиент - Wind               | ows Internet Explorer |                     |                             |                         |                              |                                  |
|--------------------------------------|------------------------------------------------------------------------|----------------------------------------------------------|-------------------------------------|-----------------------|---------------------|-----------------------------|-------------------------|------------------------------|----------------------------------|
| Бизнес О                             |                                                                        |                                                          |                                     |                       |                     |                             |                         | - م                          | 🍝 🗖 🗖 🕐 🔁                        |
|                                      | 🔶 Избранное                                                            | 📥 🥼 Ин                                                   | формационная панел                  | 🖄 Справочник          | 🍘 «Сбербанк Росс    | :<br>ии» - Ус 🥌 Центральный | аппарат 🐼 Корпоративный | »»                           |                                  |
|                                      |                                                                        | · · · · · · · · · · · · · · · · · · ·                    | -                                   |                       | - cocposition out   | anna a cui 🖉 den havenan    |                         |                              |                                  |
| РАБОЧИЕ АРХИВ                        | Berbank Bu                                                             | isiness Online I                                         | Интернет-клиент                     |                       |                     |                             |                         | <u> </u>                     |                                  |
| 🛑 Главная страница<br>🖃 🛔 Услуги     | ДО № 1768 Цари.<br>Московский бан<br>Московский бан<br>ОАО "Сбербанк Р | цынского ОСБ<br>к Сбербанка Р<br>к ОАО "Сберб<br>России" | №7978<br>России ОАО<br>анка России" |                       |                     |                             |                         | <u>*</u>                     |                                  |
| 🖃 🛅 Рублевые операции                | 26.08.2015 18:05:5                                                     | 8                                                        |                                     |                       |                     |                             |                         |                              |                                  |
| 🕀 🛅 Платежные требования             |                                                                        |                                                          |                                     | выпис                 | КА ОПЕРАЦИЙ П       | О ЛИЦЕВОМУ СЧЕТУ            |                         |                              |                                  |
| 🕒 Платежные поручения                |                                                                        |                                                          |                                     | За пери               | юд с 26 августа 201 | 5 г. по 26 августа 2015 г.  |                         |                              |                                  |
| 🕒 Инкассовые поручения               | CHET 42                                                                | 2101810                                                  |                                     |                       | Российский рубль    |                             |                         |                              |                                  |
| 🕒 Реестры пополнения ср              | НАЗВАНИЕ О                                                             | 00                                                       |                                     |                       |                     |                             | Отв. Исп.               |                              | Дата формирова                   |
| 🕒 Запросы на получение в             |                                                                        |                                                          |                                     |                       |                     |                             | Дата предыдущей         | операции по счету 25.08.2015 | 1 854,33 26.08.2015 18:05:58     |
| 🕒 Выписки по рублевым с              | Входящий остато                                                        | к лассив                                                 |                                     |                       |                     |                             |                         | 189 855,33                   |                                  |
| 🕂 🛅 Валютные операции                |                                                                        |                                                          |                                     |                       |                     |                             |                         |                              |                                  |
| Архив документов валютн              | Дата                                                                   | Вид (шифр)                                               | Номер документа Банка               | Номер документа       | БИК банка           | Корреспондирующий счет      | Сумма по дебету         | Сумма по кредиту             |                                  |
| Документы для валютного              | 26.08.2015                                                             | 09                                                       | 990490                              | 990490                | 044525225           | 406068                      |                         | 2 000,00                     |                                  |
| на зарплатный проект                 | 28.08.2015                                                             | 01                                                       | 996448                              | 996448                | 044525225           | 407028                      |                         | 9 999,00                     |                                  |
| Размещение средств Онла              | 26.08.2015                                                             | 01                                                       | 9                                   | 9                     | 044525225           | 407028                      |                         | 20 000,00                    |                                  |
| 🕒 Депозит                            | Всего документо                                                        | )В:                                                      |                                     |                       |                     |                             | 0                       | 3                            |                                  |
| Песнижаемый остаток                  | Итого обороты:                                                         |                                                          |                                     |                       |                     |                             |                         | 31 999,00                    |                                  |
| В Цепозит (архив)                    |                                                                        |                                                          |                                     |                       |                     |                             | 0,00                    |                              |                                  |
| П песнижаемый остаток (              | Исходящий остат                                                        | ок пассив                                                |                                     |                       |                     |                             |                         | 221 854,33                   |                                  |
|                                      |                                                                        |                                                          |                                     |                       |                     |                             |                         |                              |                                  |
| Справки     Справки     Справки      |                                                                        |                                                          |                                     |                       |                     |                             |                         |                              |                                  |
| Консалтинговый центо                 |                                                                        |                                                          |                                     |                       |                     |                             |                         |                              |                                  |
| на Саявки                            |                                                                        |                                                          |                                     |                       |                     |                             |                         |                              |                                  |
| Побильное приложение                 |                                                                        |                                                          |                                     |                       |                     |                             |                         |                              |                                  |
| 🕂 🧰 Обмен криптоинформацией          |                                                                        |                                                          |                                     |                       |                     |                             |                         |                              | 30                               |
| Запросы на отзыв докумен             |                                                                        |                                                          |                                     |                       |                     |                             |                         |                              |                                  |
| 🖂 Запросы на отзыв докумен           |                                                                        |                                                          |                                     |                       |                     |                             |                         |                              |                                  |
|                                      | <u> </u>                                                               |                                                          |                                     |                       |                     |                             |                         | <b>v</b>                     |                                  |
| Вопросы по работе Сбербанк Бизнес Он | Готово                                                                 |                                                          |                                     |                       | Q                   | Местная интрасеть   Защище  | енный режим: выкл.      | 🖓 🔻 🍕 100% 👻 💡               | 14 Сбербанк России www.sbrf.ru 🔻 |

Также Вы можете распечатать все документы, предварительно выгрузив их в формате PDF или EXCEL, рис. 63.

Рис. 63 🟠 👻 🌍 Sberbank Business Online 19.092.00 Интернет-кл... Сбербанк 📝 🖶 + 💽 💼 💼 🧐 📲 🌾 🤌 РАБОЧИЕ АРХИВ Дата Выписка по счету 🔴 Главная страница -> Организация 🖃 🕌 Услуги 🔽 акт 🖃 🚞 Рублевые операции Данные Печать Заголов Выгрузить в PDF 🛨 🚞 Платежные требования Выгрузить в EXCEL В порядке создания 60 БИК кор Счет корр. Креди ИНН кор Корреспонд Дата H- HON HUTU HON 🖳 Платежные поручения 26.08.2015 990490 23.08.2015 09 044525225 40606.810. 2 000,00 77 🕞 Инкассовые поручения 26.08.2015 9 26.08.2015 01 044525225 40702.810. 20 000,00 773 Счет кр Исх. остаток Дата формирова 🕞 Реестры пополнения средств 26.08.2015 996448 26.08.2015 01 044525225 40702.810. 9 999,00 77: 🕒 Запросы на получение выпи 🕒 Выписки по рублевым счета 🕂 🚞 Валютные операции 🛨 🛅 Архив документов валютного ко 🕀 🛅 Документы для валютного контр 🕂 🚞 Зарплатный проект 🖃 🥅 Размещение средств Онлайн 🕞 Депозит 📄 Неснижаемый остаток 🕞 Депозит (архив) 📔 Неснижаемый остаток (архи Снять выделение Выделено 1 документов из 3 🕀 🛅 Письма 🕂 🛅 Справки 🕀 🛅 Специальная программа 🛨 🛅 Консалтинговый центр 🕂 🛅 Заявки 🛨 🛅 Мобильное приложение 30 🕀 🛅 Обмен криптоинформацией 📄 Запросы на отзыв документов 📄 Запросы на отзыв документов 🖓 🕶 🔍 100% 💌 Ť Местная интрасеть | Защищенный режим: выкл.

#### Раздел 9. Настройка уведомлений

Для получения по СББОЛ информации/уведомлений об операциях по Депозитам/НСО Вы самостоятельно можете настроить SMS и E-Mail уведомления. Для этого на главной странице Вам необходимо выбрать режим "Настройки уведомлений". Далее в предложенном списке найти "Отправка уведомлений об операциях по Депозитам" и "Отправка уведомлений об операциях по НСО" и проставить галки напротив данных полей, рис. 64.

| Бизнес Онлайн                                                                                                    | Здравствуйте, ! Добро пож                                                                                                    | аловать в систему «Сберб<br>Онлайн»! | іанк Бизнес <u>Перейти в С</u>                                                                                                    | Сбербанк Онлайн (для ч                                                                                                    | астных                                                                                                    | Настройка                 |
|----------------------------------------------------------------------------------------------------|----------------------------------------------------------------------------------------------------|--------------------------------------|----------------------------------------------------------------------------------------------------|----------------------------------------------------------------------------------------------------|----------------------------------------------------------------------------------------------------|---------------------------|
| ОЧИЕ АРХИВ<br>Главная страница<br>Услуги<br>Рублевые операции<br>Валютные операции<br>Архив документов валютного конт                                                  | настройка SMS-уведомлений<br>Настройка уведомлен                                                                                                    | ний                                  |                                                                                                    | Юлие                                                                                                    | HIOR] ARE                                                                                                    | х                         |
| цикументы для валютного контрол:<br>Зарплатный проект<br>Размещение средств Онлайн<br>Письма<br>Справки<br>Специальная программа<br>Консалтинговый центр               | Все SMS-уведомления                                                                                                    |                                      |                                                                                                    | Дата и время изменения                                                                                                    | Статус<br>Подключено<br>Подключено                                                                                                    |                           |
| Заявки<br>Мобильное приложение<br>Обмен криптоинформацией<br>Запросы на отзыв документов<br>E-Invoicing<br>Шаблоны<br>Предоставление сведений<br>Справочники<br>Отчеты | СЕГОДНЯ 09.09.2015<br>ОПЕРАЦИИ<br>Создать рублевое платежное поручение<br>Запросить выписку по счету<br>Подготовить письмо в банк<br>Сформировать валютный перевод<br>Подключить услугу «Мобильное приложение»<br>ДОКУМЕНТЫ<br>Непрочитанные письма (5) | 02.09.2015 12:00<br>25.08.2015 12:00 | Уважаемый клиент!<br>Мы разместили для Вас еще одну новость!<br>Уважаемый клиент!<br>Открытое акционерное общество «Сбербан<br>Управлением Федеральной налоговой служб<br>оридических лиц (ЕГРЮЛ) в части изменени<br>Новое полное фирменное наименование Бан<br>« <b>Сбербанк России»</b> .<br>Новое оскращенное фирменное наименовани<br>Полное и сокращенное фирменное наименова<br>11 августа 2015 гола Банк России вылал изм | к России» (далее – Банк) уведомля<br>іы по г. Москве внесены изменения<br>я фирменного наименования Банка<br>ка на русском языке: П <b>убличное а</b><br>ие Банка на русском языке: ПАО Сб<br>ание Банка на английском языке не<br>апомление о государственной реси | ет о том, что 4 августа 2015 г<br>в Единый государственный ри<br><b>кционерное общество</b><br>е <b>рбанк.</b><br>е изменились.<br>странии новой релакции Уста | новости                   |
| астер импорта/экспорта<br>ополнительно<br>цаленные документы                                                                                                    | Подготовленные к отправке платежные<br>поручения (9)<br>Неподписанные платежные поручения (1)<br>E-INVOICING                                                                                                    |                                      | 11 августа 2015 года ванк России Выдал ува<br>Сбербанк, который размещен на официальн<br>инвесторан». Банком получена новая Генер.<br>№1481 от 11 августа 2015 года.<br>Изменение наименования Банка не влечет за<br>корреспондентского счета, а также его адр                                                                                                    | доиление о государственной реги<br>ом сайте Банка http://www.sbert<br>вльная лицензия Банка России на о<br>а собой изменения иных реквизитое<br>еса, телефонов и иных реквизитое                                                                                    | страции новои редакции Уста<br><b>Jank.ru</b> в разделе «Акционер.<br>существление банковских опк<br>в Банка: ОГРН, ИНН, БИК,<br>в Банка.                      | ава наО<br>ам и<br>ераций |